## TABLE OF CONTENTS

| 1. | INTRODU    | CTION                                           | 1      |
|----|------------|-------------------------------------------------|--------|
|    | 1.1        | Intended use of the ventilator                  | 1      |
|    | 1.2        | Design and function of the ventilator           | 1      |
|    | 1.3        | The scope of this manual                        | 1      |
|    | 1.4        | Intended audience                               | 1      |
|    | 1.5        | Service personnel's training requirements       | 1      |
| 2. | OPERATI    | NG MANUAL (Reference copy)                      |        |
| 3. | MAINTEN    | ANCE SERVICE INSTRUCTIONS                       | 1      |
|    | 3.1        | Verifying the components and software installed | 1      |
|    | 3.2        | Special safety precautions                      | 1      |
|    | 3.3        | Equipment and tools required                    | 1      |
|    | 3.4        | Replacement parts required                      | 1      |
|    | 3.5        | Servicing instructions.                         | 2      |
|    | 3.6        | Service schedule                                | 2      |
|    | 3.7        | External checks                                 | 3      |
|    | 3.8        | Internal checks                                 | 4      |
|    | 3.9        | Final checks before handing over                | 6      |
| Л  |            | MENT PARTS                                      | 1      |
| ч. |            |                                                 | 1      |
|    | 4.1        | Casings and decals                              | 2      |
|    | 4.2        |                                                 | 2      |
|    | 4.5        | Exploded view A Motor and Transformer           | ∆<br>2 |
|    | 4.4        | Exploded view R, Motor and Pranorenter          | 5      |
|    | 4.6        | Exploded view D, Casing and Base 1 late         | 6      |
|    | 4.0        | Exploded view D. Bellows and Drive Screw        | 7      |
|    | 4.8        | Part No. list                                   | 8      |
| 5. | FUNCTIO    | NAL DIAGRAMS                                    |        |
|    | 5.1        | Pneumatic Diagram                               | 1      |
|    | 5.2        | Functional Block Diagram                        | 2      |
| ~  | DIOMANITI  |                                                 |        |
| б. | DISMANT    | LING AND ASSEMBLING THE PV 401                  | Ĩ      |
|    | 6.1        | I ools required.                                | 1      |
|    | 6.2        | Removing the upper casing                       | 1      |
|    | 6.3        | Replacing the LCD board                         | 2      |
|    | 6.4        | Removing the motor unit from the lower casing   | 3      |
|    | 0.0<br>6.6 | Assembling the motor unit in the casing         | 4      |
|    | 0.0        | Assembling the motor unit in the casing         | ю      |
| 7. | MOTOR U    | NIT                                             | 1      |
|    | 7.1        | Construction                                    | 1      |
|    | 7.2        | Inspecting/Replacing the drive belts            | 2      |
|    | 7.3        | Lubricating the drive screw                     | 2      |
|    | 7.4        | Replacing the membranes in the check valves     | 3      |
|    | 7.5        | I ubes and bellows, leakage check               | 6      |
|    | 7.6        | Replacing the drive screw assembly              | 1      |

| 8.  | ELECTRON  | IICS                                   | 1  |
|-----|-----------|----------------------------------------|----|
|     | 8.1       | Function and construction              | 1  |
|     | 8.2       | Wiring diagram, test points            | 6  |
|     | 8.3       | Main cabling diagram                   | 7  |
|     | 8.4       | Test points                            | 8  |
|     | 8.5       | Calibration of pressure sensors        | 9  |
|     | 8.6       | Check of battery operation             | 11 |
|     | 8.7       | Replacing the alarm batteries          | 12 |
|     | 8.8       | Electrical safety precautions          | 14 |
|     | 8.9       | Upgrading the software                 | 15 |
|     | 8.10      | Upgrading the software to revision MXG | 16 |
|     | 8.10      | Circuit diagrams                       | 18 |
|     | 8.11      | Component positions                    | 28 |
|     | 8.12      | Component list                         | 33 |
| 9.  | FAULT TRA | ACING                                  | 1  |
|     | 9.1       | Fault tracing                          | 1  |
|     | 9.2       | Error codes                            | 3  |
| 10. | APPENDICI | ES                                     |    |
|     | 10.1      | Engineering Change History PV 401      | 1  |
|     | 10.2      | Service Record For PV 401              | 1  |
|     | 10.3      | Returning Products To Breas            | 1  |
|     | 10.4      | Breas Addresses                        | 1  |

## 1 INTRODUCTION

## 1.1 Intended use of the ventilator

The PV 401 is a pressure-controlled, pressure-monitored ventilator, especially developed for treatment in the home of patients with chronic breathing difficulties.

The PV 401 is designed to give many years of trouble-free breathing assistance to the user provided that preventive maintenance is done at the specified intervals described in this manual.

Well-performed maintenance will increase the service life of the ventilator considerably. It is also important that any peripheral equipment and accessories are checked at the time the service is carried out.

## **1.2** Design and function of the ventilator

The PV 401 is constructed around a bellows and a drive screw assembly driven by an electronically-controlled servo-motor. A microprocessor controls the correct speed of the motor and its power supply by means of calculations based on the settings for pressure, rate, inspiration time etc. The set pressure and the trigger level are monitored at the same time.

In the event of a mains power supply fail, the ventilator will automatically switch to the external battery supply. This is indicated by the LED in the On/Off button flashing. If the external battery voltage drops too low, an audible alarm is given.

## 1.3 The scope of this manual

The manual contains all the points to be checked during the maintenance service and other service instructions for the PV 401. Also included are reference copies of the Operating Manual and the Patient Data Analysis Manual.

## 1.4 Intended audience

This Service Manual is intended for technicians who have medical/technical training and knowledge of the construction and function of the ventilator.

It is not intended for clinic personnel or patients.

Breas Medical reserves the right to make changes to the product and the contents of this manual without prior notice.

## **1.5** Service personnel's training requirements

Thanks to the simple construction of the PV 401, no special competence is required other than general medical technical training on ventilators.

Always contact Breas Medical if there are any questions or if training is required.

All service must, however, be performed as described in this manual.

# **Operating Manual**

# PV 401

## CONTENTS

| 1 | INTROD       | UCTION                                                 | 1            |
|---|--------------|--------------------------------------------------------|--------------|
| 2 | IMPORT       | ANT SAFETY NOTICES                                     | 2            |
| 3 | INSTAL       | LATION                                                 | 3            |
|   | 3.1          | Unpacking                                              | 3            |
|   | 3.2          | Placement                                              |              |
|   | 3.3          | Connecting the tubes                                   | 3            |
|   | 3.4          | Mains power supply                                     | 3            |
|   | 3.5          | Replacing the fuse                                     | 4            |
|   | 3.6          | Power cord                                             | 4            |
|   | 3.7          | External battery power                                 | 4            |
| 4 | PANEL        | DESCRIPTIONS                                           | 5            |
|   | 4.1          | Front panel                                            | 5            |
|   | 4.2          | Setting panel description                              | 6            |
|   | 4.3          | Rear panel description                                 | 7            |
|   | 4.4          | Underside description                                  | 8            |
| 5 |              |                                                        | ٩            |
| J |              | Op/Off button and External bettery anaration           | 9            |
|   | 5.1          | Checking the software version                          | 9<br>0       |
|   | 5.2          | Euler Soltwale Version                                 | 9<br>0       |
|   | 5.3          | Pullotion building                                     | 9<br>10      |
|   | 5.4          | Lock function                                          | 10           |
|   | 5.6          | Setting Date and Time                                  | 10           |
|   | 5.0          | Alarme                                                 | 11           |
|   | 5.8          | PCV & PSV Modes                                        | 12           |
|   | 5.0          | 5.8.1 PCV (Pressure Control Ventilation) Mode          | 12           |
|   |              | 5.8.2 PSV (Pressure Support Ventilation) Mode          | . 13         |
|   |              | 5.8.3 Comparing PCV and PSV                            | . 14         |
|   | 5.9          | Settings                                               | . 15         |
|   |              | 5.9.1 Setting a parameter value                        | . 15         |
|   |              | 5.9.2 Pressure                                         | . 15         |
|   |              | 5.9.3 Alarm for low Pressure                           | . 15         |
|   |              | 5.9.3.1 Setting the alarm level for Pressure           | . 16         |
|   |              | 5.9.4 Rate                                             | . 16         |
|   |              | 5.9.5 Inspiration time                                 | . 17         |
|   |              | 5.9.6 Trigger                                          | . 17         |
|   |              | 5.9.7 Plateau                                          | . 18         |
|   |              | 5.9.8 Expiratory sense (EXP. SENSE)                    | . 18         |
|   |              | 5.9.9 IIIdal Volume (ESt. Vol.)                        | . 19         |
|   |              | 5.9.10 Alariii 10F 10W 110al Volume                    | 19           |
|   | E 40         | J.J. IV. I Jetuny the didnin level for IOW Hudi Volume | צו .<br>סר   |
|   | 5.10         | Digital Autaut (D-sub fomalo)                          | .∠U<br>2∩    |
|   | 5.11<br>5.10 | Analog Output (D-sub, reliate)                         | .∠U<br>24    |
|   | J. 12        | Analog Output (D-Sub, Illale)                          | · <b>∠</b> I |

| 6          | FUNCTI   | ON CHECKS                                                 |     |
|------------|----------|-----------------------------------------------------------|-----|
|            | 6.1      | Function check in PSV (Pressure Support Ventilation) mode | 22  |
|            |          | 6.1.1 Alarm check "PATIENT" – low Pressure                |     |
|            |          | 6.1.2 Inspiration                                         |     |
|            |          | 6.1.3 Exhalation                                          |     |
|            |          | 6.1.5 Expiratory sense (EXP SENSE)                        | 23  |
|            |          | 6.1.6 Tidal volume (EST. VOL.)                            |     |
|            |          | 6.1.7 Alarm check for low Tidal Volume                    |     |
|            |          | 6.1.8 Alarm check for Power failure                       |     |
|            |          | 6.1.9 Completing the function check                       |     |
|            | 6.2      | Function check in PCV (Pressure Control Ventilation) mode | 24  |
|            |          | 6.2.1 Alarm check PATIENT – low pressure                  | 25  |
|            |          | 6.2.2 Inspiration                                         |     |
|            |          | 6.2.3 Exhalation                                          |     |
|            |          | 6.2.4 Trigger                                             |     |
|            |          | 6.2.6 Alarm check for low Tidal volume                    |     |
|            |          | 6.2.7 Alarm check POWER                                   |     |
|            |          | 6.2.8 Completing the function check                       |     |
|            |          |                                                           |     |
| 7          | USAGE    |                                                           | 28  |
|            | 7.1      | Adjustment of the mask and patient circuit                | 28  |
|            | 7.2      | Settings in PSV mode                                      | 28  |
|            | 7.3      | Settings in PCV mode                                      | 28  |
|            |          |                                                           |     |
| 8          | BATTE    | RY OPERATION                                              |     |
|            | 8.1      | External Battery                                          | 29  |
|            | 8.2      | Low battery voltage alarm                                 | 29  |
| •          |          |                                                           |     |
| 9          | OXYGE    | N CONNECTOR                                               | 30  |
|            |          |                                                           |     |
| 10         | CLEANI   | NG, FILTER REPLACEMENT AND SERVICE                        |     |
|            | 10.1     | Cleaning/replacing the air filter                         | 31  |
|            | 10.2     | Yearly service                                            | 31  |
|            |          |                                                           |     |
| 11         | FAULI    |                                                           | 32  |
|            | 11.1     | Fault tracing chart                                       | 32  |
| 40         | 10050    |                                                           |     |
| 12         | ACCES    | SORIES                                                    |     |
|            |          |                                                           | • • |
| 13         | TECHN    | CAL SPECIFICATIONS PV 401                                 | 34  |
|            |          |                                                           |     |
| 14         | PNEUM    |                                                           | 35  |
| 4 F        |          |                                                           |     |
| 15         | PATIEN   | I INSTRUCTIONS FOR BREAS PERSONAL VENTILATOR PV 401       |     |
| <b>D</b> * |          |                                                           | 07  |
| ۲A         | IIENI SI | ニ I I INGう                                                |     |

## 1 INTRODUCTION

The PV 401 is a pressure controlled and pressure support ventilator.

It has two modes of operation; PSV and PCV. Both modes have an adjustable trigger sensitivity setting which allows the patient to initiate ventilator-assisted breaths.

In PSV mode (Pressure Support Ventilation), the ventilator's expiratory sense can also be adjusted allowing the ventilator to more easily match each patient's needs.

In PCV mode (Pressure Controlled Ventilation) the ventilator provides assisted/controlled breathing.

## Explanation of label symbols under the ventilator:

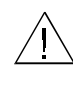

Read the Operating Manual thoroughly before connection to the patient.

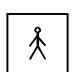

Body floating.

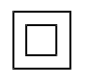

Class II equipment; dual isolation.

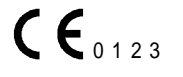

CE marking applies according to the directive MDD 93/42/EEC.

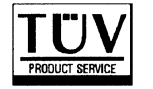

TÜV approved according to IEC 601-1, EN 794-2.

## 2 IMPORTANT SAFETY NOTICES

- The PV 401 should not be used for total life support. Use BREAS PV 501 instead.
- Clinic personnel and patients must read this operating manual and understand how the PV 401 works before setting up and using the ventilator.
- Adjustments to settings may only be carried out by authorised clinic personnel.
- Before use, a function check must be performed.
- To ensure maximum operational reliability, the PV 401 must be serviced at the specified intervals by authorised service personnel.
- Oxygen may only be supplied through the patient hose, use BREAS oxygen adapter.
- Do not use the PV 401 in environments where there are explosive gases or other inflammable anaesthetic agents present.
- Do not use patient hoses or tubes made of static or electrically conducting material.
- Electromagnetic fields greater than 10 V/m can affect operation. Examples of equipment that produce electromagnetic fields are defibrillators, diathermia equipment, cellular telephones, etc.
- Do not use a steam autoclave to sterilise the ventilator.
- The ventilator's performance may deteriorate at temperatures below 5°C and above 50°C.
- Do not place the PV 401 on soft surfaces so that the air inlet on the underside can be blocked.
- Always clean all parts that come in contact with the exhalation air before use on a new patient.
- If an air humidifier is used, always place it **lower** than the PV401 to prevent water from running into the ventilator if the humidifier tips over.

## **3 INSTALLATION**

## 3.1 Unpacking

• Check the ventilator for any damage and that all ordered accessories are included.

## 3.2 Placement

• Place the PV 401 on its feet, on a hard, flat surface. Make sure that nothing can block the patient air inlet under the ventilator.

## 3.3 Connecting the tubes

- Connect the patient circuit (A) to the "PATIENT AIR" outlet on the front panel.
- Connect the thin tube (B) for the exhalation valve to the "EXH. VALVE" nipple.
- Connect the pressure measuring tube (green) (C) to the "PRESSURE" connector.
- If a bacteria filter/oxygen adapter (D) is used, connect it between hose (A) and the patient air outlet.

PATIENT AIR

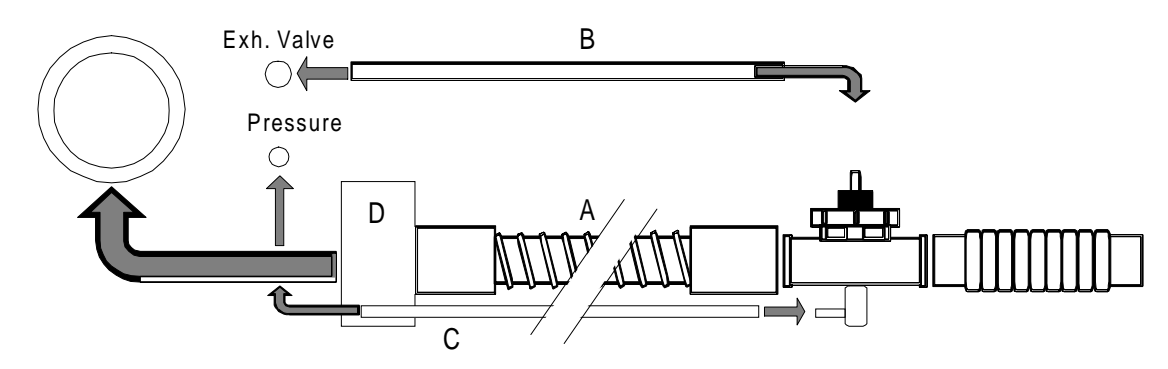

## 3.4 Mains power supply

• IMPORTANT! Make sure that the power cord is undamaged before it is connected to the ventilator.

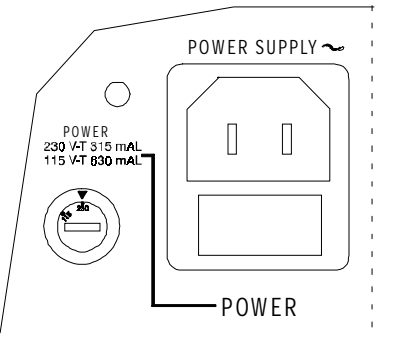

Check that the voltage selector is set for the voltage the ventilator is to be connected to. Different countries have different power supplies, the USA has, for example 115 V. All European countries have 230 V. Voltage range 115 V covers 110 – 120 V Voltage range 230 V covers 220 – 240 V

## To change the voltage setting

- Make sure the power cord is **not** connected.
- Change by turning with a screwdriver.
- Change to the correct fuse rating.

## 3.5 Replacing the fuse

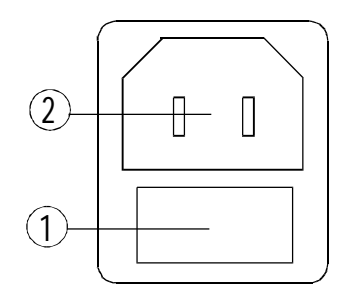

- Check that the power supply fuse 1 has the correct rating for the set voltage.

For 230 V, use a glass fuse F 315 mAL For 115 V, use a glass fuse F 630 mAL

• Change the fuse by pulling the fuse holder straight out.

There is a spare fuse in the holder.

## 3.6 Power cord

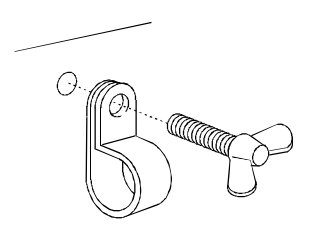

- Connect the power cord to the power socket ②. Only use a BREAS power cord.
- Secure the power cord in the clip to prevent accidental disconnection.

## 3.7 External battery power

See Chapter 8 for complete information.

## 4 PANEL DESCRIPTIONS

## 4.1 Front panel

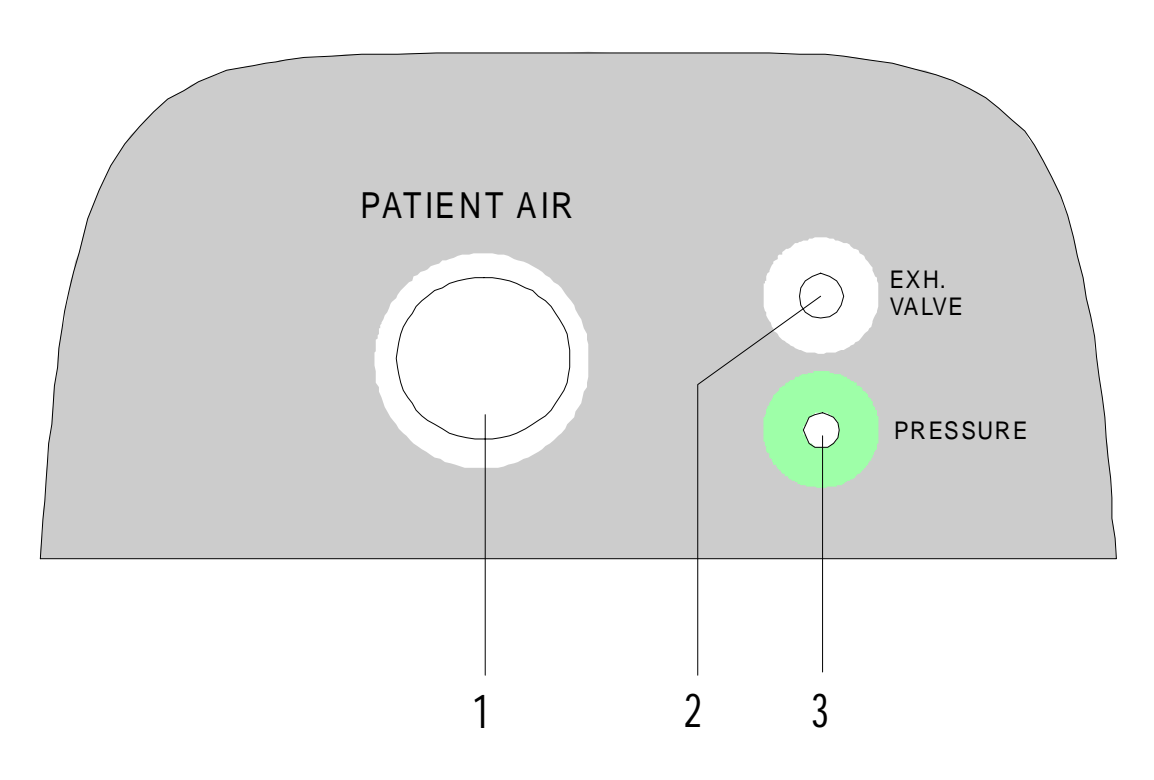

- (1) Patient air outlet,  $\emptyset$  22 mm ISO cone, male.
- (2) Exhalation valve connector,  $\emptyset$  4 mm tube.
- (3) Connector for pressure measuring at the exhalation value,  $\emptyset$  3 mm tube (green).

## 4.2 Setting panel description

- (1) Patient pressure meter; 0 to 40 mbar/cm  $H_2O$ .
- (2) Patient pressure setting; Green LED is lit during inspiration.
- (3) Rate setting; Breaths per minute (BPM).
- (4) Inspiration time setting; in seconds (only active in PCV mode.)
- (5) Trigger setting; green LED is lit during a patient triggered inspiration.
- (6) Plateau setting; the time to reach the set pressure.
- (7) Expiratory sense setting; percentage of maximum flow. (Only active in PSV mode.)
- (8) Est. Vol. The tidal volume delivered is displayed here after each breath. The alarm level setting function for Pressure and low Tidal Volume is also accessed here.

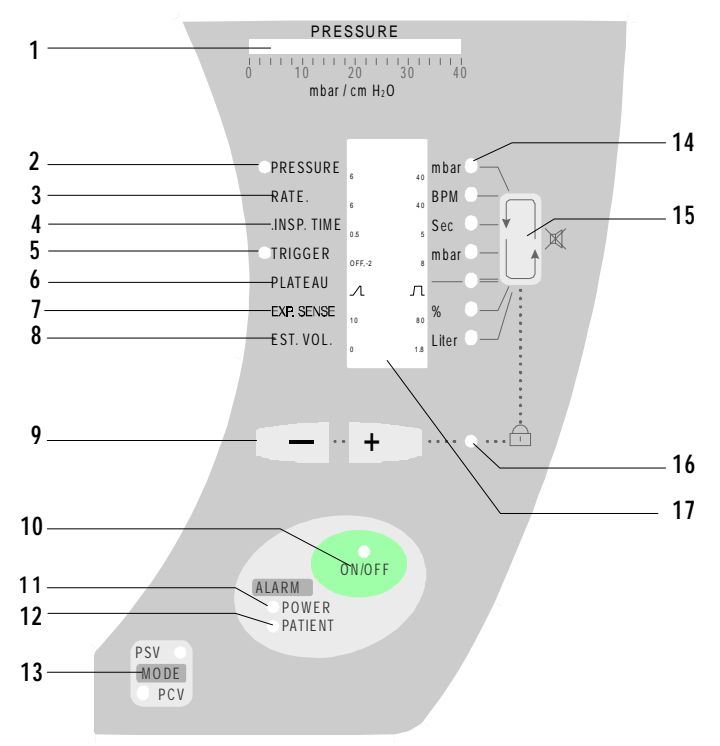

- (9) and + buttons to increase or decrease the selected parameter. The buttons are also used to set the date and time and to make selections in different displays.
- (10) ON / OFF switch; Keep pressed for 2 seconds to start or stop the ventilator.
- (11) Alarm for power failure; red LED lights if the mains or external battery supply fails. An audible alarm is also given.
- (12) Patient alarm. The red LED flashes if the set percentage of the set pressure is not reached within 15 seconds, e.g. due to leakage from the mask and/or the tidal volume is low. An audible alarm is also given together with a flashing arrow indication against the function in question (Pressure and/or Est. Vol) in the display.
- (13) Button for changing between PSV (Pressure Support Ventilation) and PCV (Pressure Control Ventilation) mode. Keep pressed for 1 second to change mode.
- (14) Seven LED indicators showing which function is selected. The selection function's parameter can be adjusted using the -/+ buttons (9).
- (15) Function button. Used to select required parameter or to mute audible alarms for 2 minutes.
- (16) Green LED, when lit, indicates that the setting panel is locked.
- (17) LCD Display. Shows the current settings. It is also used when setting the Date & Time. The background lights when button (15) is pressed and stays on for 2 minutes after the last press on a setting button.

## 4.3 Rear panel description

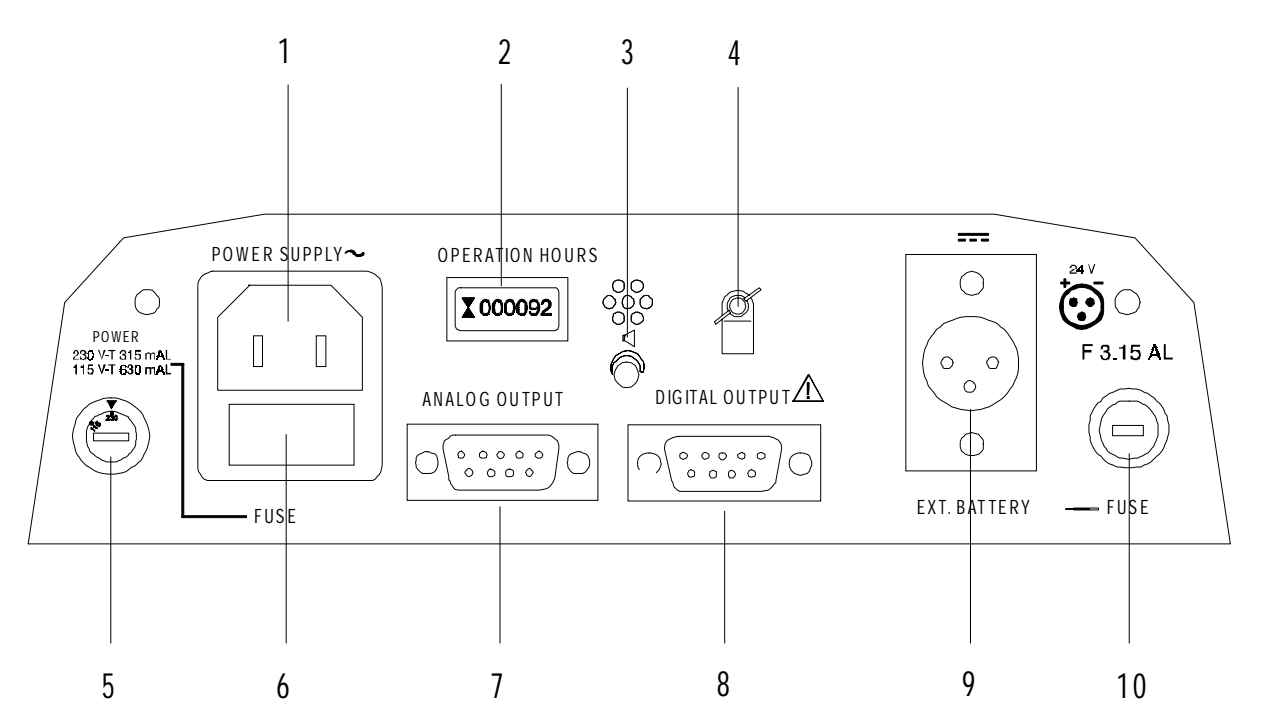

- (1) Connection for power cord.
- (2) Hour meter, shows the ventilator's total operation time.
- (3) Buzzer for alarm. Adjust the sound level using a small screwdriver.
- (4) Fastening clamp for power cord.
- (5) Voltage selector switch; 115 V or 230 V AC.
- (6) Fuse holder with fuse, T 630 mA for 115 V, T 315 mA for 230 V.
- (7) Analog signal output for registering patient pressure and tidal volume, male.
- (8) Digital communication connector, female.
- (9) Socket for external battery, 24V DC.
- (10) Fuse holder with fuse for external battery supply. F 3.15 A.

### 4.4 Underside description

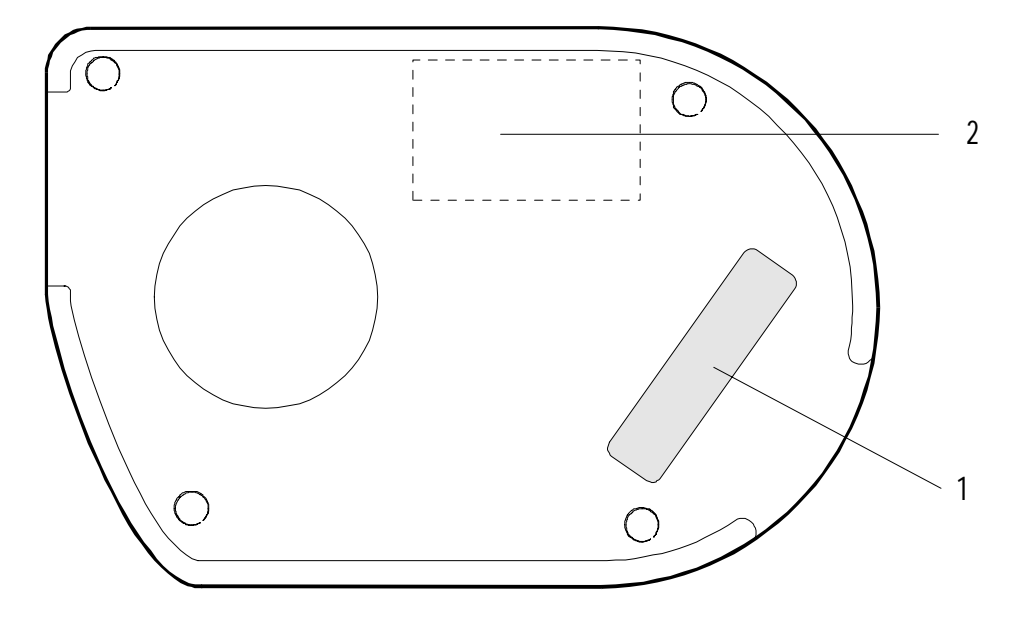

- (1) Air inlet and filter for patient air. See Chapter 10 for replacing/cleaning the filter.
- (2) Model and serial number label.

### Explanation of symbols on label:

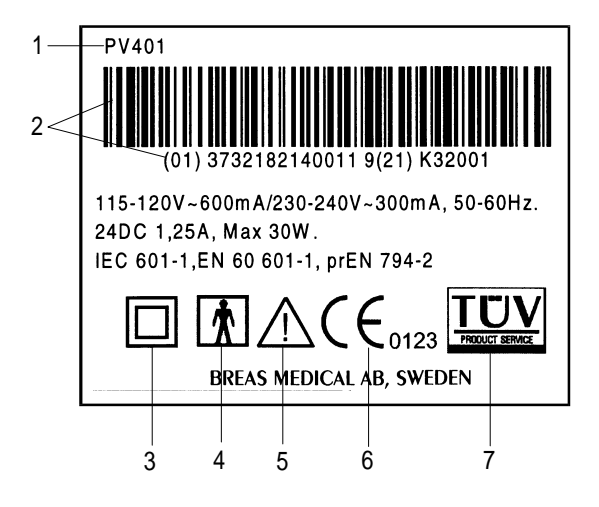

- (1) Model number.
- (2) Serial number.
- (3) Class II equipment; dual isolation.
- (4) Body floating.
- (5) Read the Operating Manual thoroughly before using with the patient.
- (6) CE marking applies according to the directive MDD 93/42/EEC.
- (7) TÜV approved according to IEC 601-1, EN 794-2.

## 5 DETAILED FUNCTION DESCRIPTION

### 5.1 On/Off button and External battery operation

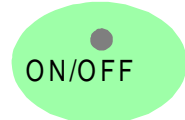

The green LED shows a steady light when the ventilator is operating from the mains supply. The LED flashes when operating from an external battery.

Press and hold the button for 2 seconds to switch on or off.

The ventilator should be kept connected to the mains supply, even when not in use, to maintain charging of the alarm batteries.

### 5.2 Checking the software version

| • PRESSURE | ₿ REV             | 🖕 m bar 💿     |
|------------|-------------------|---------------|
| RATE       |                   | <b>в</b> рм О |
| INSP. TIME | 401<br>ت          | sec 🔍         |
| TRIGGER    | MXG               | mbar 💿        |
| PLATEAU:   | ∕l <sup>SGP</sup> | л — О         |
| EXP. SENSE | 10                | <b>"</b> % •  |
| EST. VOL.  | •                 | Liter         |
|            |                   |               |

When switching on the ventilator, the software version installed is shown for approx. 1 second before the ventilator starts working.

The illustration shows an example of how the software version designation can appear.

## 5.3 Function button

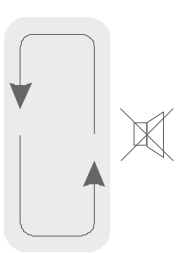

This button is used to:

#### Select the parameter to be adjusted

This button is used to select the required parameter to be set. A lit green LED indicates which parameter is active. If no setting is done within 5 seconds, the selected parameter LED will go off.

#### Mute the acoustic alarm

This button is also used to mute acoustic alarms for two minutes.

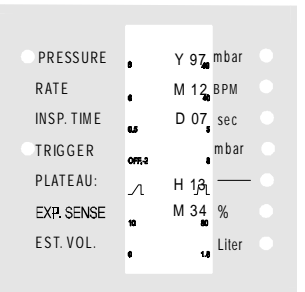

#### Select Date & Time

If this button is held while switching on the ventilator, the current date & time is shown in the display. See section 5.6, Setting Date and Time, for more information

Pressing the function button will light the background illumination of the display.

### 5.4 Decrease/Increase and Selection buttons

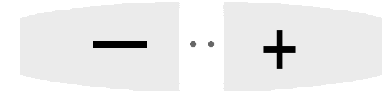

These buttons have two functions.

They are used to adjust a parameter setting, press – to decrease or + to increase the value of the selected parameter. The new setting is saved in the ventilator's memory at the first breath after the value has been set.

The buttons are also used to set the date and time and as Yes/No selection buttons when setting the alarm levels for pressure and tidal volume, where + = Yes and - = No.

## 5.5 Lock function

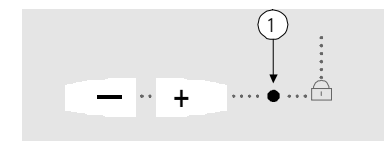

The lock function is used to lock the setting panel to prevent accidental changes to the settings.

When the LED 1 is on, the lock is active. It is now only possible to switch the ventilator On or Off.

Press and hold both the – and + buttons for 5 seconds to lock or unlock.

## 5.6 Setting Date and Time

As part of the data storage function, the date and time is recorded to allow analysis of the patient data in the different printouts available.

Note! The clock function uses the 24-hour clock standard.

To check or set the date and time:

| • PRESSURE              |         | Y 97 mbar 🔹     |
|-------------------------|---------|-----------------|
| RATE                    |         | М 12 ВРМ        |
| INSP. TIME              |         | D 07 sec        |
| TRIGGER                 | 065.2   | mbar 💿          |
| PLATEAU:                |         | ц 12 — О        |
|                         |         | пір             |
| EXP. SENSE              | л<br>10 | п јај<br>M 34 % |
| EXP. SENSE<br>EST. VOL. | л<br>•  | M 34 %          |

• Press and hold the Function button while pressing the On/Off button.

The display will now show the current settings for date and time.

To change a setting:

- Press the Function button until the LED for the required setting is lit.
- Press + to increase the setting or to decrease it.
- Continue by moving down through the menu to the M setting.
- To exit this display, press the Function key after the M setting has been selected.

The display will now show the following text.

| • PRESSURE | n mbar 🔍            |  |
|------------|---------------------|--|
| RATE       | € 40 <sup>BPM</sup> |  |
| INSP. TIME | sec 🔍               |  |
| OTRIGGER   | offre TURNs         |  |
| PLATEAU:   | л огел — о          |  |
| EXP. SENSE | 19POWER 👦 %         |  |
| EST. VOL.  | Liter               |  |
|            |                     |  |

• Switch off the ventilator. The new date and/or time will be saved.

## 5.7 Alarms

#### Power (red LED)

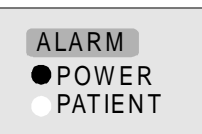

Should the power supply fail during operation, the ventilator will alarm by the red LED for "POWER" being lit and an audible alarm. Attempts to start the ventilator without any power source connected will also cause this alarm.

#### Patient (red LED)

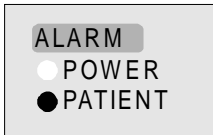

The patient alarm (red LED) flashes if the set percentage of the set pressure is not reached within 15 seconds, e.g. due to leakage from the mask and/or the tidal volume is low. An audible alarm is also given together with a flashing arrow indication against the function (Pressure and/or Est. Vol) in the display.

The alarm is reset once the pressure and/or the tidal volume reaches the set value.

#### Alarm for low Pressure

The alarm for low pressure can be set as required. Refer to section 5.9.3, Alarm for low Pressure, for information.

#### Alarm for low Tidal Volume

The alarm for low Tidal Volume can be set as required. Refer to section 5.9.10, Alarm for low Tidal Volume, for information.

#### Alarm mute

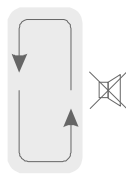

The alarm can be muted for 2 minutes by pressing the Function (alarm mute) button.

The alarm for low tidal volume can also be adjusted, see 5.7.7.

#### Alarm sound level

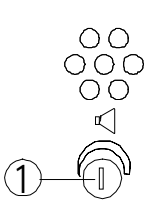

Adjust the sound level of the alarm to a suitable level. Adjust the screw (① in figure) on the ventilator's rear panel using a small screwdriver.

## 5.8 PCV & PSV Modes

This section describes the PCV and PSV modes. The ventilator always starts in the mode which was active when it was switched off.

PSV
 MODE
 PCV
 To change between PSV and PCV mode, press the MODE button for one second.

### 5.8.1 PCV (Pressure Control Ventilation) Mode

In **PCV** mode, the ventilation is controlled by the ventilator. The RATE setting corresponds to the patient's breathing rate expressed as the number of breaths per minute (BPM). The length of each inspiration is controlled by the INSPIRATION TIME setting. The PLATEAU parameter sets the speed at which the pressure increases to the set value. The lower the setting, the slower the pressure increase will be, a higher setting will give a faster pressure increase and therefore a longer plateau. The setting has 9 steps where 1 is the lowest and 9 is the highest.

The figure below shows how the Pressure and Flow settings control the ventilator's function in PCV mode, where the Pressure setting is 20 cm  $H_2O$ , the Inspiration Time is 1.8 seconds and the Plateau setting is 5.

A breath is started when either the set rate starts a breath or the patient triggers a breath (if trigger is activated). The ventilator tries to reach and maintain the set pressure until either the inspiration time setting expires or the bellows reaches its end position.

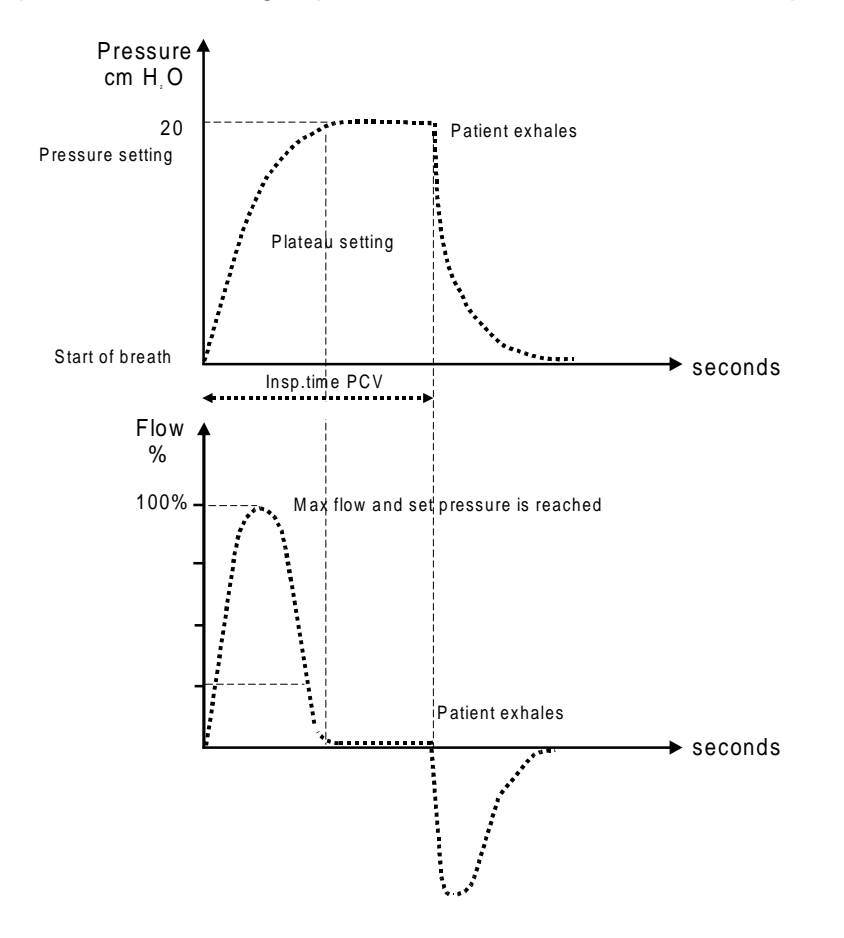

### 5.8.2 PSV (Pressure Support Ventilation) Mode

In **PSV mode**, the *patient* normally controls both inspiration through the *trigger function*, and exhalation by the *expiratory sense*. If the patient's own "triggering" ceases, the ventilator's *rate* setting will take over where the RATE setting corresponds to the patient's breathing rate expressed as the number of breaths per minute (BPM).

The PLATEAU parameter sets the speed at which the pressure increases to the set value. The lower the setting, the slower the pressure increase will be, a higher setting will give a faster pressure increase. The setting has 9 steps where 1 is the lowest and 9 is the highest.

The figure below shows how the Pressure and Plateau (Flow) settings control the ventilator's function in PSV mode, where the Pressure setting is 20 cm  $H_2O$ , the Expiration Sense is 25% and the Plateau setting is 5.

A breath is started when either the patient triggers a breath (if trigger is activated) or the set back-up Rate takes over. The ventilator tries to reach and maintain the set pressure until either the flow drops to the "EXP.SENSE" setting (percentage of maximum insp. flow), the bellows reaches its end position or Inspiration is longer than 3 seconds.

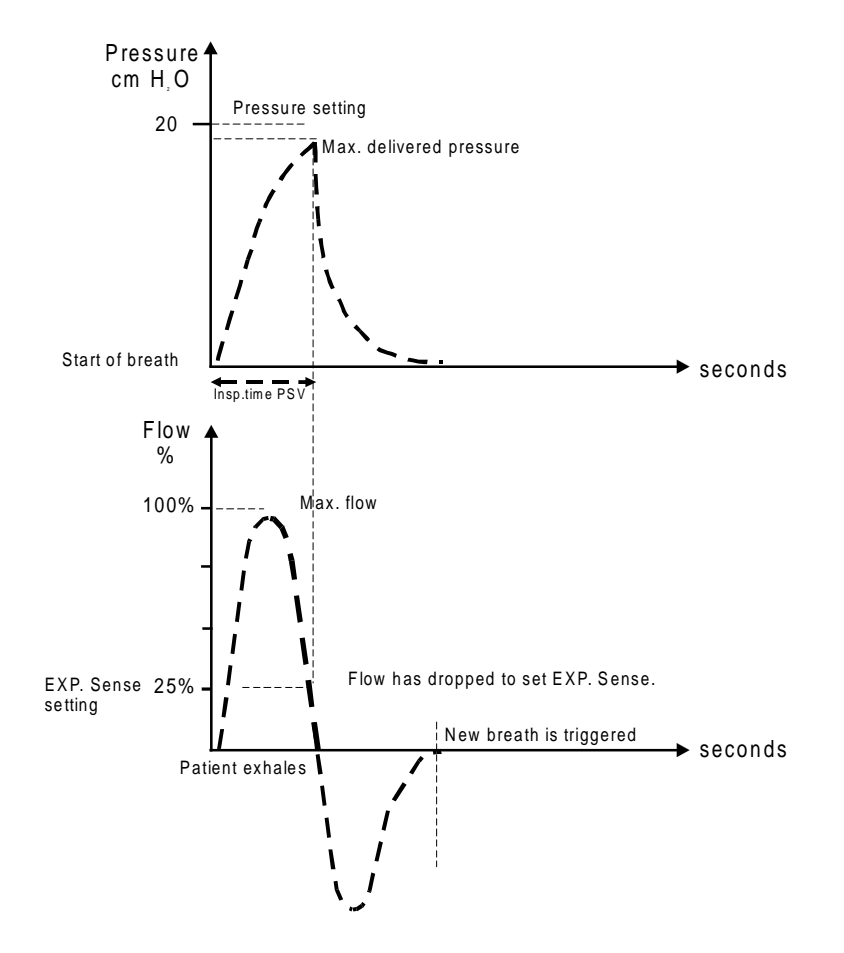

## 5.8.3 Comparing PCV and PSV

The figure below shows the previous two examples superimposed to illustrate how the PCV and PSV modes differ.

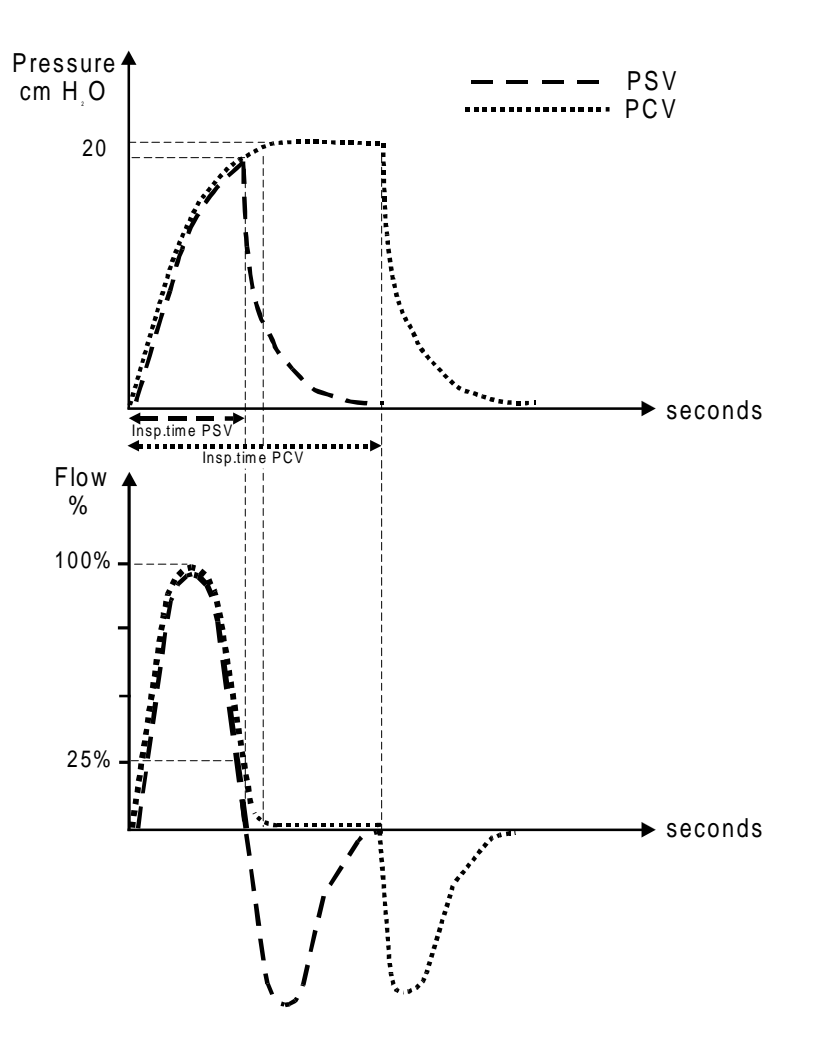

## 5.9 Settings

This section describes the different parameters and how they are set, both in PSV and PCV modes. Note! Certain parameters are not accessible in the PSV or PCV modes repectively.

## 5.9.1 Setting a parameter value

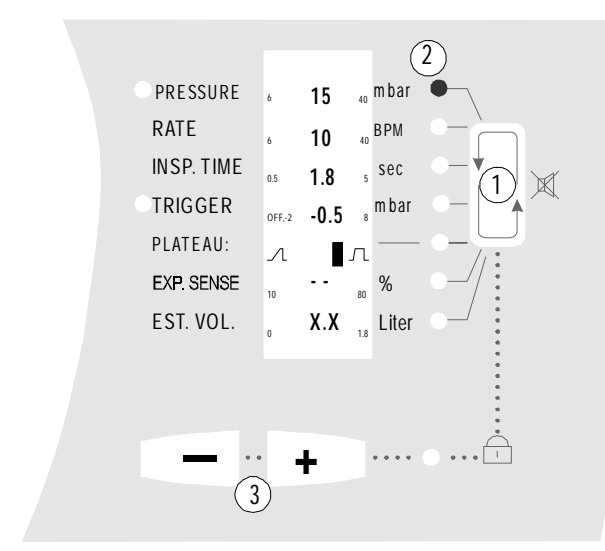

- Press the Function button until the required parameter is active. The parameter is active for 5 seconds after the last button has been pressed, thereafter the parameter must be reselected in order to be adjusted.
- 2. Lit LED shows which parameter is active.
- Adjust to the required setting with the
   or + button.

The settings are saved at the next breath.

## 5.9.2 Pressure

| PRESSURE  | 10  | 15  | 40 | mbar 🔴 |
|-----------|-----|-----|----|--------|
| RATE      | 6   | 10  | 40 | BPM 💿  |
| INSP.TIME | 0.5 | 1.8 | 5  | sec 💿  |
| TRICCER   |     |     |    |        |

Lit LED indicates the selected parameter. Setting range: 6 to 40 mbar Press – to decrease or + to increase the value of the

## Pressure meter

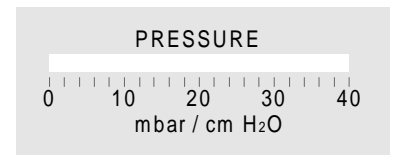

Displays the pressure measured at the exhalation valve. Range 0 to 40 mbar (cm  $H_2O$ ).

## 5.9.3 Alarm for low Pressure

The ventilator has a Pressure alarm function which is activated if the set percentage of the pressure setting is not reached within 15 seconds, e.g. due to leakage from the mask.

selected setting.

| ALARM<br>POWER<br>• PATIENT |                     | <ul> <li>The alarm is given as:</li> <li>the red Patient LED flashing</li> <li>an audible alarm</li> <li>a flashing arrow indication shown against the Pressure field in the display.</li> </ul> |
|-----------------------------|---------------------|----------------------------------------------------------------------------------------------------|
| ●PRESSURE 10 ► 15           | 🗤 mbar 🔿            |                                                                                                    |
| RATE <b>10</b>              | <sub>40</sub> BPM O |                                                                                                    |
| INSP.TIME 1.8               | sec 🔍               |                                                                                                    |
| ТЛІССЕЛ                     | mhar                |                                                                                                    |

The alarm is reset once the pressure reaches its set value again.

#### 5.9.3.1 Setting the alarm level for Pressure

| PRESSURE   | ALARM        | mbar 📀   |
|------------|--------------|----------|
| RATE       | SET 4        | врм      |
| INSP. TIME | <b>0.5 5</b> | sec 💿    |
| TRIGGER    | 0FF-2 8      | mbar 💿   |
| PLATEAU:   | лл           | <u> </u> |
| EXP. SENSE | NO YES       | %        |
| EST. VOL.  | Ė.           | Liter 💿  |
|            |              |          |

- Make sure the setting panel is not locked.
- Press the Function button until Est. Vol. is selected.
- The display will change as shown in the figure.

Note! The alarm setting display will only be active for 5 seconds. If no other button is pressed during this time the display will return to standard display. Press the Function button once more to return to the Alarm Setting function.

Select Yes by pressing the + button.

The display will now change as shown below.

| • PRESSURE | 65% mbar 🔿    |
|------------|---------------|
| RATE       | BPM           |
| INSP. TIME | sec 🗨         |
| TRIGGER    | QUIT 🛨 mbar 🔹 |
| PLATEAU:   | л л—•         |
| EXP. SENSE | <b>%</b>      |
| EST. VOL.  | a 1.40        |

- Press the Function button to select the Pressure parameter.
- Adjust the setting using the or + button as required (within 5 seconds).
- To exit the alarm settings display, select the Trigger function by pressing the Function button and then press the + button (Quit). (Note! If required, the Tidal Volume alarm can also be set before quitting).

The value is automatically saved when Quit is selected or the display switches back to the standard setting display.

Note! If no other button is pressed within 5 seconds the display will return to standard display. In this case, the entire alarm setting procedure must be repeated.

#### 5.9.4 Rate

| PRESSURE  | 10  | 15   | 40 | mbar  |
|-----------|-----|------|----|-------|
| RATE      | 6   | 10   | 40 | BPM ● |
| INSP.TIME | 0.5 | 1.8  | 5  | sec 💿 |
| TRIGGER   |     | -0.5 |    | mbar  |

Lit LED indicates the selected parameter. Setting range: 6 to 40 breaths per minute (BPM). Press - to decrease, or + to increase the value of the

selected setting. The ventilator always gives the set number of breaths, plus any triggered breaths.

#### 5.9.5 Inspiration time

| RATE       | 6    | 10   | 40 | BPM O  |
|------------|------|------|----|--------|
| IN SP.TIME | 0.5  | 1.8  | 5  | sec 鱼  |
| TRIGGER    | OFF2 | -0.5 | 8  | mbar 🔿 |
| DIATEAU    |      | -    |    |        |

#### Can only be selected in PCV mode.

Lit LED shows parameter selected.

Setting range: 0.5 – 5 seconds

Press – to decrease or + to increase the value of the selected setting.

#### I/E Table

|       | <b>I/E Table</b><br>Table for calculating the I/E ratio based on inspirations time and rate |       |       |       |       |       |       |       |       |       |       |       |       |       |       |       |       |       |       |       |       |       |       |       |       |
|-------|---------------------------------------------------------------------------------------------|-------|-------|-------|-------|-------|-------|-------|-------|-------|-------|-------|-------|-------|-------|-------|-------|-------|-------|-------|-------|-------|-------|-------|-------|
|       | Breaths per minute (BPM)                                                                    |       |       |       |       |       |       |       |       |       |       |       |       |       |       |       |       |       |       |       |       |       |       |       |       |
|       |                                                                                             | 6     | 7     | 8     | 9     | 10    | 11    | 12    | 13    | 14    | 15    | 16    | 17    | 18    | 19    | 20    | 22    | 24    | 26    | 28    | 30    | 32    | 34    | 36    | 38    |
|       | 0.5                                                                                         | 1:19  | 1:16  | 1:14  | 1:12  | 1:11  | 1:10  | 1:9   | 1:8   | 1:8   | 1:7   | 1:7   | 1:6   | 1:6   | 1:5   | 1:5   | 1:4   | 1:4   | 1:4   | 1:3   | 1:3   | 1:3   | 1:3   | 1:2   | 1:2   |
| •     | 0.6                                                                                         | 1:16  | 1:13  | 1:12  | 1:10  | 1:9   | 1:8   | 1:7   | 1:7   | 1:6   | 1:6   | 1:5   | 1:5   | 1:5   | 1:4   | 1:4   | 1:4   | 1:3   | 1:3   | 1:3   | 1:2   | 1:2   | 1:1.9 | 1:1.8 | 1:1.6 |
| ids)  | 0.7                                                                                         | 1:13  | 1:11  | 1:10  | 1:9   | 1:8   | 1:7   | 1:6   | 1:6   | 1:5   | 1:5   | 1:4   | 1:4   | 1:4   | 1:4   | 1:3   | 1:3   | 1:3   | 1:2   | 1:2   | 1:1.9 | 1:1.7 | 1:1.5 | 1:1.4 | 1:1.3 |
| LO3   | 0.8                                                                                         | 1:12  | 1:10  | 1:8   | 1:7   | 1:7   | 1:6   | 1:5   | 1:5   | 1:4   | 1:4   | 1:4   | 1:3   | 1:3   | 1:3   | 1:3   | 1:2   | 1:2   | 1:1.9 | 1:1.7 | 1:1.5 | 1:1.3 | 1:1.2 | 1:1.1 |       |
| (se   | 0.9                                                                                         | 1:10  | 1:9   | 1:7   | 1:6   | 1:6   | 1:5   | 1:5   | 1:4   | 1:4   | 1:3   | 1:3   | 1:3   | 1:3   | 1:3   | 1:2   | 1:2   | 1:1.8 | 1:1.6 | 1:1.4 | 1:1.2 | 1:1.1 |       |       |       |
| ne    | 1.0                                                                                         | 1:9   | 1:8   | 1:7   | 1:6   | 1:5   | 1:4   | 1:4   | 1:4   | 1:3   | 1:3   | 1:3   | 1:3   | 1:2   | 1:2.2 | 1:2   | 1:1.7 | 1:1.5 | 1:1.3 | 1:1.1 | 1:1.0 |       |       |       |       |
| h tir | 1.2                                                                                         | 1:7   | 1:6   | 1:5   | 1:5   | 1:4   | 1:4   | 1:3   | 1:3   | 1:3   | 1:2   | 1:2   | 1:1.9 | 1:1.8 | 1:1.6 | 1:1.5 | 1:1.3 | 1:1.1 |       |       |       |       |       |       |       |
| tion  | 1.5                                                                                         | 1:6   | 1:5   | 1:4   | 1:3   | 1:3   | 1:3   | 1:2   | 1:2   | 1:1.9 | 1:1.7 | 1:1.5 | 1:1.4 | 1:1.2 | 1:1.1 | 1:1.0 |       |       |       |       |       |       |       |       |       |
| irat  | 2.0                                                                                         | 1:4   | 1:3   | 1:3   | 1:2   | 1:2   | 1:1.7 | 1:1.5 | 1:1.3 | 1:1.1 | 1:1.0 |       |       |       |       |       |       |       |       |       |       |       |       |       |       |
| dsu   | 2.5                                                                                         | 1:3   | 1:2   | 1:2   | 1:1.7 | 1:1.4 | 1:1.2 | 1:1.0 |       |       |       |       |       |       |       |       |       |       |       |       |       |       |       |       |       |
| -     | 3.0                                                                                         | 1:2   | 1:1.9 | 1:1.5 | 1:1.2 | 1:1.0 |       |       |       |       |       |       |       |       |       |       |       |       |       |       |       |       |       |       |       |
|       | 4.0                                                                                         | 1:1.5 | 1:1.4 | 1:1.1 |       |       |       |       |       |       |       |       |       |       |       |       |       |       |       |       |       |       |       |       |       |
|       | 4.5                                                                                         | 1:1.2 | 1:1.1 |       |       |       |       |       |       |       |       |       |       |       |       |       |       |       |       |       |       |       |       |       |       |
|       | 5.0                                                                                         | 1:1.0 |       |       |       |       |       |       |       |       |       |       |       |       |       |       |       |       |       |       |       |       |       |       |       |

Example: Inspiration time is set to 1.5 seconds and rate to 12 breaths/minute. This gives an I/E ratio of 1:2 (See markings in the table).

#### 5.9.6 Trigger

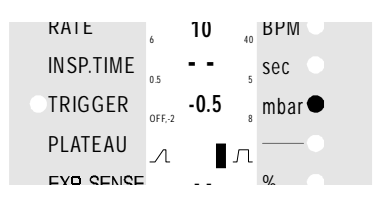

Lit LED shows parameter selected.

Setting range: Off / -2 to +8 mbar.

Press – to decrease or + to increase the value of the selected setting.

When the patient starts a breath, a negative pressure is created in the patient circuit which the ventilator registers and immediately starts an inspiration. • Choose a setting comfortable for the patient; normally between -0.2 to -0.5 mbar.

If the patient cannot trigger a breath, the ventilator automatically takes over and delivers breaths according to the set rate. For each breath the patient triggers, the green LED "TRIGGER" in the setting panel lights.

When the trigger is set to **OFF**, the patient cannot trigger any extra breaths.

The trigger can be set to positive values if an external PEEP valve is used.

### Note! In the range 0 to +8 mbar there is a risk of the ventilator "self triggering"

### 5.9.7 Plateau

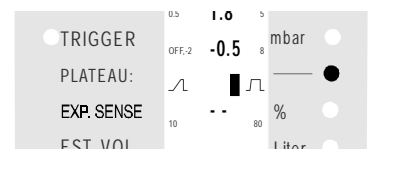

Lit LED shows parameter selected.

PLATEAU sets the speed at which the set pressure increase is reached.

A lower setting  $\neg \blacksquare$   $\neg$  will give a slower pressure increase and therefore a shorter plateau.

A higher setting  $\neg$   $\blacksquare_{\neg}$  will give a faster pressure increase and therefore a longer plateau.

Press – to decrease or + to increase the value of the setting. The setting has 9 steps between the end positions where 1 is the lowest and 9 is the highest.

As the pressure increase is experienced differently by each patient, it should be adjusted to give each patient the best possible breathing comfort.

#### 5.9.8 Expiratory sense (EXP. SENSE)

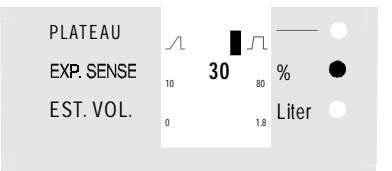

Can only be selected in PSV mode.

Lit LED shows parameter selected.

Setting range: 10 to 80 % of max. flow.

10 % gives the largest tidal volume.

80 % gives the lowest tidal volume.

Normal setting is 25 to 30%

Press – to decrease or + to increase the value of the setting.

The ventilator measures the internal maximum flow during inspiration. When the flow drops below the set percentage of the maximum flow, the inspiration phase stops and an exhalation phase starts.

This setting allows the tidal volume to be matched to different types of diagnosis/compliance.

#### 5.9.9 Tidal volume (Est. Vol.)

|            | _/ L | L . | L   |       |  |
|------------|------|-----|-----|-------|--|
| EXP. SENSE | 10   | 30  | 80  | %     |  |
| EST. VOL.  | 0    | 1.1 | 1.8 | Liter |  |

Shows the estimated tidal volume the ventilator delivered at the latest breath.

#### 5.9.10 Alarm for low Tidal Volume

The ventilator has a low tidal volume alarm function which is activated if the delivered tidal volume does not reach the set value.

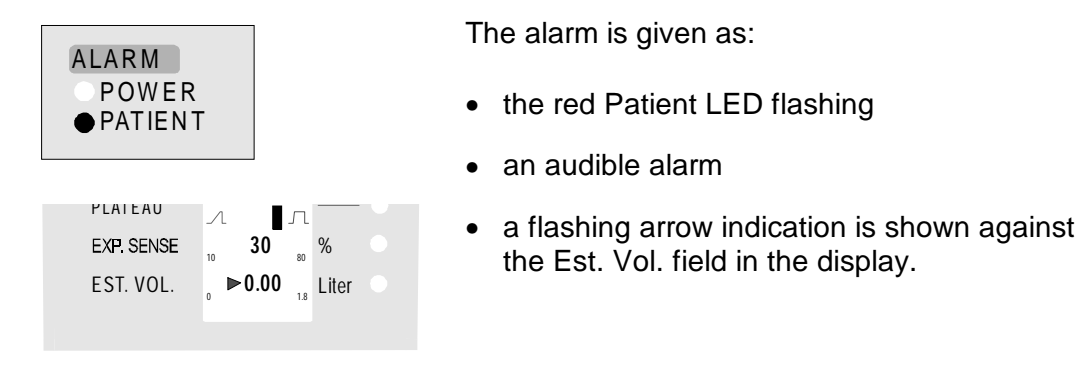

The alarm is reset once the tidal volume reaches its set value.

#### 5.9.10.1 Setting the alarm level for low Tidal Volume

| PRESSURE   | ALARM  | mbar 💿 |
|------------|--------|--------|
| RATE       | SET    | врм 💿  |
| INSP. TIME | u 5    | sec 🔍  |
| TRIGGER    | 0ff2 8 | mbar 💿 |
| PLATEAU:   | лл     | •      |
| EXP. SENSE | NO YES | %      |
| EST. VOL.  | Ē.     | Liter  |
|            |        |        |

Alarm setting range 0.05 – 1.4 litre.

- Make sure the setting panel is not locked.
- Press the Function button until Est. Vol. is selected. The display will change as shown in the figure.

Note! The alarm setting display will only be active for 5 seconds. If no other button is pressed during this time the display will return to standard display. Press the Function button once more to return to the Alarm Setting function.

• Select Yes by pressing the + button.

The display will now change as shown below.

| • PRESSURE | 65%, mbar ●   |
|------------|---------------|
| RATE       | врм           |
| INSP. TIME | sec S         |
| TRIGGER    | QUIT 🛨 mbar 🔹 |
| PLATEAU:   |               |
| EXP. SENSE | % •           |
| EST. VOL.  | 1.40 Liter    |
|            |               |

- Use the Function button to select the Est. Vol. parameter.
- Adjust the setting as required (within 5 seconds).
  - To exit the alarm settings display, select the Trigger function by pressing the Function button and then press the + button (Quit). (Note! If required, the Pressure alarm can also be set before quitting).

The value is automatically saved when Quit is selected or the display switches back to the standard setting display.

Note! If no other button is pressed within 5 seconds the display will return to standard display. In this case, the entire alarm setting procedure must be repeated.

## 5.10 Incorrect settings

If the set values for Rate and Insp. time are outside the ventilator's working range and cannot be achieved, the LEDs for Rate and Insp. time will flash. In PSV mode, only the Rate LED flashes.

Note! In PSV mode this depends on how the patient controls the ventilator.

Adjust the settings so that the alarm indication ceases.

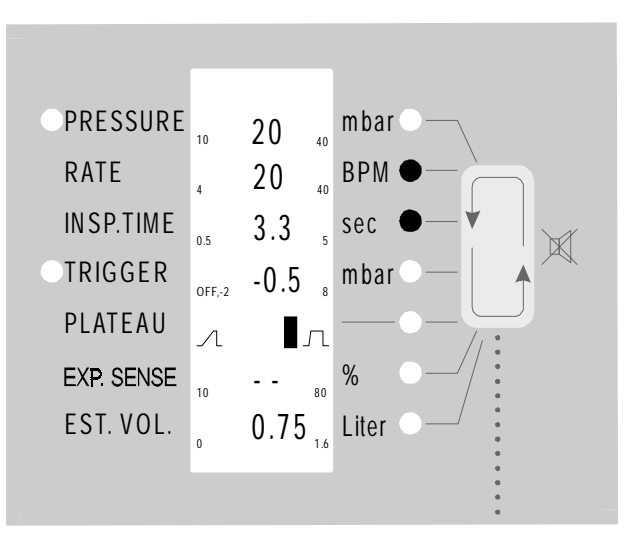

## 5.11 Digital Output (D-sub, female)

Connection for digital communication.

Only use BREAS cables.

Only connect equipment approved according to the relevant IEC standard.

Pin 2 = RX Pin 3 = TX Pin 5 = Ground

#### **Digital connector**

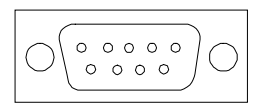

## 5.12 Analog Output (D-sub, male)

Analog connection to record patient pressure and tidal volume.

Used to register the patient pressure and estimated tidal volume curve during, for example, operation during the night. Normally connected to an analog printer or sleep registering equipment.

Only use BREAS cables.

Only connect approved equipment according to the relevant IEC standard.

Pin 1 = Pressure0 mbar = 1 V; 10 mbar = 2 V etc.Pin 2 = Ground0.5 litre = 0.5 V; 1 litre = 1 V etc.Pin 4 = Reference0.5 litre = 0.5 V; 1 litre = 1 V etc.

#### Analog connector

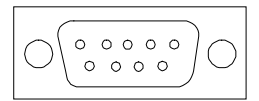

## **6 FUNCTION CHECKS**

## 6.1 Function check in PSV (Pressure Support Ventilation) mode

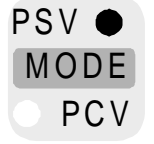

In the **PSV mode**, the ventilator is normally controlled by the patient; inspiration by the *trigger function* and exhalation by the *expiratory sense*. If the patient's own "triggering" ceases, the set *rate* takes over the ventilation.

- Connect the ventilator to the mains supply.
- Make sure the patient circuit is correctly connected (see section 3.3).
- Start the ventilator by pressing the On/Off button for 2 seconds. The green LED comes on and the ventilator starts.
- If the Lock LED is lit, the setting panel is locked. Press and hold both the – and + buttons for 5 seconds to unlock.
- If necessary, change to PSV mode by pressing the MODE button for 1 second.
- Adjust the ventilator settings as follows:
  - PRESSURE15 mbarRATE10 breaths/minINSP. TIME--(only PCV mode)TRIGGER-0.5 mbarPLATEAU\_\_\_\_\_EXP. SENSE30 %

## 6.1.1 Alarm check "PATIENT" – low Pressure

| ALARM   | PRESSURE          | mbar  |
|---------|-------------------|-------|
| POWER   | RATE 10           | BPM   |
| PATIENT | INSP.TIME 0.5 1.8 | s sec |
|         | TDICCED           | mhar  |

- Make sure that the red LED "PATIENT" starts to flash after 15 seconds, the flashing arrow alarm indicator is shown against the Pressure field in the display and an audible alarm is heard.
- Hold your hand over the exhalation valve to create a pressure. Check that a pressure is indicated on the pressure gauge.

The alarm should stop when the pressure exceeds the set percentage of the pressure setting.

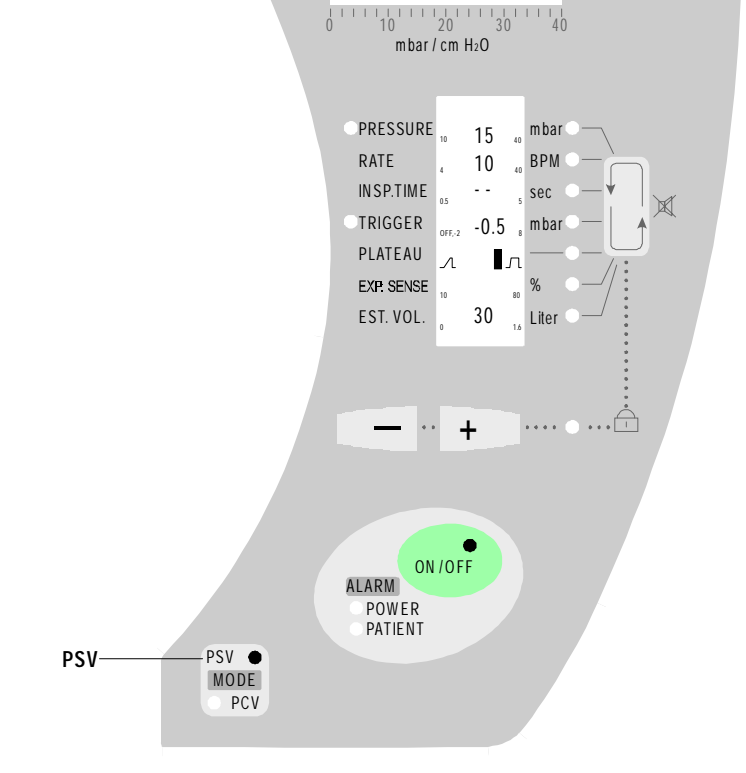

PRESSURE

button.

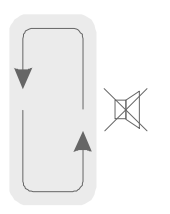

- Adjust the setting screw, on the ventilator's rear panel (① in figure) to a suitable sound level using a small screwdriver.

The alarm can be muted for 2 minutes by pressing the alarm mute

## 6.1.2 Inspiration

• Connect a 0.5 litre test lung. Check that the test lung inflates. The pressure gauge should show a pressure of approx. 15 mbar before inspiration stops. Depending on the compliance of the test lung, breaths can be stopped more quickly for different test lungs. Check that the membrane in the exhalation valve seals properly.

## 6.1.3 Exhalation

• The air in the test lung should easily flow out through the exhalation valve.

## 6.1.4 Trigger

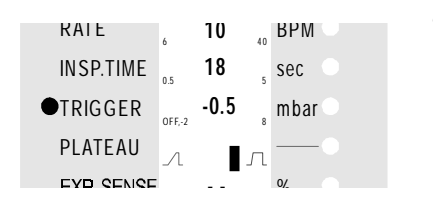

• Create a negative pressure in the patient circuit and make sure the green LED "TRIGGER" comes on and a breath is started.

## 6.1.5 Expiratory sense (EXP. SENSE)

There are three parameters that can stop an inspiration and start an exhalation.

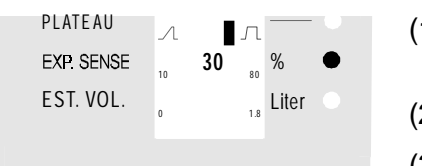

- (1) The inspiration flow has dropped to the value set for EXP.SENSE .
- (2) The inspiration is longer than 3 seconds.
- (3) The bellows in the ventilator reaches its end position.

## 6.1.6 Tidal volume (EST. VOL.)

| PLAIEAU    | Л  | л                         |       |
|------------|----|---------------------------|-------|
| EXP. SENSE | 10 | 30 <sub>80</sub>          | %     |
| EST. VOL.  | 0  | <b>X:X</b> <sub>1.8</sub> | Liter |

EST. VOL. shows the estimated tidal volume delivered from the ventilator at the latest breath.

#### 6.1.7 Alarm check for low Tidal Volume

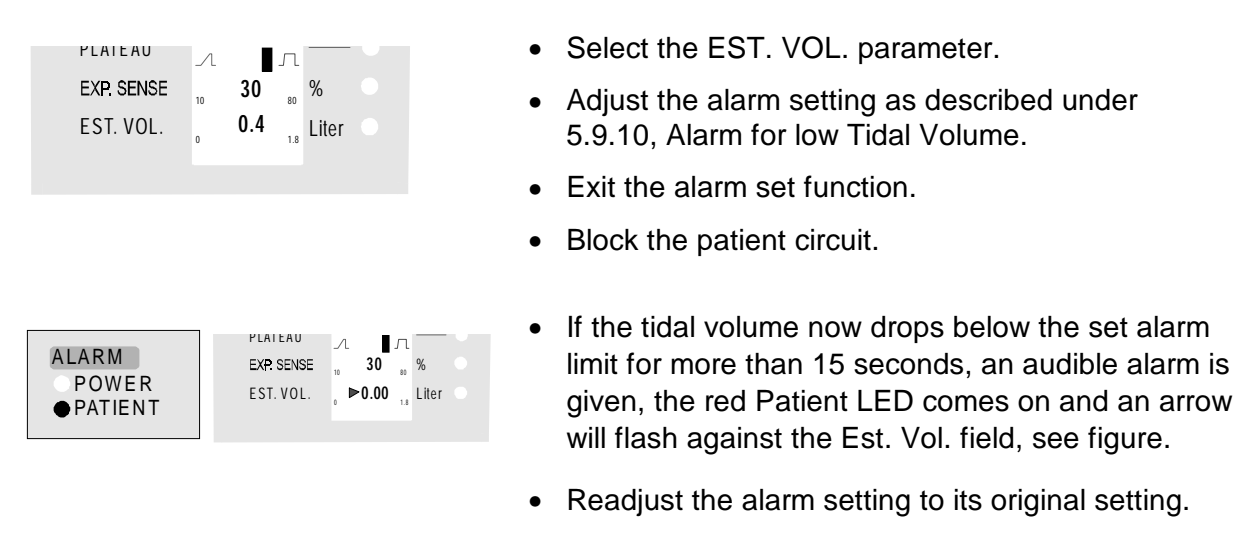

#### 6.1.8 Alarm check for Power failure

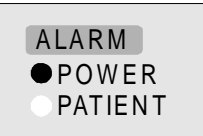

- Disconnect the power supply while the ventilator is running. The red LED for "POWER" should come on and an audible alarm be heard.
- Reconnect the power supply. The ventilator will start automatically.

#### 6.1.9 Completing the function check

• Switch off the ventilator by pressing the On/Off button for 2 seconds.

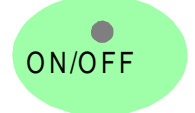

The function check of PSV mode is now completed.

Note! Adjust the ventilator settings to the values prescribed by the doctor.

If anything is unclear or there are doubts, perform a new function check, reading the detailed description for each function.

## 6.2 Function check in PCV (Pressure Control Ventilation) mode

| PSV O |
|-------|
| MODE  |
| • PCV |

In the PCV mode, ventilation is controlled by the ventilator. The *rate* setting controls the patient's breathing rate. The length of each breath is controlled by the *inspiration time* setting. If the *trigger function* is used, the patient can start an "extra" breath.

- Connect the ventilator to the mains supply.
- Make sure the patient circuit is correctly connected (see section 3.3).
- Start the ventilator by pressing the On/Off button for 2 seconds. The green LED lights and the ventilator starts.

- If the Lock LED is lit, the setting panel is locked. Press both the and + buttons for 5 seconds to unlock.
- If necessary, change to PCV mode by pressing the MODE button for 1 second.

#### Adjust the ventilator settings as follows:

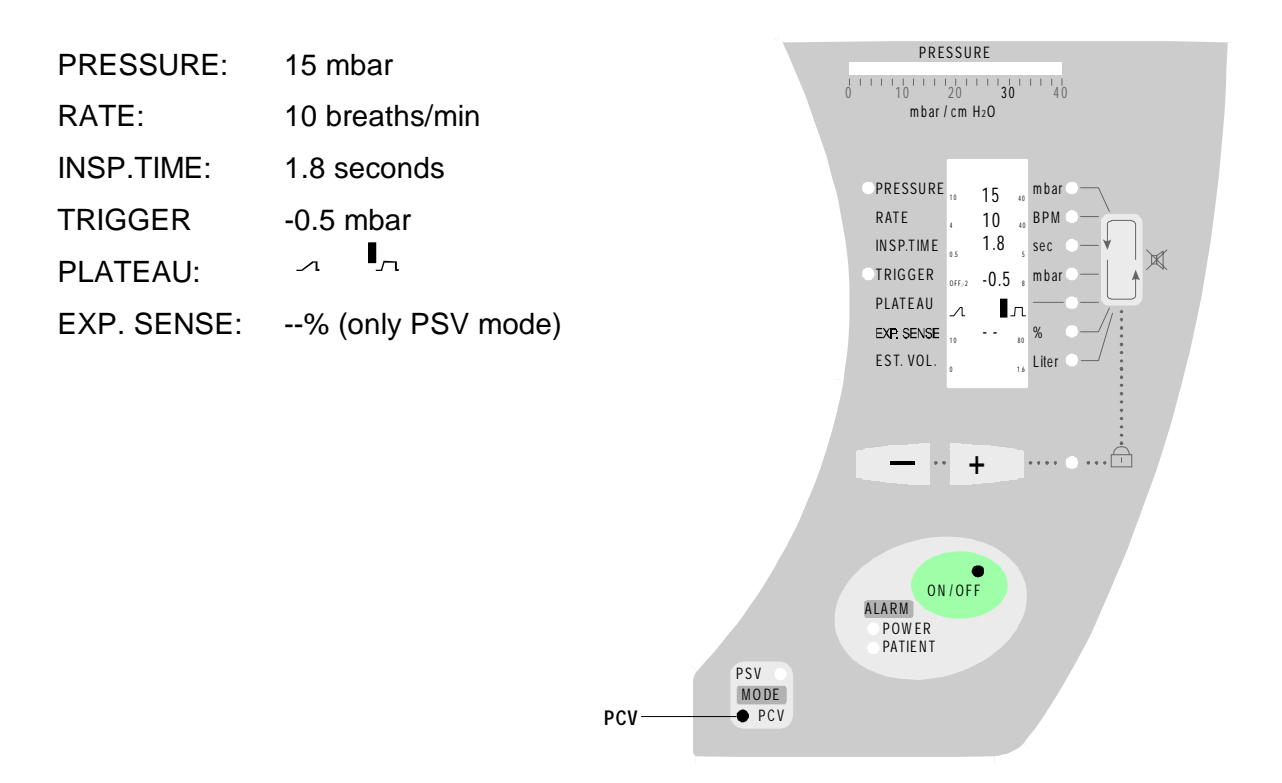

#### 6.2.1 Alarm check PATIENT – low pressure

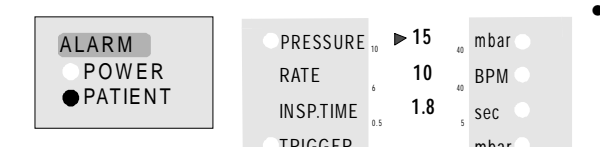

- Make sure that the red LED "PATIENT" starts to flash after 15 seconds, the flashing arrow alarm indicator is shown against the Pressure field in the display and an audible alarm is heard.
- Hold your hand over the exhalation valve to create a pressure. Check that a pressure is indicated on the pressure gauge.

The alarm should stop once the pressure exceeds the set percentage of the pressure setting.

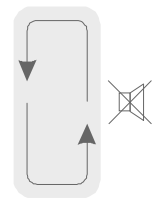

• The alarm can be muted for 2 minutes by pressing the alarm mute button.

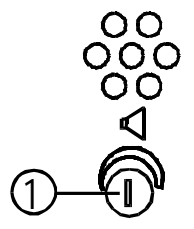

• Adjust to a suitable sound level (① in figure) by using a small screwdriver on the ventilator's rear panel.

#### 6.2.2 Inspiration

• Connect a 0.5 litre test lung. Check that the test lung inflates. The pressure gauge should show a pressure of 15 mbar. Make sure that the membrane in the exhalation valve seals properly.

#### 6.2.3 Exhalation

• Check that the air in the test lung easily flows out through the exhalation valve.

#### 6.2.4 Trigger

| RAIE      | 6      | 10 <sub>40</sub> | въм    |
|-----------|--------|------------------|--------|
| INSP.TIME | 0.5    | <b>18</b> 5      | sec 💿  |
| ●TRIGGER  | OFF,-2 | -0.5             | mbar 🔍 |
| PLATEAU   | Л      | ∎л               | •      |
|           |        |                  | 0/     |

• Create a negative pressure in the patient circuit and make sure the green LED "TRIGGER" comes on and a breath is started.

#### 6.2.5 Tidal volume (EST. VOL.)

| PLAIEAU    | Л  | л          |       |
|------------|----|------------|-------|
| EXP. SENSE | 10 | <br>80     | %     |
| EST. VOL.  | 0  | <b>X:X</b> | Liter |

Shows the estimated tidal volume delivered from the ventilator at the latest breath.

#### 6.2.6 Alarm check for low Tidal volume

| PLAIEAU    | Л  |     | л   |       |   |  |
|------------|----|-----|-----|-------|---|--|
| EXP. SENSE | 10 |     | 80  | %     |   |  |
| EST. VOL.  | 0  | 0.4 | 1.8 | Liter | • |  |
|            |    |     |     |       |   |  |

- Select the EST. VOL. parameter.
- Adjust the alarm setting as described under 5.9.10, Alarm for low Tidal Volume.
- Exit the alarm set function.
- Block the patient circuit.

|        | PLAIEAU A J                  | ٠ |
|--------|------------------------------|---|
| ALARM  | EXP. SENSE 30 %              |   |
| POWER  | EST. VOL. <b>PO.00</b> Liter |   |
| TAHENI |                              |   |

- If the tidal volume now drops below the set alarm limit for more than 15 seconds, an audible alarm is given, the red Patient LED comes on and an arrow will flash against the Est. Vol. field, see figure.
- Readjust the alarm setting to its original value.

#### 6.2.7 Alarm check POWER

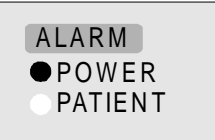

- Disconnect the power supply while the ventilator is running. The red LED for "POWER" should light and an audible alarm be heard.
- Reconnect the power supply. The ventilator will start automatically.

• Switch off the ventilator by pressing the On/Off button for 2 seconds.

### 6.2.8 Completing the function check

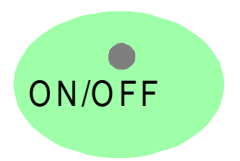

The function check of PCV mode is now completed.

Note! Adjust the ventilator settings to the values prescribed by the doctor.

If anything is unclear or there are doubts, perform a new function check, reading the detailed description for each function.

## 7 USAGE

## 7.1 Adjustment of the mask and patient circuit

- Adjust the mask straps so that it feels comfortable for the patient. IMPORTANT! Don't strap the mask too tight. Start with loose straps and tighten as necessary to prevent leakage from the mask.
- Route the patient circuit in a way convenient for the patient. Try different ways to find the best one.
- Place the PV 401 on a hard flat surface. Make sure that the air inlet on the underside cannot be blocked.

## 7.2 Settings in PSV mode

| PRESSURE   | 6 <b>10</b> 40 mbar         |
|------------|-----------------------------|
| RATE       | 6 <b>6</b> 40 BPM           |
| INSP. TIME | 0.5 5 Sec                   |
| OTRIGGER   | off2 -0.2 <sup>8</sup> mbar |
| PLATEAU    | л п — •                     |
| EXP. SENSE | 10 <b>30</b> 80 %           |
| EST. VOL.  | X.X 18 Liter                |
|            |                             |
|            |                             |

NOTE! All adjustments must be carried out by trained clinic personnel.

In **PSV mode**, the ventilator has basic settings (see illustration) which are usually suitable to start with when setting-up. The *pressure* and "back-up" *rate* are settings that *must* be adjusted to suit each patient.

Adjust the *plateau* setting to find the most comfortable pressure curve for each patient.

Blood gases must **always** be measured during the "setting-up" period.

Always document the set values before the patient returns home.

# The setting panel should normally be "locked" when the ventilator is used away from the clinic.

## 7.3 Settings in PCV mode

## NOTE! All adjustments must be carried out by trained clinic personnel.

In **PCV mode**, a more accurate setting of the rate and inspiration time is required for maximum patient comfort and the most effective result.

Blood gases must **always** be measured during the "setting-up" period.

Always document the set values before the patient returns home.

The setting panel should normally be "locked" when the ventilator is used away from the clinic.
# 8 BATTERY OPERATION

The mains supply is always selected first if both mains power and battery power are available. Should the mains power supply fail during operation, the ventilator will automatically switch over to the external battery supply, if connected, and give a short audible alarm. The ventilator automatically returns to mains power once the supply is restored.

## 8.1 External Battery

The PV 401 has low power consumption and is therefore suitable for battery operation, for example, while travelling.

Note! The battery supply is 24 VDC (Min 22 V, Max. 27 V)

A 24 V battery is connected to the "Ext. battery" connector in the rear panel.

Use BREAS battery cable: BK 524 or BREAS external 24 V Battery Pack.

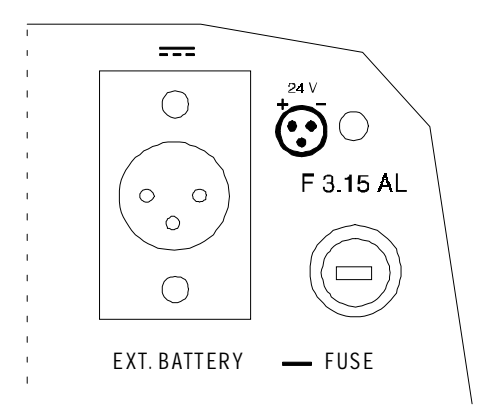

When battery power is being used, the green LED in the ON/OFF switch will flash to indicate that battery power is being used.

CAUTION! The battery voltage must not drop below 22 V.

If a 12 V car battery is used, use a BREAS 12 to 24 Voltage converter.

External batteries connected are not charged by the PV 401 ventilator.

#### 8.2 Low battery voltage alarm

If, during operation, the battery voltage drops below 22.5 V, an audible alarm (short signals) is given.

If the voltage drops below 22 V, the ventilator will switch off.

# 9 OXYGEN CONNECTOR

Oxygen can be added via the patient circuit using oxygen adapter SA 2222F-6. Always use an oxygen analyser to make sure that the correct oxygen level is obtained. Measure it as close as possible to the exhalation valve (see illustration).

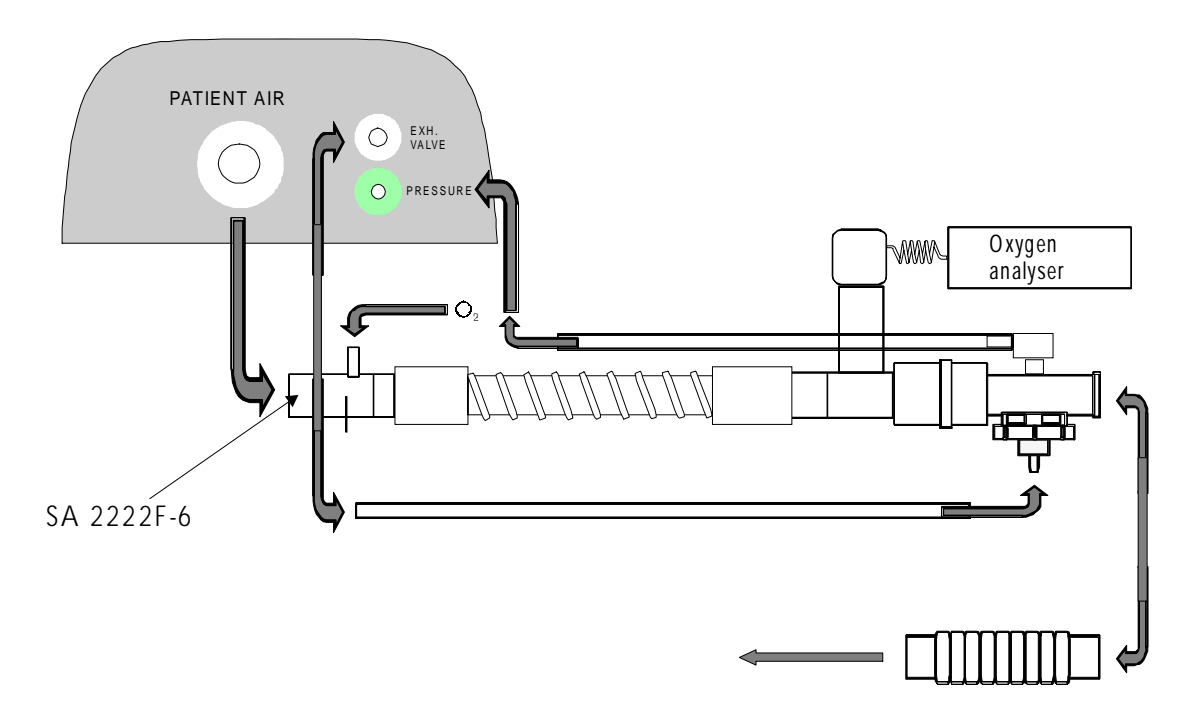

# 10 CLEANING, FILTER REPLACEMENT AND SERVICE

Do not sterilise the ventilator using a steam autoclave. General sterilisation fluid can be used. Clean the ventilator using a lint-free cloth and a mild detergent, such as washing-up liquid.

Fluid must not be allowed to enter into the ventilator.

The patient/staff should be observant if the ventilator shows signs of abnormal operation. If in the least doubt, contact service personnel.

#### 10.1 Cleaning/replacing the air filter

The patient air filter consists of three filters; a grey foam rubber inner and outer filter which can be washed and re-used, and the middle, <u>white filter that must **not** be washed</u> and re-used. The <u>white filter must be replaced</u>. The filters are located underneath the ventilator.

All filters must be replaced after every 500th hour of operation.

Wash the two grey foam rubber filters in warm water and, if necessary, use a little washingup liquid. Let them dry before refitting them.

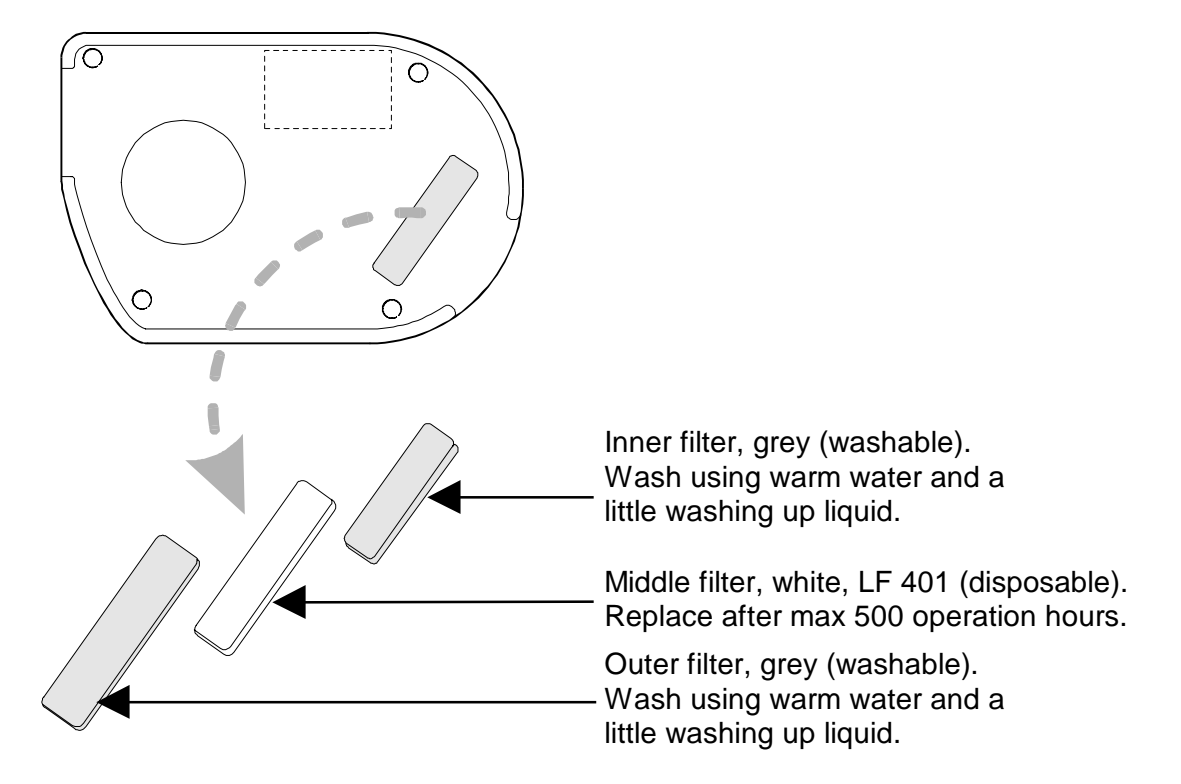

Switch on the ventilator and make sure it runs sounding normal.

#### 10.2 Yearly service

The yearly service should be carried out by authorised personnel according to the separate maintenance scheme.

# 11 FAULT TRACING

# 11.1 Fault tracing chart

| SYMPTOM                                                                                       | POSSIBLE CAUSE                                                           | REMEDIAL ACTION                                                                                              | SEE |
|-----------------------------------------------------------------------------------------------|--------------------------------------------------------------------------|----------------------------------------------------------------------------------------------------|-----|
| LED for "POWER" is<br>on and the ventilator<br>alarms at start-up.                            | The power cord is not properly connected.                                | Connect the power cord.<br>Check the connection at<br>the back of the ventilator<br>and at the power socket. | 3.4 |
|                                                                                               | Mains fuse blown.                                                        | Replace the fuse.                                                                                            | 3.5 |
| If the faults persists.                                                                       |                                                                          | Contact service personnel.                                                                                   |     |
| Does not work running from external battery.                                                  | External battery<br>cable is not<br>connected properly or<br>is faulty.  | Connect the cable /<br>measure and replace if<br>faulty.                                                     | 8   |
|                                                                                               | Ext bett fuee blown                                                      | Replace the fuse.                                                                                            | 8   |
|                                                                                               | If the fuse blows<br>immediately after<br>connecting the ext.            | Check the polarity of the connector.                                                                         | 8   |
| If the fault persists.                                                                        | battery cable.                                                           | Contact service personnel.                                                                                   |     |
| The ventilator does<br>not give adequate<br>pressure/volume.                                  | Leakage from patient circuit/mask.                                       | Check the tubes, mask<br>and exhalation valve for<br>leakage.                                                |     |
|                                                                                               | Filter dirty.                                                            | Replace filter.                                                                                              | 10  |
| If the fault persists.                                                                        |                                                                          | Contact service personnel.                                                                                   |     |
| Fault code "FAIL 39" is shown in the display.                                                 | Green pressure tube<br>in the patient circuit is<br>correctly connected. | Connect the patient circuit correctly.                                                                       | 3.3 |
| If the fault persists.                                                                        |                                                                          | Contact service personnel.                                                                                   |     |
| Fault code<br>"POWER FAIL"<br>is shown in the<br>display.                                     | Power voltage, mains or battery, is too low.                             | Check the power source.                                                                                      |     |
| A fault code "FAIL XX"<br>where XX can be 00 to<br>45, except 39, is<br>shown in the display. | The ventilator does not function.                                        | Send the ventilator for service.                                                                             |     |

# 12 ACCESSORIES

| Part Number | Description                                                |
|-------------|------------------------------------------------------------|
| 204 020     | Patient circuit PV 401, with exhalation valve SC 301       |
| 204 030     | Patient circuit PV 401, with exhalation valve and flextube |
| 200 050     | Flextube 22/22 mm, 9 cm length                             |
| 200 278     | Flextube 22/15 mm, 9 cm length                             |
| 204 190     | Exhalation valve 401, P/B                                  |
| 200 530     | Oxygen adapter SA 2222F-6                                  |
| 202 500     | Adapter 22/22/15F                                          |
| 202 870     | Peep-adapter exp. valve P/B                                |
| 200 040     | Arm for patient circuit, incl. mount (table mounting)      |
| 200 320     | Mount, for patient circuit arm                             |
| 200 210     | Nylon carry bag                                            |
| 200 120     | Ventilator trolley, VB 301                                 |
| 204 050     | Filter LF 401, 5 pcs/package (disposable)                  |
| 200 250     | Battery cable, BK 524                                      |
| 200 261     | External battery 24 V, incl. cable, charger and bag        |
| 201 290     | Converter 12–24V, BC 501                                   |
| 204 210     | Filter, grey foam rubber                                   |

# **13 TECHNICAL SPECIFICATIONS PV 401**

#### Setting ranges/performance

| Modes            | PSV (pressure supported ventilation)  |
|------------------|---------------------------------------|
|                  | PCV (pressure controlled ventilation) |
| Patient pressure | 6 to 40 mbar                          |
| Rate             | 6 to 40 breaths per minute (BPM)      |
| Inspiration time | 0.5 to 5 seconds                      |
| Trigger          | -2 to +8 mbar                         |
| Pressure plateau | Adjustable                            |
| Exp. sense       | 10 – 80% of max. flow                 |
| Minute volume    | 2 to 50 l/min                         |
| Maximum flow     | 120 l/min                             |

#### **Display/Outputs**

| Patient pressure       | 0 to 40 mbar      |
|------------------------|-------------------|
| Delivered tidal volume | 0.1 to 1.6 litres |
| Analog output          | 0 to 6V           |
| Digital output         | PC connector      |

#### Indications/Alarms

| Mains                      | Green LED                                        |
|----------------------------|--------------------------------------------------|
| Ext. battery               | Green LED, flashing                              |
| Inspiration                | Green LED                                        |
| Trigger                    | Green LED                                        |
| Low Pressure/Leakage alarm | Red LED, flashing arrow indicator, audible alarm |
|                            | 50 - 80 % of set pressure                        |
| Power failure alarm        | Red LED/audible alarm                            |
| Low Tidal volume           | Red LED, flashing arrow indicator, audible alarm |

### **Power supplies**

| Mains supply               | 115-120/230-240 VAC, 50-60 Hz, 50VA |
|----------------------------|-------------------------------------|
| External battery operation | 24 VDC, max. 30W                    |

#### **Dimensions/Weight**

| Dimensions (W x H x D) | 350 x 175 x 260 mm |
|------------------------|--------------------|
| Weight                 | 5.5 kg             |

Meets requirements according to IEC, ISO and EMC. Designed and manufactured in Sweden. Tested and approved by TÜV, Germany.

# **14 PNEUMATIC DIAGRAM**

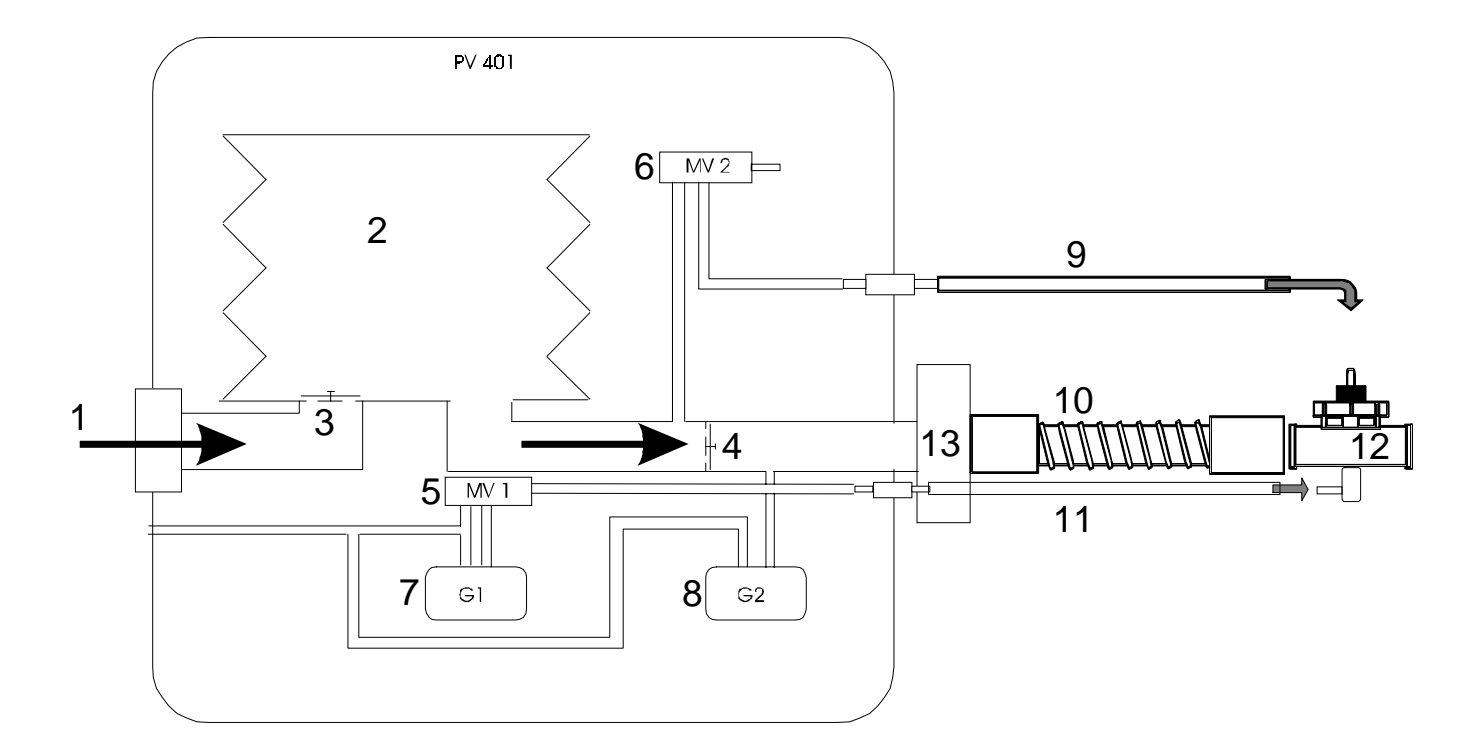

- 1. Patient air inlet (through air filter)
- 2. Bellows
- 3. Check valve (closed during inspiration)
- 4. Check valve (closed during exhalation)
- 5. Magnetic valve MV 1 (Normally set as per fig. 1. Switches at autocalibration of G1 according to fig. 2.)
- 6. Magnetic valve MV 2 (Normally set as per fig. 2. Safety valve that switches at too high pressure.)
- 7. Pressure sensor G1
- 8. Pressure sensor G2
- 9. Control pressure tube for the exhalation valve
- 10. Patient air tube
- 11. Tube for measuring the pressure
- 12. Exhalation valve
- 13. Bacteria filter (if used)

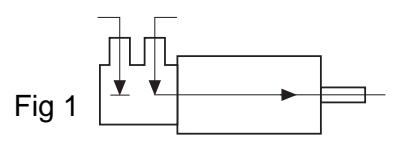

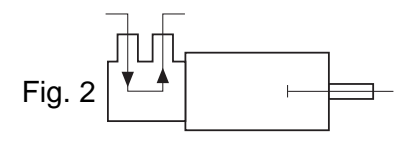

## 15 PATIENT INSTRUCTIONS FOR BREAS PERSONAL VENTILATOR PV 401

**Note!** These instructions must be thoroughly explained to the patient together with the doctor before the patient/care giver takes over the operation at home.

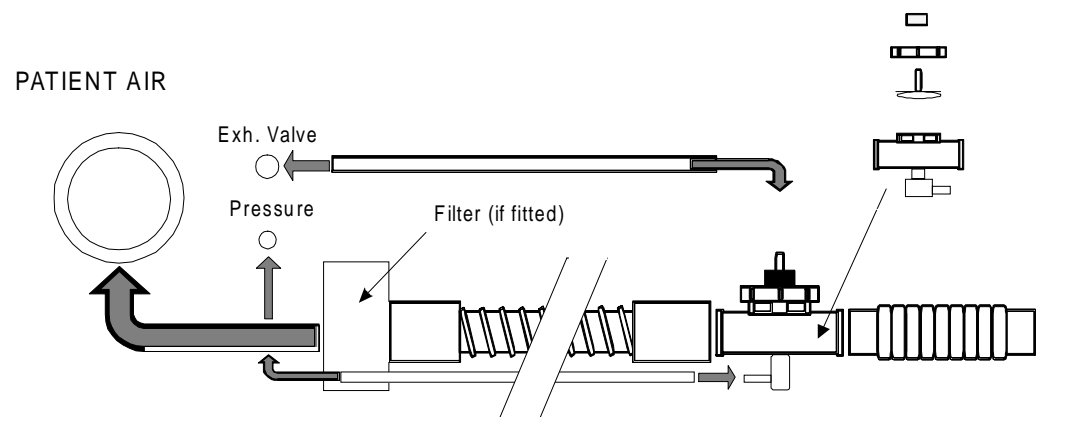

#### Always check before connecting to patient:

- Start the ventilator.
- During normal use, only the LED in the ON/OFF button should show a steady light. A flashing LED indicates the ventilator is running from the external battery and the mains supply should be checked.
- Alarm "PATIENT". Do not connect anything to the patient circuit and check that both a light (LED) and an audible alarm are given after 15 seconds. Block the patient circuit and check that the alarm resets when the pressure exceeds the percentage setting for the low pressure alarm.
- If alarm indication "FAIL" is seen in the display and an audible alarm is heard, switch off the ventilator and then on again. If the fault persists, the ventilator must not be used and service personnel must be called immediately.
- Check that the air inlet underneath the ventilator is not blocked. Change the air filter after every 500 hours of operation or when needed. For further instructions, see Chapter 10.

#### Leakage test

• Check that there is no leakage from the patient circuit. This is easiest done by blocking the tube when the ventilator delivers an inspiration. Listen for any leakage. Make sure that all hoses are connected properly.

If a mask is used, perform a leakage test after the mask has been fitted. Instructions on how this is done should be given by the doctor depending on what type of mask is used.

#### Cleaning

- Wipe the outside of the ventilator using a damp cloth with a little mild washing-up liquid or window cleaning fluid.
- The fluid must not be allowed to enter into the ventilator.
- The responsible clinic must always instruct on the usage and how the patient circuit and mask are best cleaned.
- Patient hose, exhalation valve, flex tube and mask are cleaned, when required, in warm water with a mild fragrance-free soap. The thin tube to the exhalation valve does not need to be washed. Remove these tubes before cleaning it is important that no water enters into the tubes. Always be careful when cleaning so as not to damage anything.
- Let all parts dry before reassembling them. (See illustration above).

#### Always perform a leakage test after cleaning.

#### The ventilator casing may only be opened by authorised personnel.

• The ventilator, complete with patient circuit, power cord and Operating Manual, must be handed in each year to authorised personnel for a function check and service. If in the slightest doubt, always contact the medical staff.

#### Note! Adjustment of set values may only be carried out by clinic personnel.

# SETTINGS

# VENTILATOR BREAS PV 401

| Patient: |  |      |
|----------|--|------|
|          |  |      |
|          |  |      |
|          |  | <br> |
| Date:    |  |      |
| Clinic:  |  |      |
|          |  |      |
| Set by:  |  |      |

| MODE:                      | PSV |          | PSV<br>MODE<br>PCV |                 |        |
|----------------------------|-----|----------|--------------------|-----------------|--------|
| PRESSURE:                  |     | _mbar    |                    |                 |        |
| RATE:                      |     | _BPM     | DDESSUDE           |                 | mhar — |
| INSPIRATION TIME:          |     | _seconds | RATE               | 6 40<br>6 40    | BPM    |
| TRIGGER:                   |     | _mbar    | INSP. TIME         | 0.5 5           | sec -  |
| PLATEAU:                   | л   |          | PLATEAU:           | оff,-2 8<br>Л Л |        |
| EXPIRATORY SENSE:          |     | _%       | EXP. SENSE         | 10 80           | %/     |
| TIDAL VOLUME:              |     | _litres  | EST. VOL.          | 0 1.8           | Liter  |
| PRESSURE ALARM SETTING     |     | _%       |                    |                 | •      |
| LOW TIDAL VOL. ALARM SETTI | NG: | litres   |                    |                 |        |

# **3 MAINTENANCE SERVICE INSTRUCTIONS**

All routine maintenance checks and additional service instructions for the PV 401 are described in this chapter. For information about fault-tracing, detailed drawings, board schematics, spare parts etc, please refer to the respective chapter in this Service Manual.

The patient and/or care providers should follow the checks described in the Patient Instructions supplied with the ventilator.

Before starting the maintenance service, read the Special Safety Precautions section and have a new Service Record (copy the example in the Appendices chapter) and all the necessary equipment, tools and replacement parts at hand.

#### 3.1 Verifying the components and software installed

Check the Engineering Change History in the Appendices for a history of changes made, and from which serial number they were implemented.

If in any doubt, read the component designation on circuit boards and PROMs, as upgrades may have been made which have not been recorded.

#### 3.2 Special safety precautions

- Do not work on the ventilator with the casing removed and the power supply connected.
- Explosive gases and fluids must not be used near the ventilator.
- Take all necessary ESD precautions.

#### 3.3 Equipment and tools required

A test lung or test reservoir bag.

A measuring instrument for tidal volume and minute volume/rate. (Biotek Ventilator tester, Timeter, Spirometer or equivalent).

A universal instrument.

A new Service Record (photocopy the Service Record in the Appendices section of this binder).

A standard toolkit containing screwdrivers, Allen keys, Torx keys and sockets.

#### 3.4 Replacement parts required

The following parts should be available when servicing.

| Part No.     | Description                                                  |   |
|--------------|--------------------------------------------------------------|---|
| 204020       | Patient circuit                                              | _ |
| 204200       | Service kit incl. membranes for check valves and drive belts |   |
| 205180       | Membrane assembly for exhalation valve                       |   |
| 205570       | Grease (BREAS 240 AZ)                                        |   |
| 285911       | Power cord                                                   |   |
| 204210       | Air filter, patient air, washable                            |   |
| 204050       | Air filter, patient air, disposable                          |   |
|              | Cable tie                                                    |   |
| If required: |                                                              |   |
| 285403       | Battery for alarm (Ni-Cd)                                    |   |
| 204010       | Motor Unit Kit for replacement at 10,000 operating hours     |   |
|              |                                                              |   |

#### 3.5 Servicing instructions

The maintenance service comprises the checks listed in this section and the service checks described in the table below.

#### 3.6 Service schedule

IMPORTANT! A complete maintenance service (as described in this chapter) must be done every 12th month. If the ventilator is used for continuous operation (24 hours per day) a complete maintenance service must be done every 6th month.

| Every 12th month or every 6th month if the ventilator is used for continuous operation (24 hours per day) | See Ch./<br>Section No. |
|----------------------------------------------------------------------------------------------------|-------------------------|
| Motor Unit                                                                                                |                         |
| Replace drive belts                                                                                       | 7.2                     |
| Lubricate felt sleeve for drive screw                                                                     | 7.3                     |
| Replace check valve membrane in patient air outlet                                                        | 7.4.1                   |
| Test of motor unit and tube for leakage                                                                   | 7.5                     |
| Electronics                                                                                               |                         |
| Calibrate the pressure sensor                                                                             | 8.6                     |
| Check operation using external battery                                                                    | 8.7                     |
| Check electrical safety levels                                                                            | 8.9                     |
| Accessories (where applicable)                                                                            |                         |
| Inspect patient circuit                                                                                   | 3.9.9                   |
| Replace membrane in exhalation valve                                                                      | 3.9.9                   |
| Clean PEEP adapter, change O-ring                                                                         | 3.9.9                   |
| Every 5th year                                                                                            |                         |
| Replace the alarm batteries                                                                               | 8.8                     |
| Every 10,000 operating hours                                                                              |                         |
| Replace the complete motor unit                                                                           | 6.5                     |

#### 3.6.1 Open a new Service Record, identify and register the ventilator

- Make a copy of the Service Record in the Appendices chapter.
- Fill out the model, serial number and any inventory number on the Service Record.
- Check any comments recorded on previous Service Records.
- Document the current patient settings.

#### 3.6.2 Additional Services Required

- Check the number of operating hours and enter it on the service record.
- Check the service schedule to see whether the alarm batteries or the complete motor unit are due to be replaced.

#### 3.6.3 Markings

Make sure that all markings on labels can be read:

- Make, model description, serial number.
- Warning texts.
- Any inventory markings.
- All other texts etc.

#### 3.6.4 Information from the user

Check the following with the patient:

- Has the function of the ventilator been trouble-free? If not, what problems have there been?
- How does the patient check the function of the ventilator. How often?
- How often has the filter been changed?
- How many filters will the patient need of until the next service?
- Other observations?

#### 3.6.5 Validity of the technical documentation

- Check the validity of the patient instructions.
- Check if any modification or upgrading of the ventilator needs to be done at the same time as the service.

#### 3.7 External checks

#### 3.7.1 Visual inspection for external damage and wear

- Clean the outside using window-cleaning fluid.
- Check for any visible damage to the casings and other components.
- Check that nothing has worked loose (incl. the handle).

#### 3.7.2 Power connection

- Check the plugs on the power cable, the cable itself and the ventilator's power socket.
- Make sure that the strain relief for the power cord is not damaged.
- Inspect the external battery cable, if used.
- Check the external battery socket in the ventilator.

#### 3.7.3 Minimum function check

- Connect the power cord.
- Connect the patient circuit.
- Switch on the ventilator and make sure it operates normally.

#### 3.8 Internal checks

#### 3.8.1 Cleaning

- Remove the casing. See Chapter 6 Dismantling and Assembling the PV 401 for instructions.
- Remove any dirt or dust that has collected in the ventilator.

#### 3.8.2 Cabling

- Inspect all cables and their connectors. Check the front and rear panels to make sure that cables and wires are not pinched.
- Change any cable strap anchor that has become loose.

#### 3.8.3 Fastening of components

• Make sure that all components, such as the motor, printed circuit boards, connectors, etc are fastened securely.

#### 3.8.4 Change drive belts

• Refer to section 7.2 for information.

#### 3.8.5 Lubricate the felt sleeve

• Refer to section 7.3 for information.

#### 3.8.6 Change check valve membranes

• Refer to section 7.4 for information.

#### 3.8.7 Power supply

- Make sure that the power socket is undamaged and is securely in place.
- Make sure that the touch-protection is undamaged and properly tensioned over the socket.
- Make sure the transformer is securely fastened.
- Check the wiring to and from the transformer.

#### 3.8.8 Calibrate the pressure sensors

• Refer to Chapter 8.5 for information.

#### 3.8.9 Reassemble the casing

• Refer to Chapter 6 for instructions.

#### 3.8.10 Electrical Safety

• Refer to Chapter 8.8 for information.

#### 3.8.11 Leakage test of tubes and bellows

• Refer to Chapter 7.5 for information.

#### 3.9 Final checks before handing over

#### 3.9.1 Function check

• Connect the patient circuit, start the ventilator and check that everything works normally.

#### 3.9.2 Check low pressure/leakage alarm

- Set the pressure to 20 mbar.
- Check the accuracy (±10%). Check that the LED for PATIENT lights and an audible alarm is given.

#### 3.9.3 Check low volume alarm

- Set the low volume limit to 1.0 litre.
- Check the accuracy (±10%). Check that the LED for PATIENT lights, that the text LOW is shown in the display and that an audible alarm is given.

#### 3.9.4 Alarm mute

• Switch on the ventilator. Do not connect anything to the patient air connection. Wait 15 seconds for the "PATIENT" alarm to be activated. Press the mute button and make sure the signal is muted. Make sure the signal is heard again after approximately 2 minutes.

#### 3.9.5 Trigger

- Set the trigger to -0.5 mbar.
- Create a negative pressure and make sure a triggered breath is given. The green LED should light.

#### 3.9.6 Check of pressure/rate

• Adjust the settings to:

| Pressure: | 20 mbar |
|-----------|---------|
| Rate:     | 10 BPM  |
| Insp:     | 3.0 sec |
| Mode:     | PCV     |

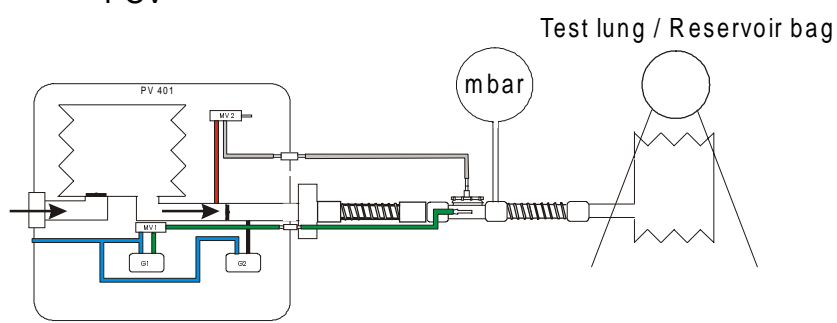

 Measure the pressure, rate and insp. time and check that they are correct, (accuracy ± 10%). The measuring should be done with a test lung or a test bladder connected. (If these are not available, block the exhalation valve in the patient circuit).

#### 3.9.7 Checking the tidal volume indication

If a ventilator tester Biotek VT-1 or 2 is used, the estimated tidal volume can be tested as follows:

- Set the compliance of the test lung to 0.02 L/cm H<sub>2</sub>O
- Select volume measuring
- Set the PV 401 as follows:

| Pressure: | 30 mbar |
|-----------|---------|
| Rate:     | 8 BPM   |
| Insp:     | 5.0 sec |
| Mode:     | PCV     |

When using a volume monitor, an exhalation valve with a PEEP valve connector is required. The volume monitor is then connected to the PEEP valve outlet of the exhalation valve.

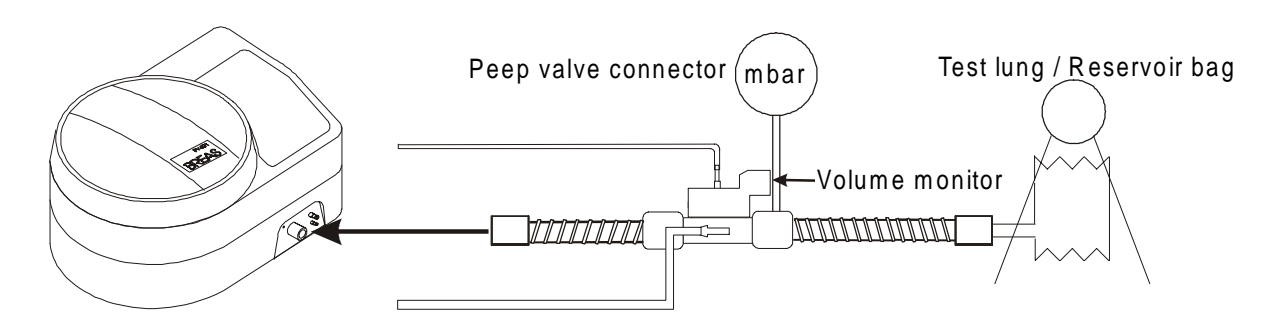

• Check the accuracy (± 20%).

#### 3.9.8 Battery operation

- Connect an external battery.
- Disconnect the power cord while the ventilator is running.
- Check that the ventilator automatically switches over to external battery operation, that an audible alarm is given and the LED in the ON/OFF button starts to flash.
- Reconnect the power cord and make sure that the LED in the ON/OFF button shows a steady light and the audible alarm stops.

#### 3.9.9 Check of accessories

#### Patient circuit

• Inspect the patient circuit and replace it if necessary.

#### Replacing the membrane assembly in the exhalation valve

This instruction applies to BREAS exhalation valves, (see figure below).

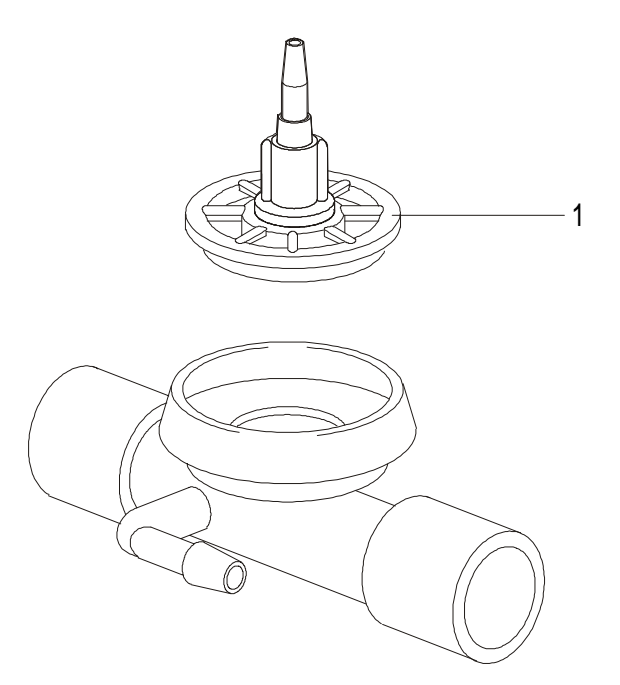

- Unscrew and remove the complete membrane assembly (1).
- Clean the inside of the exhalation valve using a moist rag or wash in hot water using a washing-up liquid. Let it air dry.
- Screw on the new membrane assembly, part No. 205180.
- Connect the exhalation valve to a test lung. Check that no leakage occurs during the exhalation phase.

### Cleaning the PEEP adapter

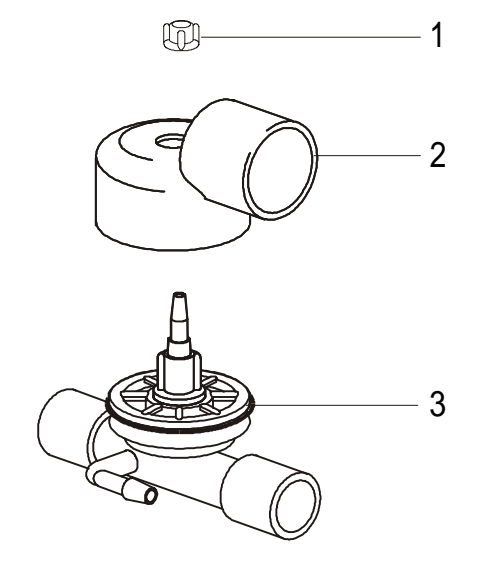

- Remove the plastic nut (1) holding the PEEP adapter.
- Pull the adapter (2) up from the exhalation valve.
- Clean using a moist rag or wash in hot water using a washing-up liquid. Let the adapter air-dry.
- Before fitting the PEEP cover, remove the old O-ring (3), see figure, and fit a new one as shown in the figures below.

#### Note! Do not fit the O-ring to the exhalation valve cover before screwing it on.

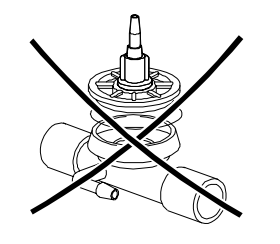

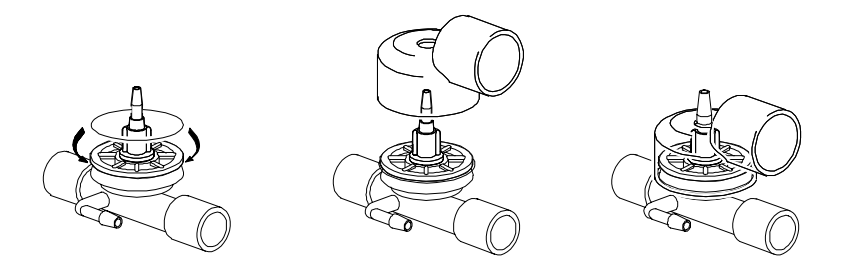

Fit the PEEP adapter to the exhalation valve and screw on the plastic nut

#### Check any other accessories.

#### 3.9.10 Change/wash patient filters

- Change the white air filter. Make sure that the patient has a supply of filters to last to the next service interval.
- Wash or change the grey filters if necessary.

#### 3.9.11 Adjust the settings for the patient

Adjust the settings as prescribed for the patient.

# 4 REPLACEMENT PARTS

## 4.1 General view

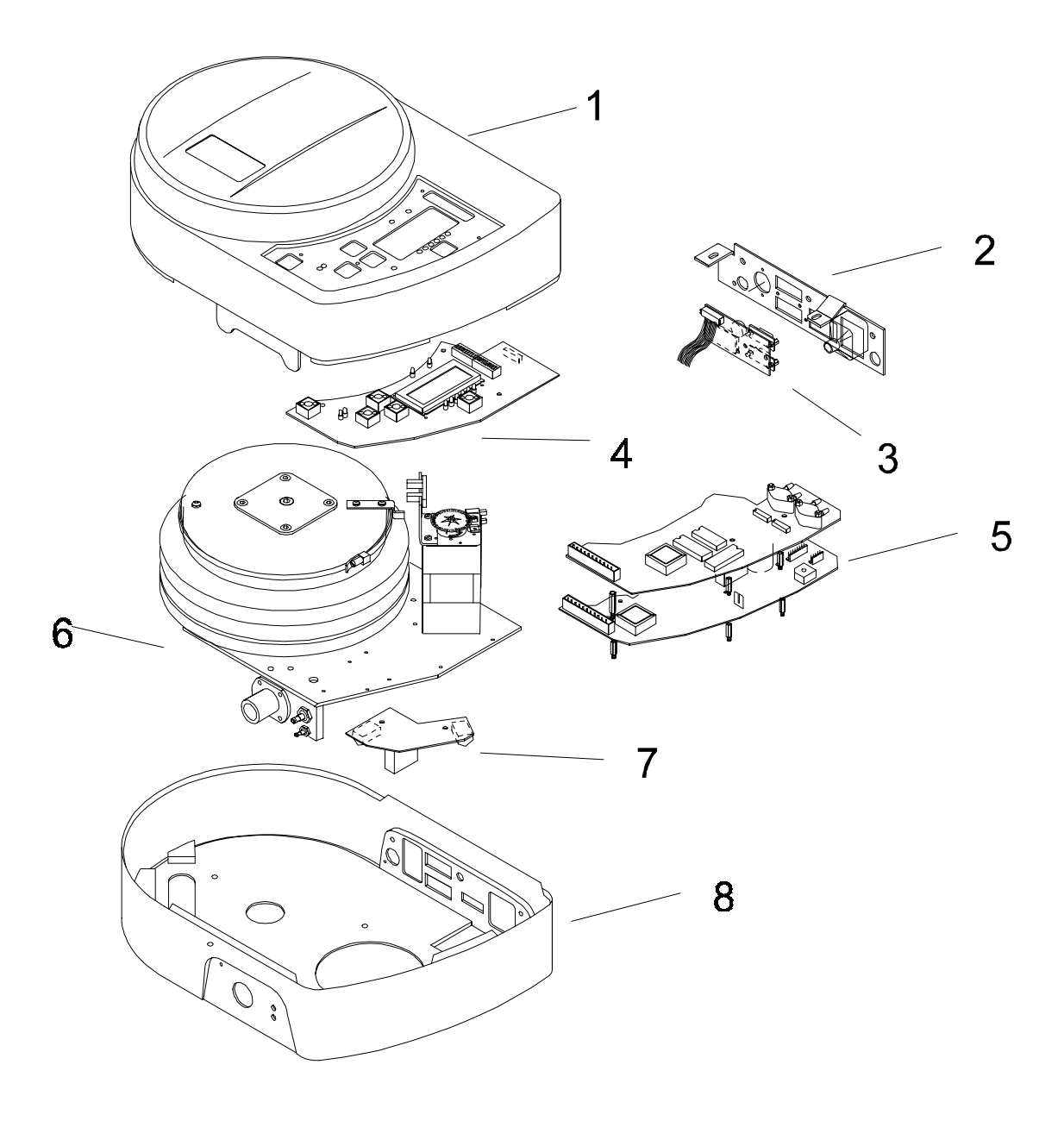

| Pos. No. | Description                                                  |
|----------|--------------------------------------------------------------|
|          |                                                              |
| 1        | Upper casing                                                 |
| 2        | Fastening plate, rear panel                                  |
| 3        | Printed circuit board - Hour meter                           |
| 4        | LCD-board                                                    |
| 5        | CPU-MDA printed circuit board package                        |
| 6        | Motor unit (also available as exchange unit, part No. 204740 |
| 7        | Printed circuit board - Filter                               |
| 8        | Lower casing                                                 |

# 4.2 Casings and decals

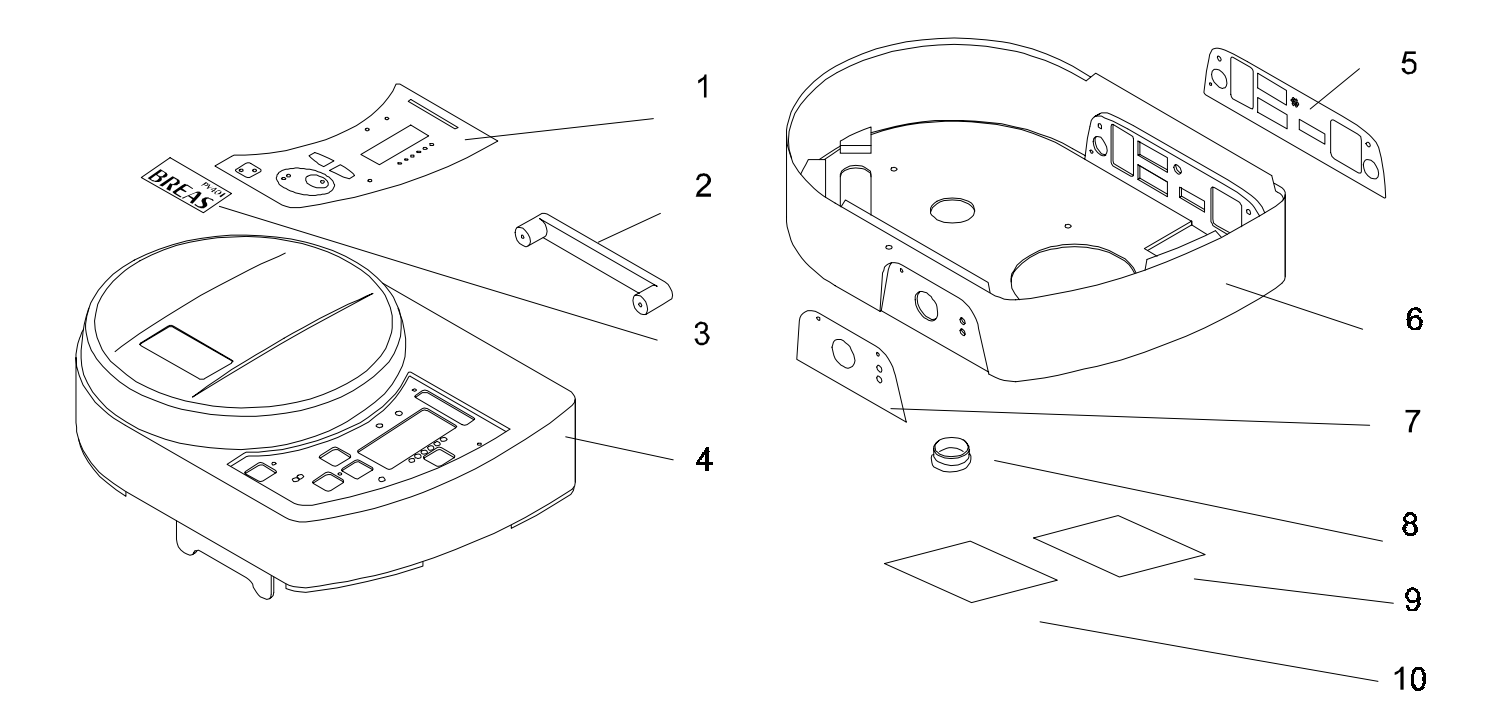

| Pos. No. | Description              |
|----------|--------------------------|
|          |                          |
| 1        | Label, display panel     |
| 2        | Carrying handle          |
| 3        | Label, logo              |
| 4        | Upper casing             |
| 5        | Text plate, rear panel   |
| 6        | Lower casing             |
| 7        | Label front panel        |
| 8        | Plastic plug             |
| 9        | Label, serial/model Nos. |
| 10       | Label, warning texts     |

## 4.3 Motor unit

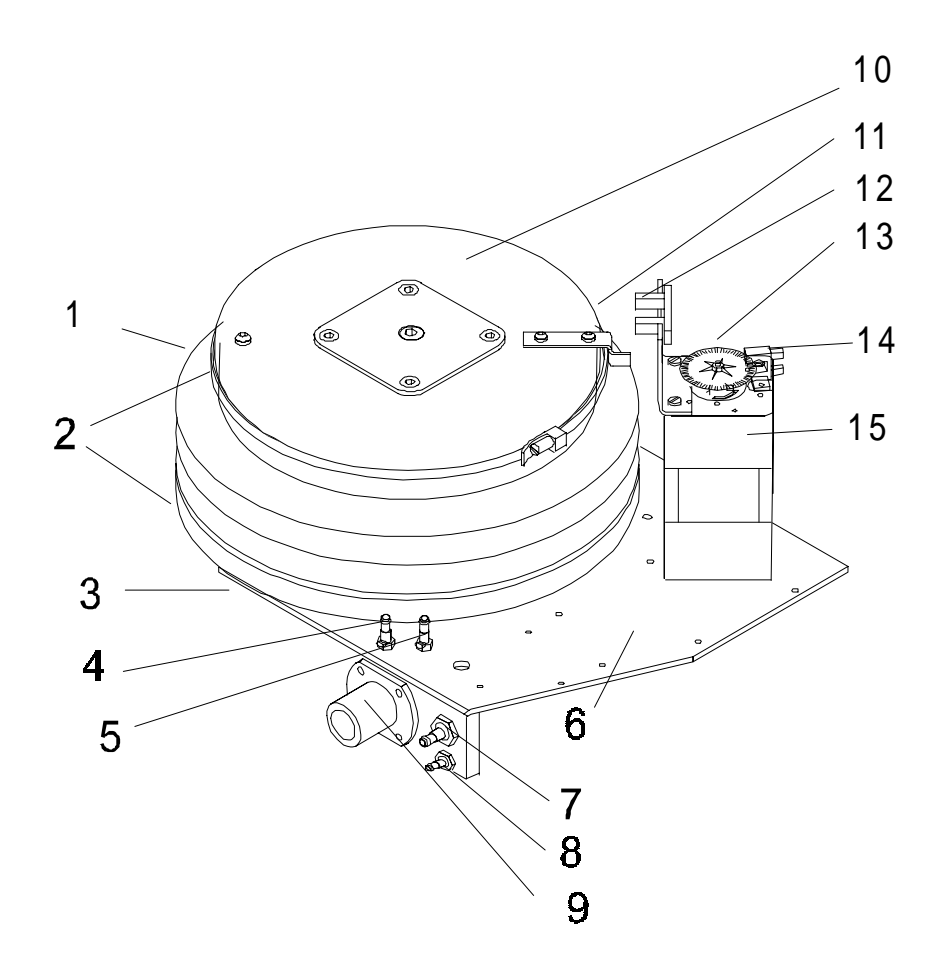

| Pos. No. | Description                                               |
|----------|-----------------------------------------------------------|
|          |                                                           |
| 1        | Bellows                                                   |
| 2        | Clamp                                                     |
| 3        | Base plate                                                |
| 4        | Air pressure nipple for regulator sensor G2               |
| 5        | Air pressure nipple for exhalation valve, internal        |
| 6        | Cover plate                                               |
| 7        | Air pressure nipple for exhalation valve, patient circuit |
| 8        | Nipple for measuring pressure in patient circuit          |
| 9        | Patient air outlet                                        |
| 10       | Bellows top cover                                         |
| 11       | Breaker for light beam in home position                   |
| 12       | Opto-switch                                               |
| 13       | Slotted disc                                              |
| 14       | Encoder                                                   |
| 15       | Motor                                                     |

## 4.4 Exploded view, Motor and Transformer

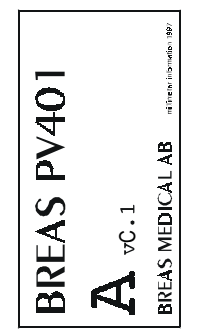

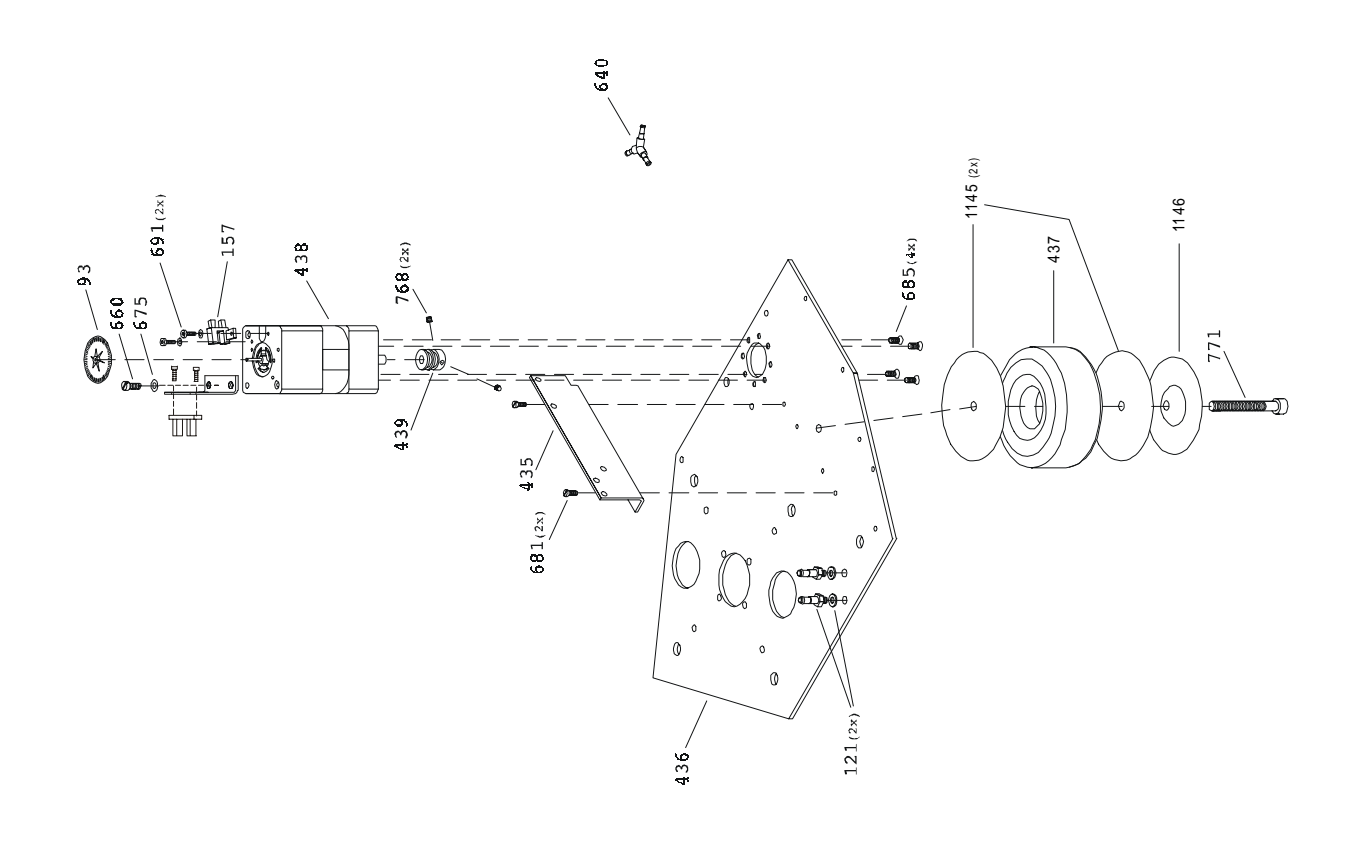

## 4.5 Exploded view, Casing and Base Plate

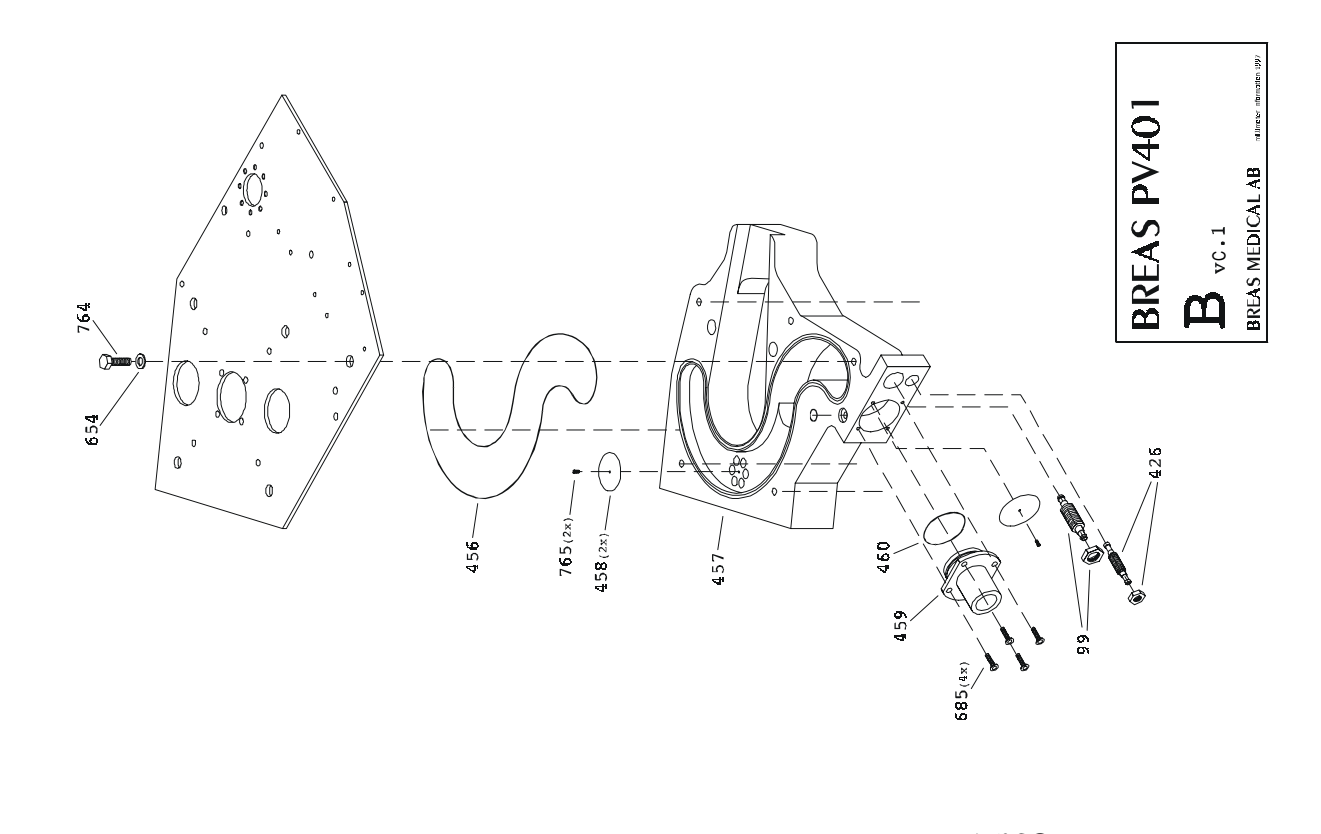

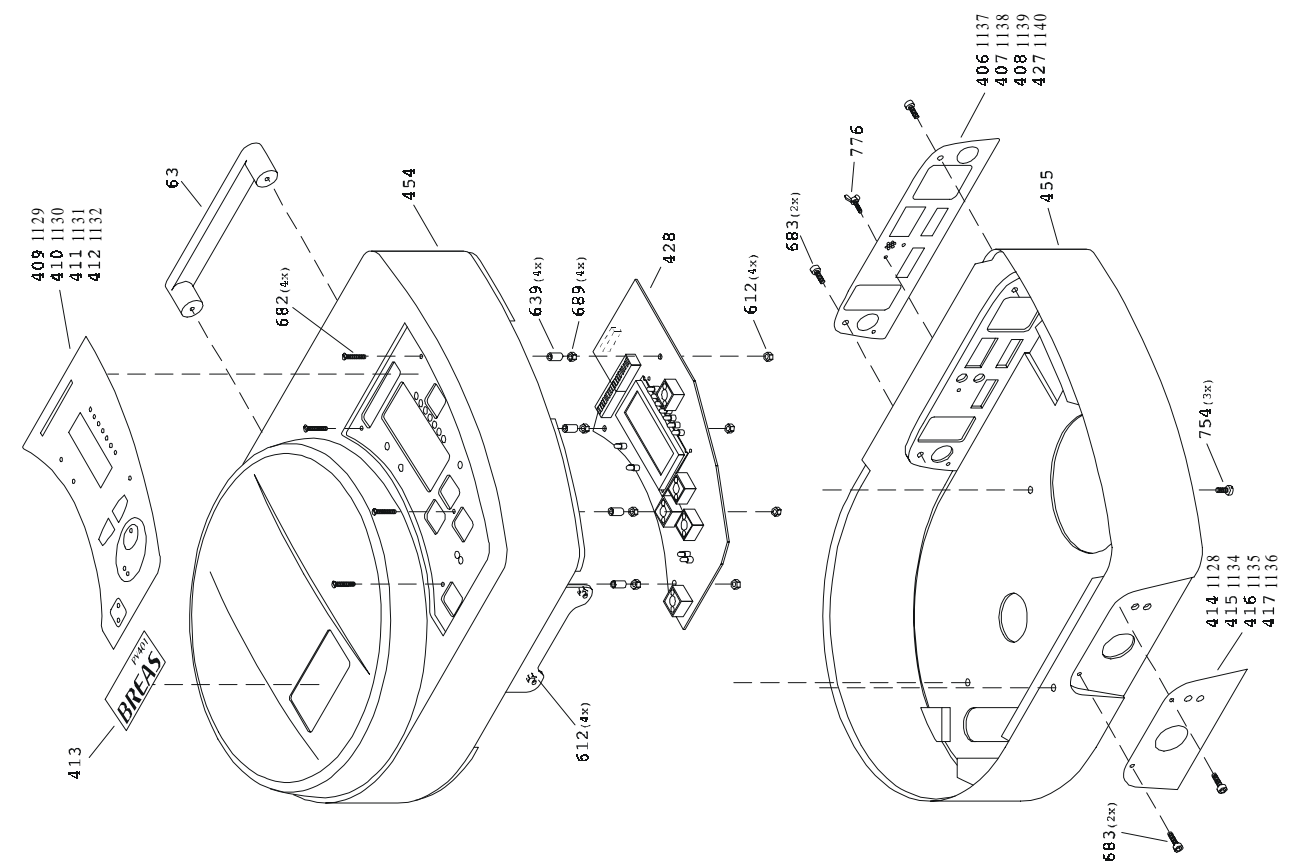

## 4.6 Exploded view, Circuit Boards and Connectors

**BREAS PV401 BREAS MEDICAL AB** ( vC.1 2× 23 612(3x) 689 5**39** (2x 21 434 -688 681 766 (9× 694 681(3x) 767(2x) 688 (6x)^ 431 433

## 4.7 Exploded view, Bellows and Drive Screw

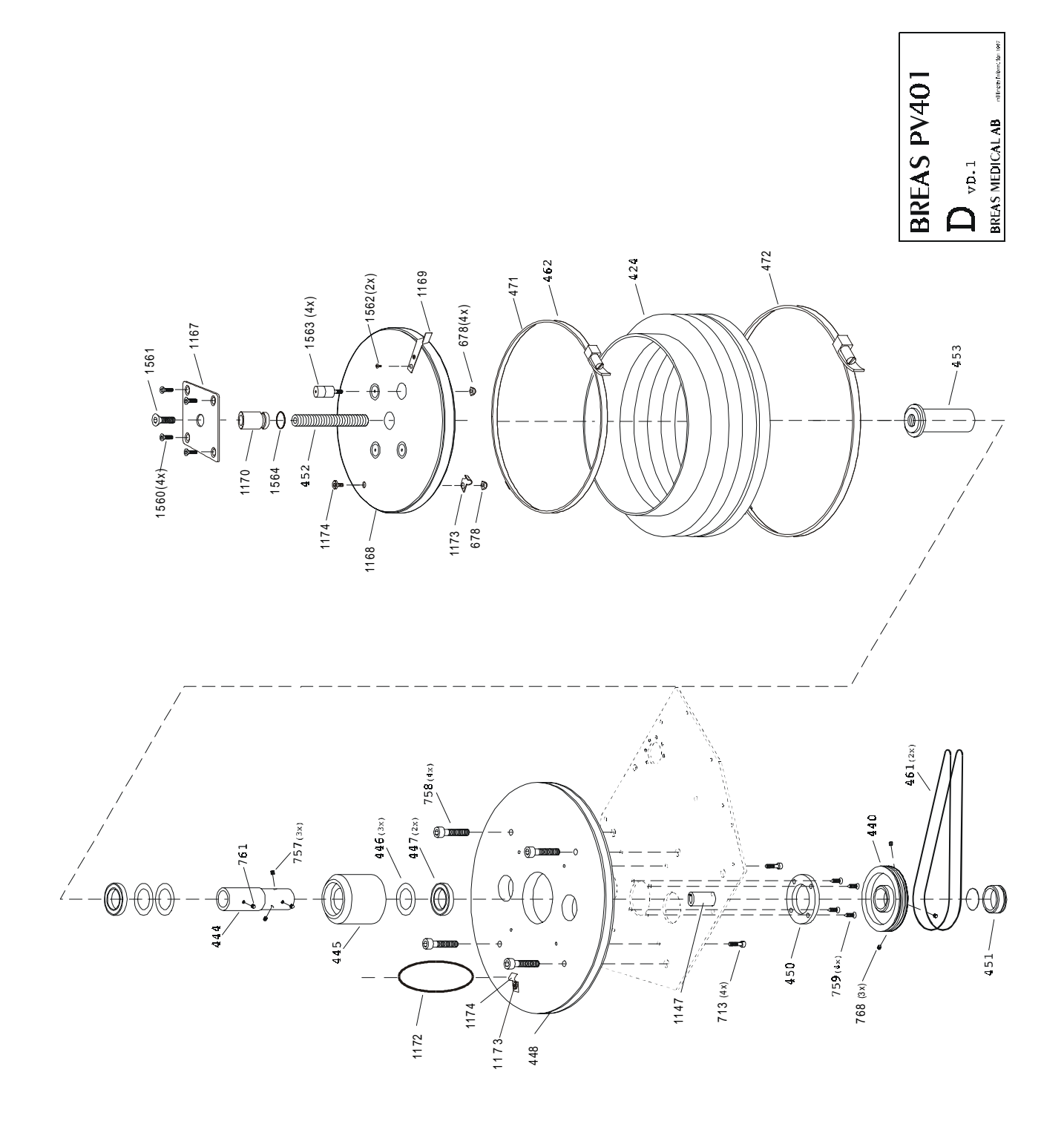

## 4.8 Part No. list

| Part No. | Description                                      |
|----------|--------------------------------------------------|
| 21       | Public mount shock chartering (photocoll)        |
| 36       | Alarm batteries - NiMH (501)                     |
| 30<br>42 | Decal - serial number                            |
| 42<br>63 | Carrying bandle, red                             |
| 71       | Euse power socket                                |
| 71       | Tauch protection                                 |
| 75       | YI P sloovo                                      |
| 76       |                                                  |
| 03       | Slotted disc                                     |
| 90       | Nipple                                           |
| 100      | Solenoid                                         |
| 100      | Ninnle                                           |
| 157      | Onto-switch                                      |
| 184      | Voltage selector                                 |
| 401      | Motor package - complete                         |
| 402      | Patient circuit PV 401                           |
| 402      | Patient circuit, PV 401 - incl flextube          |
| 405      | Filter PV 401                                    |
| 406      | Text plate PV 401 - SW/F                         |
| 407      | Text plate, PV 401 - ENG                         |
| 408      | Text plate, PV 401 - GER                         |
| 409      | Label PV 401 - ITA                               |
| 410      | Label PV 401 - SWF                               |
| 411      | Label PV 401 - ENG                               |
| 412      | Label, PV 401 - GER                              |
| 413      | Label, PV 401 - logo                             |
| 414      | Label, PV 401 - pat air SWF                      |
| 415      | Label, PV 401 - pat.air ENG                      |
| 416      | Label, PV 401 - pat.air GER                      |
| 417      | Label, PV 401 - pat.air ITA                      |
| 418      | Label, PV 401 - serial number                    |
| 420      | Service kit, PV 401                              |
| 421      | Filter, inner                                    |
| 422      | Filter, outer                                    |
| 423      | Rear panel, PV 401                               |
| 424      | Bellows                                          |
| 426      | Nipple - SCN-M6-PK3                              |
| 427      | Text plate, PV 401 - ITA                         |
| 428      | Printed circuit board, PV 401 - LCD              |
| 429      | Printed circuit board, PV 401 - CPU              |
| 430      | Printed circuit board, PV 401 - MDA              |
| 431      | Printed circuit board, PV 401 - Filter board     |
| 432      | Printed circuit board, PV 401 - Hour meter board |
| 433      | Ribbon cable, PV 401 - 40 pole                   |
| 434      | Ribbon cable, PV 401 - 34 pole                   |
| 435      | Angled heat sink, PV 401                         |
| 436      | Cover plate - Motor package                      |
| 437      | Transformer, PV 401                              |
| 438      | Motor, PV 401                                    |

| 439        | Pulley, motor, PV 401                |
|------------|--------------------------------------|
| 440        | Pulley, motor screw, PV 401          |
| 441        | Reflection sensor, PV 401            |
| 442        | Securing bracket reflection sensor   |
| 443        | Insulation washer, PV 401            |
| 444        | Sleeve                               |
| 445        | Bearing case                         |
| 446        | Spring washer                        |
| 447        | Bearing                              |
| 448        | Bellows bottom end cover PV 401      |
| 110        | Bellows top end cover PV 401         |
| 450        | Flange                               |
| 450        | Cover for hollow shaft               |
| 451        | Drive scrow, PV 401                  |
| 452        |                                      |
| 403        | Nul, $PV 401$                        |
| 454        | Upper casing, PV 401                 |
| 455        | Lower casing, PV 401                 |
| 456        | O-ring - seal cover plate            |
| 457        | Bottom plate                         |
| 458        | Membrane - check valve               |
| 459        | Tube connector - air out, PV 401     |
| 460        | O-ring - Tube connector air out      |
| 461        | Drive belt                           |
| 462        | Reflection plate                     |
| 463        | Software                             |
| 466        | Bottom plug                          |
| 467        | Cover, motor wiring                  |
| 468        | Circuit board set, complete          |
| 469        | Dust protection D-sub (male)         |
| 470        | Dust protection D-sub (female)       |
| 471        | Bellows clamp, lower, steel          |
| 472        | Bellows clamp, upper, steel          |
| 473        | O-ring small for sealing cover plate |
| 474        | Motor unit complete, exchange unit   |
| 475        | Bolt+nut+bearing+shaft, kit          |
| 476        | $\Omega$ -ring 473 + 456 kit         |
| 481        | Onto-switch and position complete    |
| /82        | Software PROM                        |
| 402        | Software Processor                   |
| 403<br>524 | Software Master (16) DV/401 MXC      |
| 525        | Software Slave (U29) DV/401 SCD      |
| 535        | Soliwale Slave (020) F V401 SGF      |
| 004        | Callulase while a strin              |
| 601        | Cellulose rubber strip               |
| 602        | Suction tube 4 x 6 - frosted         |
| 604        | Fuse - 1 315mA                       |
| 605        | Fuse - I 160mA                       |
| 606        | Fuse - F 3,15A                       |
| 607        | Silicon cable                        |
| 608        | Ring cable terminal - 6mm            |
| 609        | Ring cable terminal - 5mm            |
| 610        | Ring cable terminal - 4mm            |
| 611        | M3 x 8 with washer                   |
| 612        | M3 - washer-nut                      |
| 613        | Cooling paste - HTC10S               |

| 614        | Shrink tubing- 6,4mm         |
|------------|------------------------------|
| 615        | Shrink tubing- 3,2mm         |
| 616        | Shrink tubing- 2,4mm         |
| 617        | Shrink tubing- 12,7mm        |
| 618        | Shrink tubing- 1.6mm         |
| 619        | Cable terminal- insulated    |
| 620        | Wire - 0.75mm black          |
| 621        | Wire - 0.75mm red            |
| 622        | Wire 0,75mm twin conductor   |
| 622        | Wire 0,75mm trown            |
| 023        |                              |
| 024        | Wire - 0,75mm blue           |
| 625        | Wire - 0,50mm black          |
| 626        | Wire - 0,50mm red            |
| 627        | Wire - 0,50mm brown          |
| 628        | Wire - 0,22mm white          |
| 629        | Wire - 0,22mm black          |
| 630        | Wire - 0,22mm red            |
| 631        | Wire - 0,22mm brown          |
| 632        | Ribbon cable clip            |
| 633        | Cable strain relief - 4mm    |
| 634        | Cable strain relief - 3,5mm  |
| 635        | Cable strap anchor           |
| 636        | Cable strap - 8"             |
| 637        | Cable strap - 4"             |
| 638        | Cable strap - 14%"           |
| 639        | 5mm metal spacer             |
| 640        | Y-connector                  |
| 641        | Blue Festo tube              |
| 642        | Power cord strap             |
| 642        | Plack corow 201 PXS 2.5 x 10 |
| 643        | Transparent tube 0 x 12      |
| 645        | Transparent tube 4 x 7       |
| 645        | Transparent tube 2 x 6       |
| 040<br>647 | Transparent tube 2 x 5       |
| 047        |                              |
| 048        |                              |
| 649        | SPAX 3 X 12                  |
| 650        | SGA 22                       |
| 651        | Seeger fuse - AK-26          |
| 652        | M6 x 25 - bolt               |
| 653        | M6 x 22 - washer             |
| 654        | M6 - flat washer             |
| 655        | M6 - lock nut                |
| 656        | M5 x 80 F                    |
| 657        | M5 x 50 F                    |
| 658        | M5 x 20 cap socket           |
| 659        | M5 x 16 F                    |
| 660        | M5 x 16                      |
| 661        | M5 - serrated washer         |
| 662        | M5 - flat washer             |
| 663        | M5 - nut                     |
| 664        | M5 - lock nut                |
| 665        | M4 x 8 F                     |
| 666        | M4 x 8                       |
| 667        | M4 x 45                      |
|            | ·· · •                       |

| 868 | M4 x 30                                  |
|-----|------------------------------------------|
| 660 | $M4 \times 20$                           |
| 670 |                                          |
| 671 |                                          |
| 672 |                                          |
| 672 |                                          |
| 673 | IVI4 X TU F                              |
| 674 | M4 - wing nut                            |
| 675 | M4 - serrated washer                     |
| 676 | M4 - flat washer                         |
| 677 | M4 - hut                                 |
| 678 | IVIA - IOCK NUT                          |
| 679 |                                          |
| 680 | M3 X 6 F                                 |
| 681 | M3 X 6                                   |
| 682 | M3 x 16 F                                |
| 683 | M3 x 12 black cap socket                 |
| 684 | M3 x 12                                  |
| 685 | M3 x 10 F                                |
| 686 | M3 x 10                                  |
| 687 | M3 - serrated washer                     |
| 688 | M3 - flat washer                         |
| 689 | M3 - nut                                 |
| 690 | M3 - threaded stud                       |
| 691 | M2 x 10                                  |
| 692 | M10 - serrated washer                    |
| 693 | KFXS 2,9 x 9,5 F                         |
| 694 | Fibre washer                             |
| 695 | WAGO - marking 301                       |
| 696 | WAGO - marking 1-8                       |
| 697 | WAGO - marking 1-6                       |
| 698 | WAGO - marking 1-4                       |
| 699 | Wire - 0,22mm blue                       |
| 701 | Plastic spacer- 4 x 15                   |
| 702 | Plastic spacer- 4 x 10                   |
| 703 | Plastic spacer- 3 x 10                   |
| 704 | Blind plug - securing bracket hole       |
| 705 | Double-sided adhesive tape               |
| 706 | Power cord strain relief                 |
| 707 | Nuts - 201                               |
| 709 | Fuse - T 1,25 A                          |
| 711 | Cable tie - mini                         |
| 713 | M4 x 6 cap socket                        |
| 714 | IC - MDA                                 |
| 715 | IC - 33035                               |
| 716 | M8 x 45 stop screw                       |
| 717 | Cone - counterpressure when test running |
| 718 | M5 x 12 F                                |
| 719 | Fuse - T 6.3A                            |
| 720 | Shrink tube 4.8mm                        |
| 721 | Velcro fastening                         |
| 722 | BREAS - label (small transparent)        |
| 723 | Magnetic strip                           |
| 724 | Cable tie - alarm                        |
| 725 | Shrink tube - 19 1mm (transp.)           |
| 120 |                                          |

| 120 |                                      |
|-----|--------------------------------------|
| 728 | O-ring - check valve (inner)         |
| 729 | M3 x 8 - bolt                        |
| 730 | Flat washer - 5 x 16 x 1             |
| 731 | Silicon tube - 3 x 5                 |
| 732 | Silicon tube - 3 x 6                 |
| 734 | Bolt - M5 or M6 collar               |
| 736 | M5x16 torx for end cover             |
| 737 | Thermoplastic bolt - fixed bg        |
| 738 | Spacer - motor plate M4              |
| 739 | Silicon hose - 4 x 7                 |
| 740 | M4 x 8 F - black                     |
| 741 | M3 x 6 F - black                     |
| 742 | M4 x 30 F                            |
| 743 | M8 - lock nut                        |
| 744 | Spacer bolt - 40mm                   |
| 745 | Pop rivet for fixing bracket - cover |
| 746 | Rivet screw for vib damper M4        |
| 740 | Rivet nut - bottom plate M3          |
| 748 | Rivet nut - rear panel M3            |
| 740 | Rivet nut - rear panel M             |
| 750 | M3 v 16 Torv                         |
| 750 | Pivot put for MDA M3                 |
| 751 | Silicon tubo 2.5 x 6 white           |
| 752 | $O$ ring _ check value 501           |
| 755 | M6 x 16 block con cocket             |
| 704 | NO X TO - DIACK CAP SUCKEL           |
| 700 |                                      |
| 700 |                                      |
| 757 | Stop screw - IVI4 x 5                |
| 758 | M6 X 30 - cap socket                 |
| 759 | I hermoplastic bolt - 10mm           |
| 760 | Thermoplastic screw - 12mm           |
| 761 | Stop screw                           |
| 762 | M4                                   |
| 763 | Washer                               |
| 764 | M6 x 30 - bolt                       |
| 765 | M2 x 6                               |
| 766 | Spacer screw - 10mm                  |
| 767 | Spacer screw - 5mm                   |
| 768 | Stop screw - M3 x 4                  |
| 769 | M2 - flat washer                     |
| 770 | M3 x 20                              |
| 771 | M5 x 40 cap socket black             |
| 772 | Spacer bolt - 20mm                   |
| 773 | M4 x 6 cap socket                    |
| 774 | M3 x 20 F                            |
| 775 | M3 x 5 Phillips                      |
| 776 | Wing bolt                            |
| 777 | M5 x 8 Phillips                      |
| 778 | M5 x 6                               |
| 779 | Spacer tube 2,5 x 10                 |
| 780 | Silicon tube - red                   |
| 781 | Silicon tube - black                 |
| 782 | Silicon tube - green                 |
|     | 0                                    |

| Silicon tube - blue                             |
|-------------------------------------------------|
| Krytox - AZ                                     |
| Fuse, 630 mA                                    |
| Screw - MRX steel M3*4 FZB POZ                  |
| Hour meter LCD 24V                              |
| Decal - pat.air FR                              |
| Decal - FR                                      |
| Decal - ESP                                     |
| Decal - NL                                      |
| Decal - DK                                      |
| Decal - pat.air ESP                             |
| Decal - pat.air NL                              |
| Decal - pat.air DK                              |
| Text panel - ESP                                |
| Text panel - NL                                 |
| Text panel - DK                                 |
| Text panel - FR                                 |
| Rubber washer for transformer                   |
| Metal washer for transformer                    |
| Felt sleeve for drive screw PV 401              |
| Fastening plate (401DP top of moving end cover) |
| End cover for bellows, moving                   |
| Stop plate for photocell PV401                  |
| Bushing                                         |
| Fastening bracket (for photocell)               |
| O-ring 44,2 x 3 EPDM                            |
| Cable tie                                       |
| Screw ETP 4x12 (thermo-plastic)                 |
| Cover kit lower casing 401                      |
| Cover kit upper casing401                       |
|                                                 |

# **5 FUNCTIONAL DIAGRAMS**

## 5.1 Pneumatic Diagram

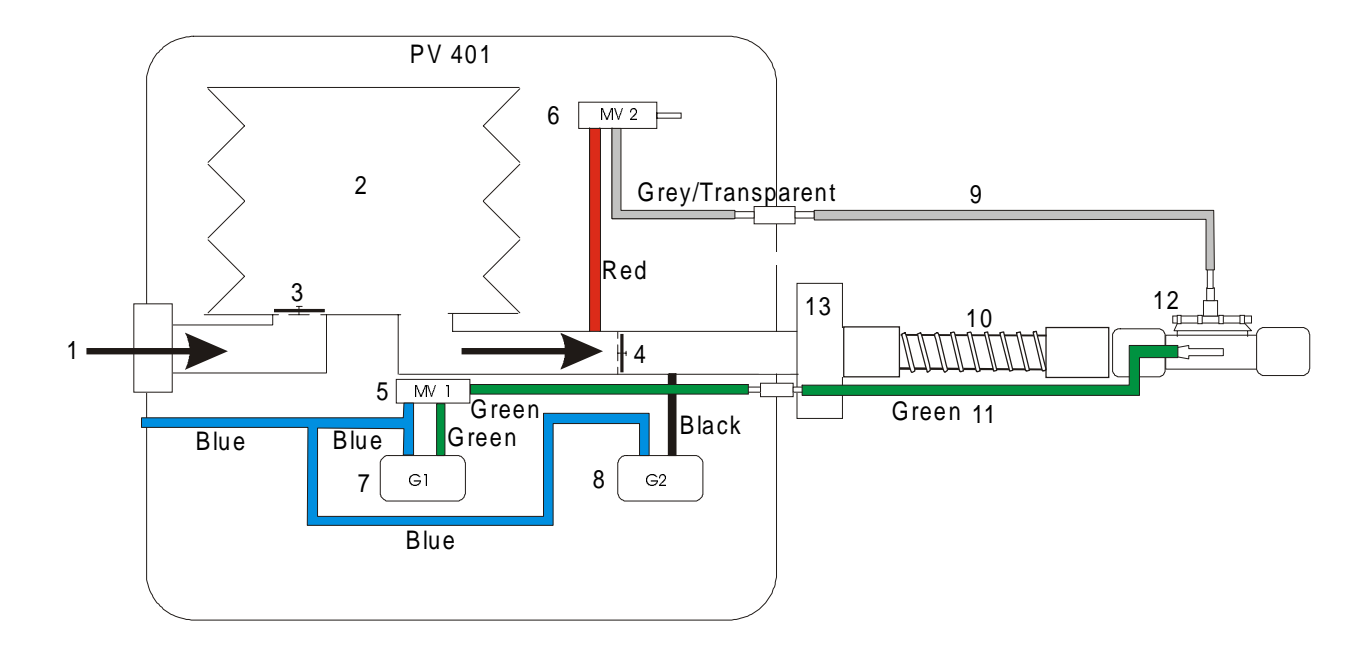

- (1) Patient air inlet (through air filter)
- (2) Bellows
- (3) Check valve (closed during inspiration)
- (4) Check valve (closed during expiration)
- (5) Magnetic valve MV 1 (Normally set as per fig. 1. Switches at auto-calibration of G1 according to fig. 2.)
- (6) Magnetic valve MV 2 (Normally set as per fig. 2. Safety valve that switches at too high pressure.)
- (7) Pressure sensor G1
- (8) Pressure sensor G2
- (9) Control pressure tube for the exhalation valve
- (10) Patient air tube
- (11) Tube for measuring the pressure
- (12) Exhalation valve
- (13) Bacteria filter (if used)

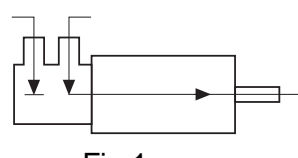

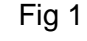

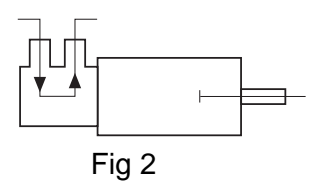

## 5.2 Functional block diagram

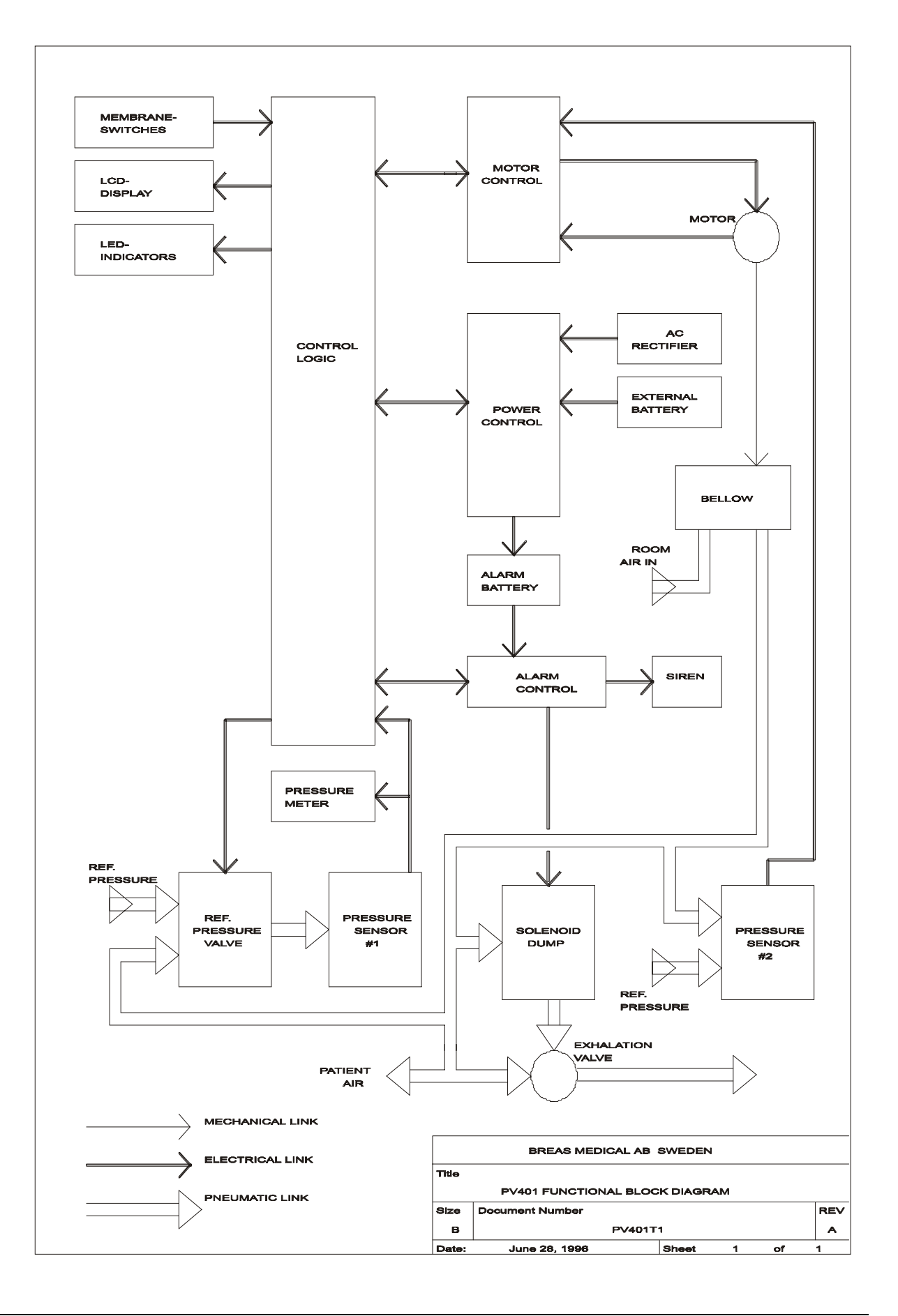
# 6 DISMANTLING AND ASSEMBLING THE PV 401

## 6.1 Tools required

The following tools are required to dismantle and assemble the different units in the PV 401.

Allen keys: 2, 4, and 5 mm (magnetic) Socket 5.5 mm Standard flat screwdriver (magnetic) Philips screwdriver (magnetic) Cable tie pliers

## 6.2 Removing the upper casing

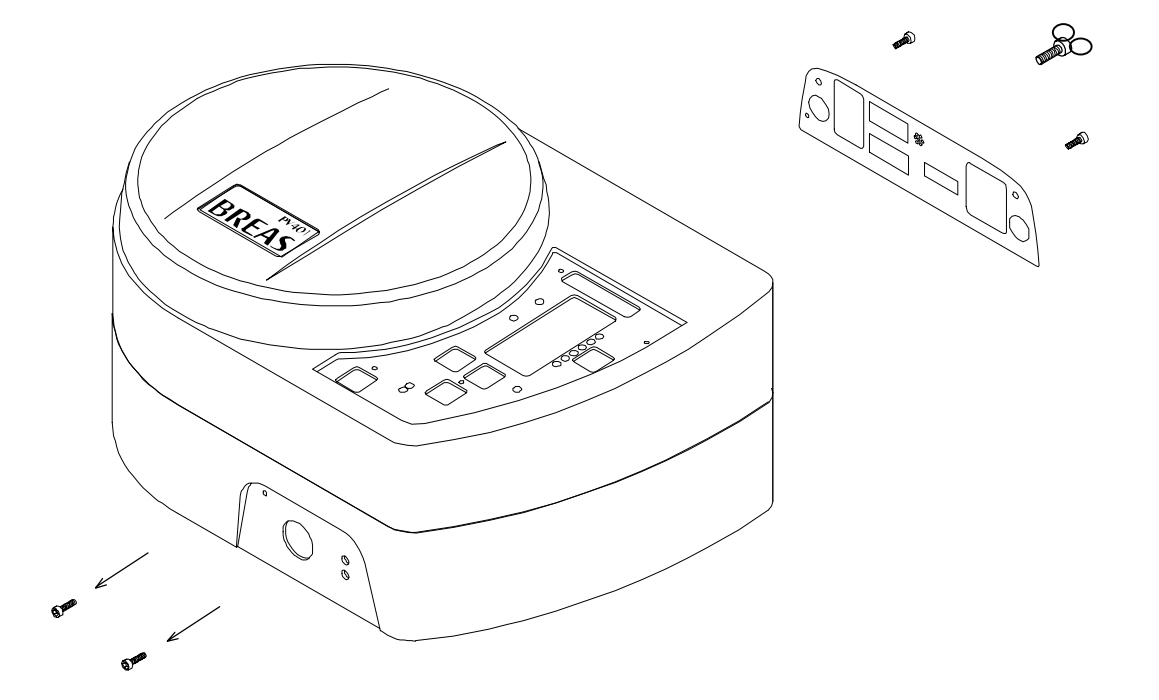

- Remove the power cord.
- Remove the four cap head socket screws (2 mm Allen key) from the front and rear panels (2 pcs in each panel) and the wing bolt for the power cord strain relief.
- Carefully lift the upper casing upwards and disconnect the ribbon cable and the black ground wire from the CPU board. Put the casing and panel plates to one side.

# 6.3 Replacing the LCD board

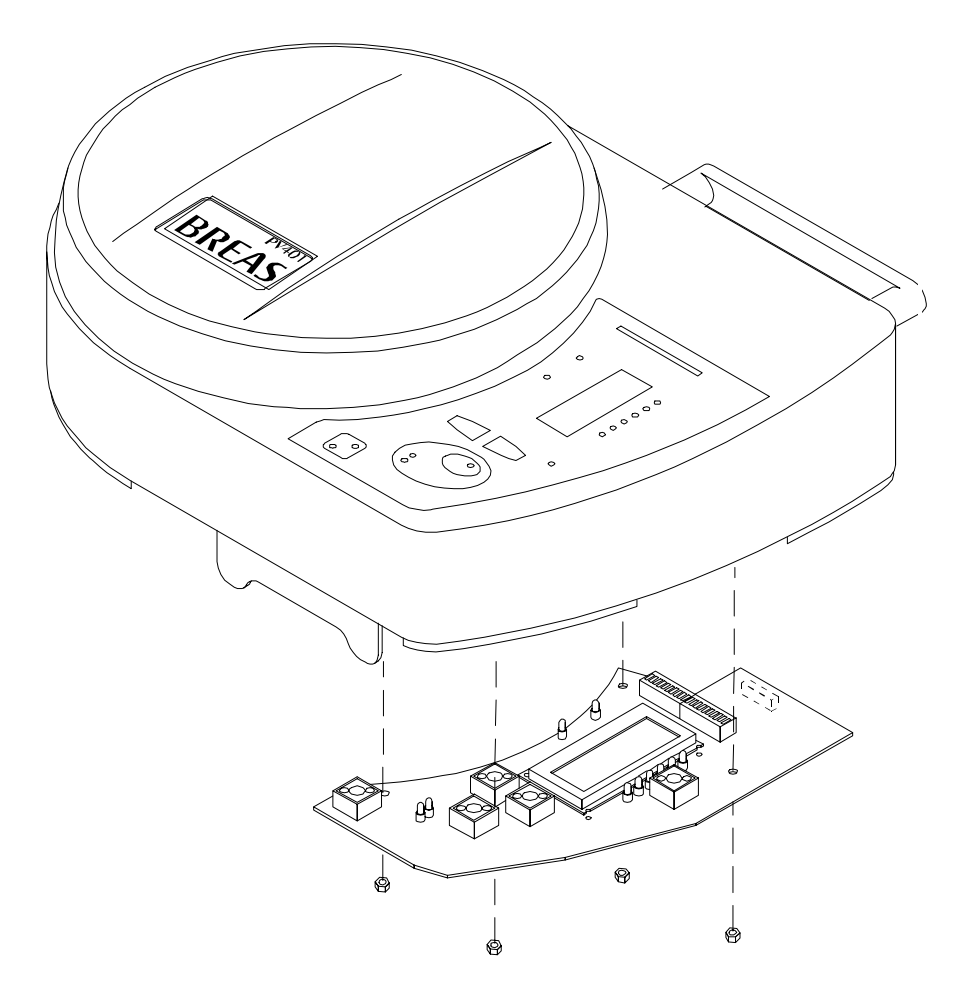

- Remove the upper casing.
- Remove the four M3 nuts holding the LCD board.
- Disconnect the ribbon cable and the black ground wire from the LCD board.
- Reassemble with the new board in the reverse order.

## 6.4 Removing the motor unit from the lower casing

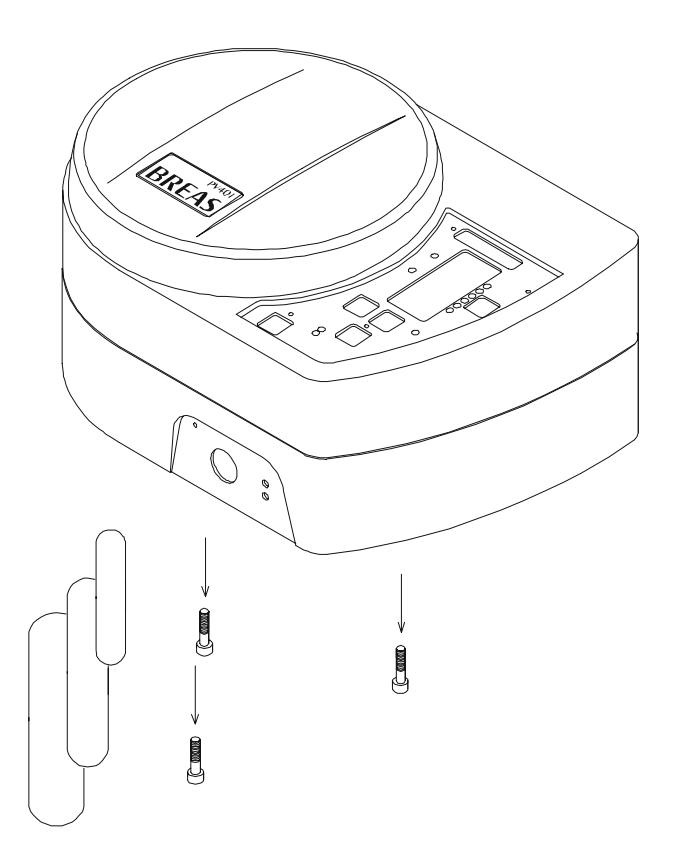

- Remove the upper casing.
- Remove the filters from the filter holder and remove the three screws underneath the lower casing that hold the motor unit.

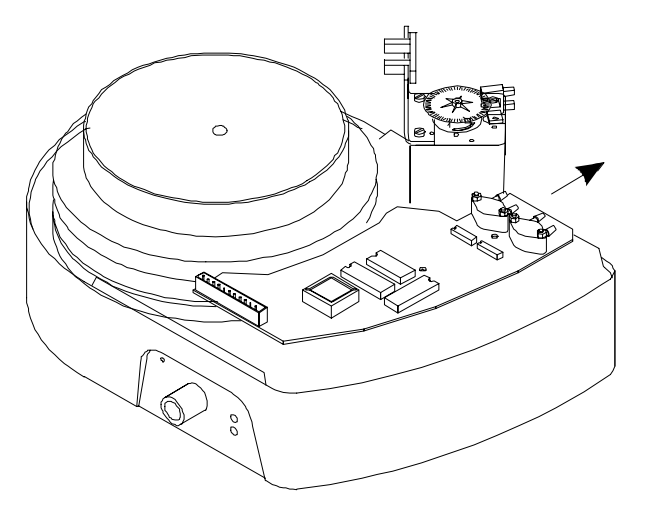

• Carefully bend the rear edge of the lower casing in the direction of the arrow (see figure above) so that the motor unit can be lifted out. Holding the motor, lift the complete unit upwards and backwards from the lower casing.

## 6.5 Replacing the complete motor unit

The complete motor unit must be replaced after 10,000 operating hours. To replace the motor unit, the motor unit must first be removed from the casing.

### 6.5.1 Removing the Circuit Board Package from the Motor Unit

Important! When performing this operation be careful to note how the different coloured tubes are fitted to ensure their correct location when reassembling.

- Remove the motor unit, see operation Nos. 6.2 and 6.4.
- Move the bellows upwards by turning the shaft from underneath.
- Without disconnecting any of the air tubes, proceed to loosen the CPU board by removing the three screws (1 in figure). Take care of the fiber washer (2) under the centre screw.

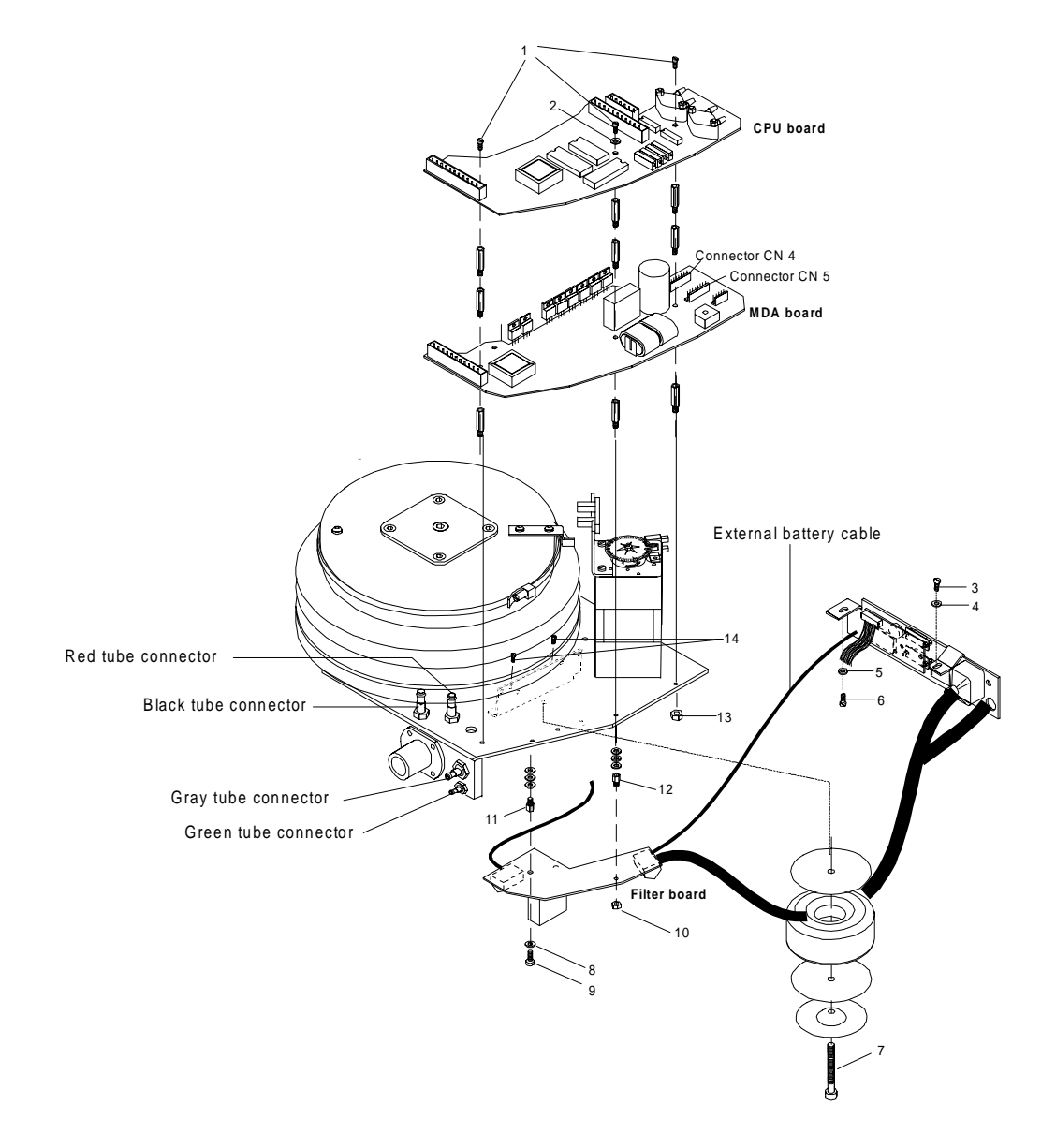

• Lift the CPU board at the rear edge enough to disconnect the two connectors CN4 and CN 5, see figure.

- Remount the CPU board using only the two outer screws but with the connectors disconnected.
- Remove the screw (3) and washer (4) for the rear panel.
- Turn the motor unit over taking care not to damage the boards, etc.
- Remove the screw (5) and washer (6) that hold the rear panel.
- Cut and remove the plastic cable tie for the external battery input cable.
- Loosen the transformer by removing the centre bolt (7).
- Disconnect the green and gray tubes from their connectors at the rear of the patient air outlet.
- Proceed to loosen the Filter board. Start by removing the screw and washer (8 and 9). Loosen nut (10).
- Using a 5.5 mm socket remove the three nuts and washers holding the circuit board package to the base plate (11, 12 and 13). Swing the Filter board out a little to access the nut behind the patient air outlet.
- Turn the Motor Unit over taking care not to damage any of the components.
- Remove the two screws (14) that hold the cooling bracket for the MDA board. The bracket can remain attached to the board.
- Finally, disconnect the red and black tubes from their connectors above the patient air outlet, see figure.
- The circuit board package can now be separated from the Motor Unit.

#### 6.5.2 Assembling the Circuit Board Package to the Motor Unit

- Fasten the bracket for the MDA board in place with the two screws (14).
- Connect the red and black tubes to their respective connectors above the patient air outlet.
- Take a good firm grip around the Motor Unit and Circuit Board Package and turn it upside down.
- Mount the Filter board and screw on the three nuts and washers (11, 12 and 13) that hold the Circuit Board Package. Tighten the two outer nuts using appropriate hand pressure. Do not tighten the nut holding the Filter board at this stage.
- Connect the green and tubes to their respective connectors.
- Swing the Filter board in place. Fasten it with screw (9) and washer (8) and tighten the third nut.
- Mount the transformer and fasten it with the centre bolt (7) and washer. Tighten using appropriate hand pressure.

- Mount the rear panel. Start by only fitting the screw (5). The Motor Unit must be turned over before screw (3) can be fitted.
- Turn the motor unit and circuit board package the right way up.
- Remove the outer screws (1) holding the CPU board.
- Lift the board a little so that the two connectors, CN4 and CN5 can be connected. CN4 is connected to the Sensor connector and CN5 to the Motor connector. Make sure that all the pins locate in their respective holes.
- Mount the CPU board and fasten it with the three screws (1). Make sure that the tubes are NOT kinked or pinched. Do not forget the fibre washer (2) under the centre screw.
- Check, by looking from the side between the CPU and MDA boards, that the black and red tubes run at a 45° angle down behind the large capacitor.
- Fit a new plastic cable tie to the external battery input cable.

## 6.6 Assembling the motor unit in the casing

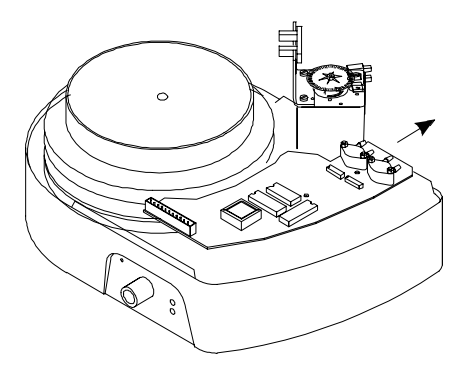

- Carefully bend out the rear edge of the lower casing in the direction of the arrow (see figure) fit the motor unit into the lower casing. Secure in place with the three screws inserted from underneath the lower casing.
- Connect the ribbon cable and the black ground wire to the CPU board. Fit the upper casing. Fit the front and rear panels and secure with the four cap head socket screws (2 mm key) (2 pcs in each panel) and the wing bolt for the power cord strain relief.

# 7 MOTOR UNIT

## 7.1 Construction

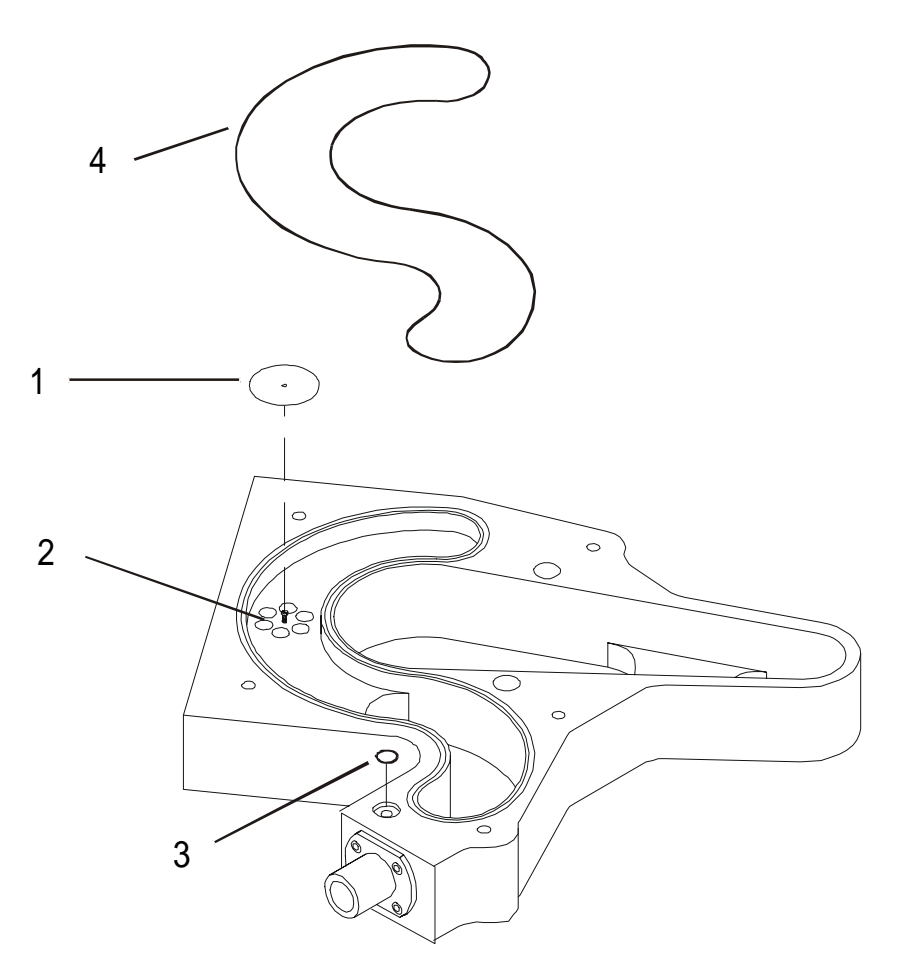

| Pos. | Description |
|------|-------------|
|      |             |

| 1 | Bellows |
|---|---------|
|   | Donono  |

- 2 Bellows clamps
- 3 Air channel block assembly
- 4 Air pressure nipple for regulator sensor G2
- 5 Air pressure nipple for exhalation valve, internal
- 6 Base plate
- 7 Air pressure nipple for exhalation valve, patient circuit
- 8 Nipple for measuring pressure in patient circuit
- 9 Patient air outlet
- 10 Bellows end cover
- 13 Slotted disc
- 14 Opto-switch
- 15 Motor

# 7.2 Inspecting/Replacing the drive belts

This operation is carried out with the main unit removed from the casing. See Chapter 6 for instructions on removing the main unit.

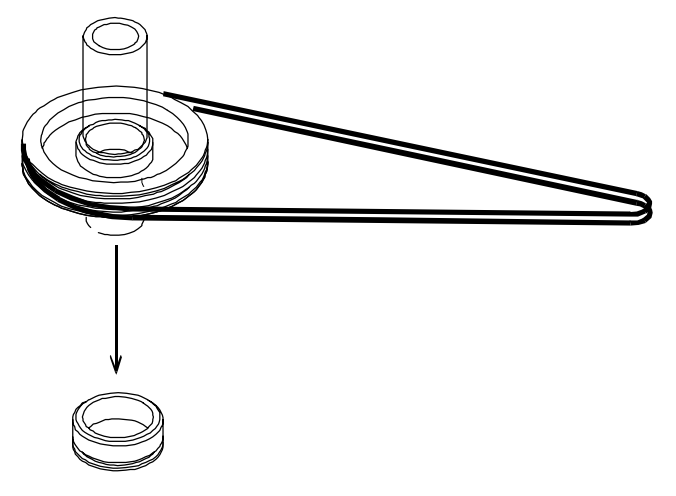

- Check that the drive belts are undamaged and have not become slack. Replace the belts at each service.
- Reassemble the main unit and casing. See Chapter 6.

## 7.3 Lubricating the drive screw

The drive screw can be lubricated without removing the casing.

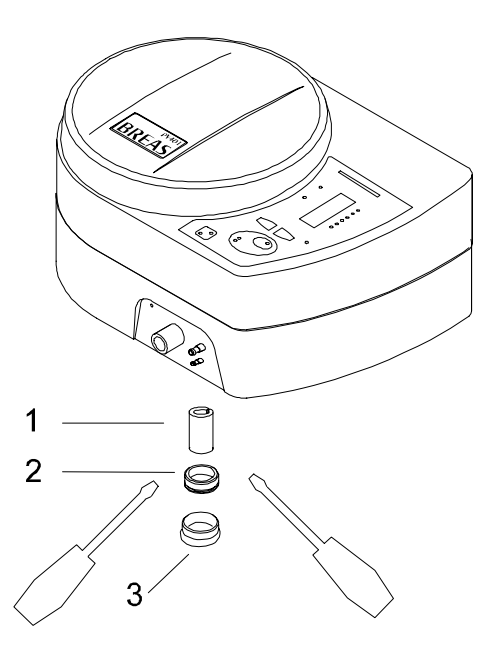

- Remove the protection plug (3) from underneath the lower casing.
- Remove the aluminium plug (2) using two screwdrivers.
- Apply grease of type BREAS 240 AZ to the inside of the felt sleeve (1).
- Fit the felt sleeve and press the protection plug back into place.

## 7.4 Replacing the membranes in the check valves

This operation is carried out with the motor unit removed from the casing. See Chapter 6 for instructions.

Before starting work make sure you have at hand a Service kit for check valves which contains, 1 pce membrane and 1 pce O-ring for 22 mm hose connector and 2 drive belts.

## 7.4.1 Replacing the membrane in the patient air outlet

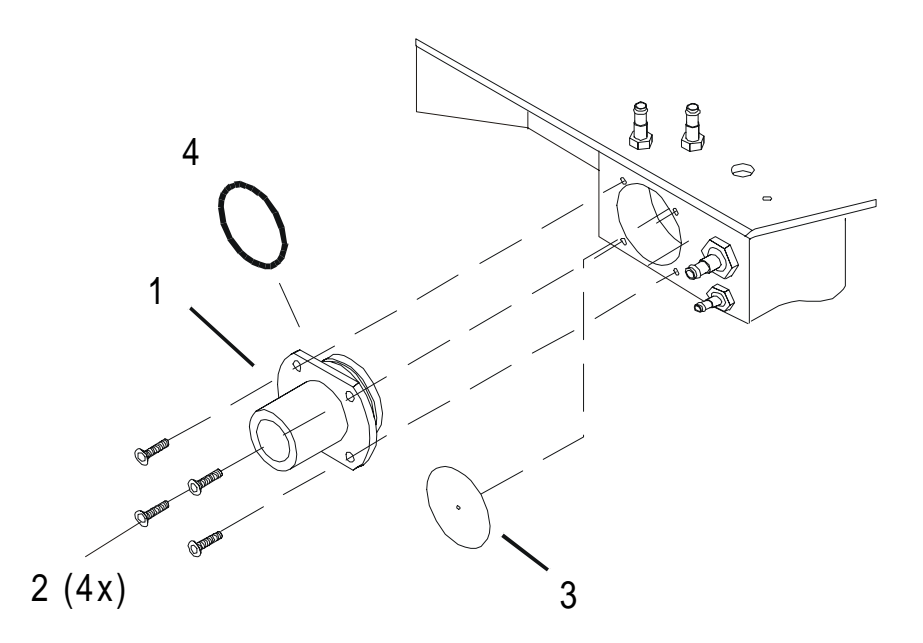

- Remove the patient air outlet (1) by removing the four screws (2).
- Remove the membrane (3) by carefully pulling it over the screw head.
- Wipe the membrane seat clean using a moist rag.
- Carefully fit the new membrane over the screw head.
- Make sure that the new membrane lies flat against its surface.
- Fit a new O-ring (4) to the patient air outlet (1).
- Reassemble in the reverse order.

# 7.4.2 Replacing the membrane in the air channel block assembly

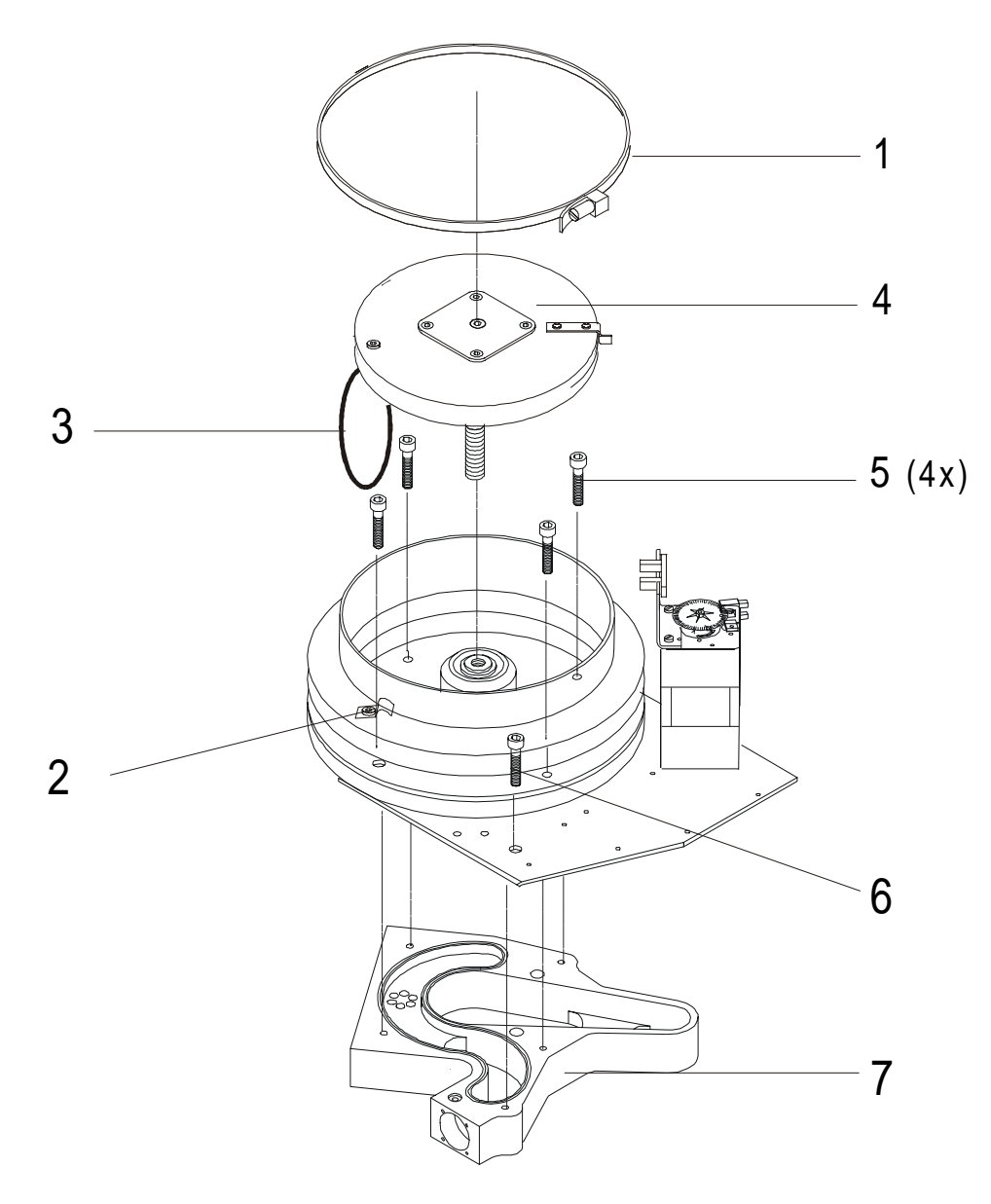

- Remove the circuit board package comprising the filter, MDA and CPU boards. See Chapter 6 for instructions.
- Leave all tubes and cables in place.
- Remove the hose clamp (1) from the top cover.
- Loosen the screw (2) for the lower clamp that holds the rubber damper band (3). Unhook the damper band and let it hang from the top clamp.
- Unscrew and remove the top cover (4) complete with the drive screw.
- Remove the four Allen bolts (5) and bolt (6).
- The air channel block assembly (7) can now be removed.

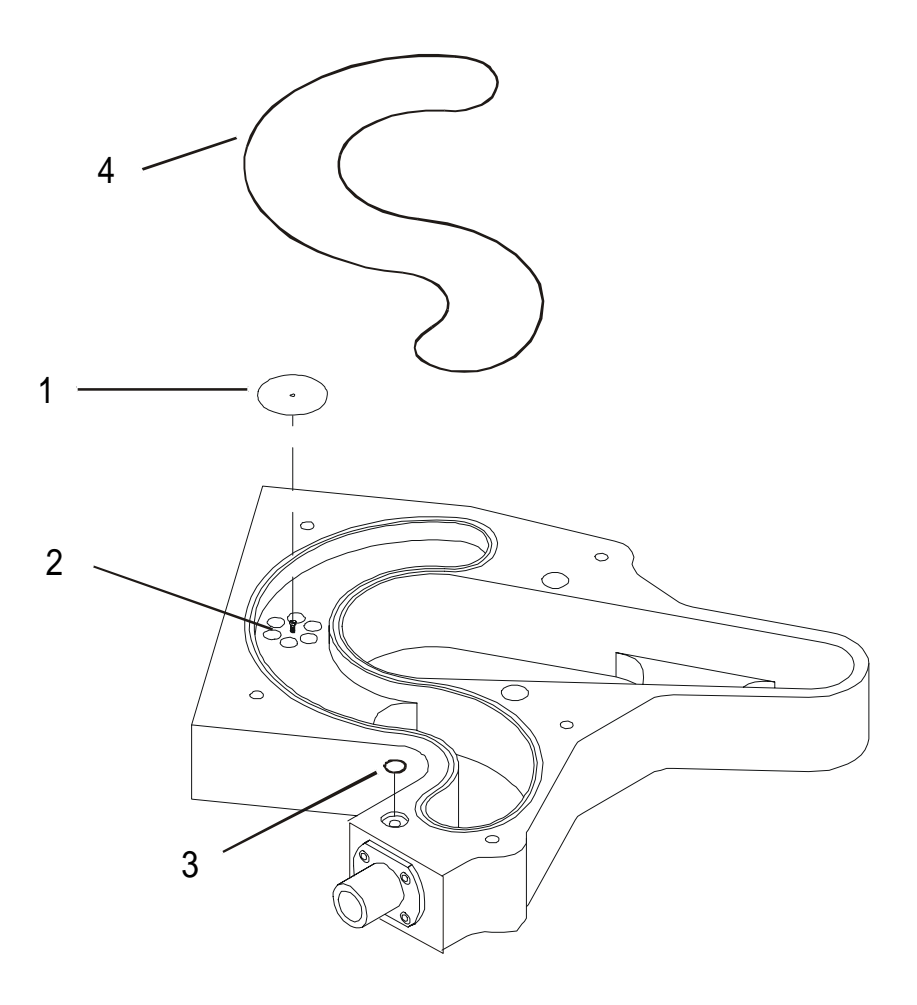

- Remove the membrane (1) by carefully pulling it over the screw head.
- Wipe the membrane seat (2) clean using a moist rag.
- Carefully fit the new membrane over the screw head.
- Make sure that the new membrane lies flat against its surface.
- Reassemble in reverse order. Do not forget to fit the O-ring (3) and rubber seal (4).
- Perform a leakage test to check the function of the check valve.

## 7.5 Leakage check of tubes and bellows,

This operation is carried out with the main unit removed from the casing. See Chapter 6 for instructions.

• Connect the main unit with the patient circuit to a test lung/reservoir bag.

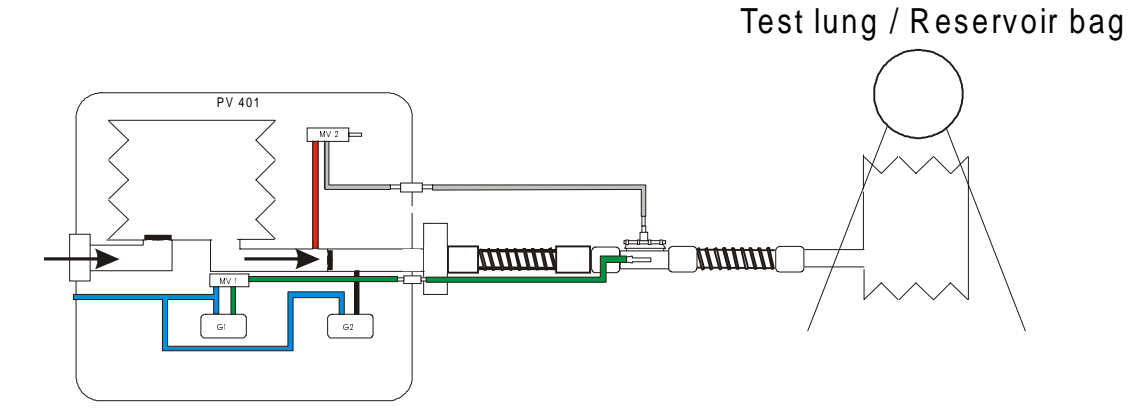

- Connect the LCD board to the CPU on the main unit.
- Check that the bellows has not worked loose from its end covers.
- Check that the hose clamps are properly tightened.
- Connect the mains power supply or an external 24 V battery and switch on.
- Set the following parameters:

| Pressure  | 40 mbar     |
|-----------|-------------|
| Rate      | 6 BPM       |
| Insp.time | 5.0 seconds |
| Mode      | PCV         |

• Check that the motor stops when the pressure has reached 40 mbar. If there is any leakage, the motor will continue to work to compensate for the air leakage. The tidal volume should be less than 0.05 litre.

The slotted disc stops rotating when the inspiration phase reaches 40 mbar.

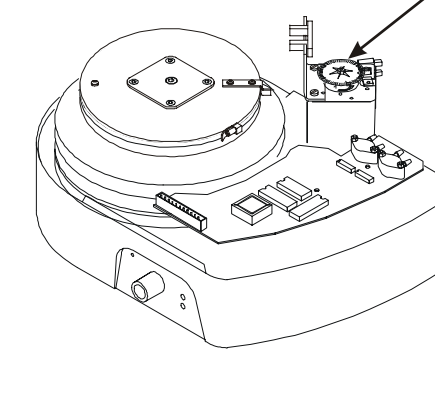

# 7.6 Replacing the drive screw assembly

This operation should only be performed by personnel who have attended an appropriate Breas training course and have access to the special tools required. BREAS MEDICAL recommends the use of exchange units rather than attempting to replace the drive screw assembly.

The circuit board package should be removed from the Motor Unit before starting this operation, see Chapter 6 for instructions.

#### 7.6.1 Removing the drive screw assembly

• Separate the Motor unit from the circuit board package, see Chapter 6.

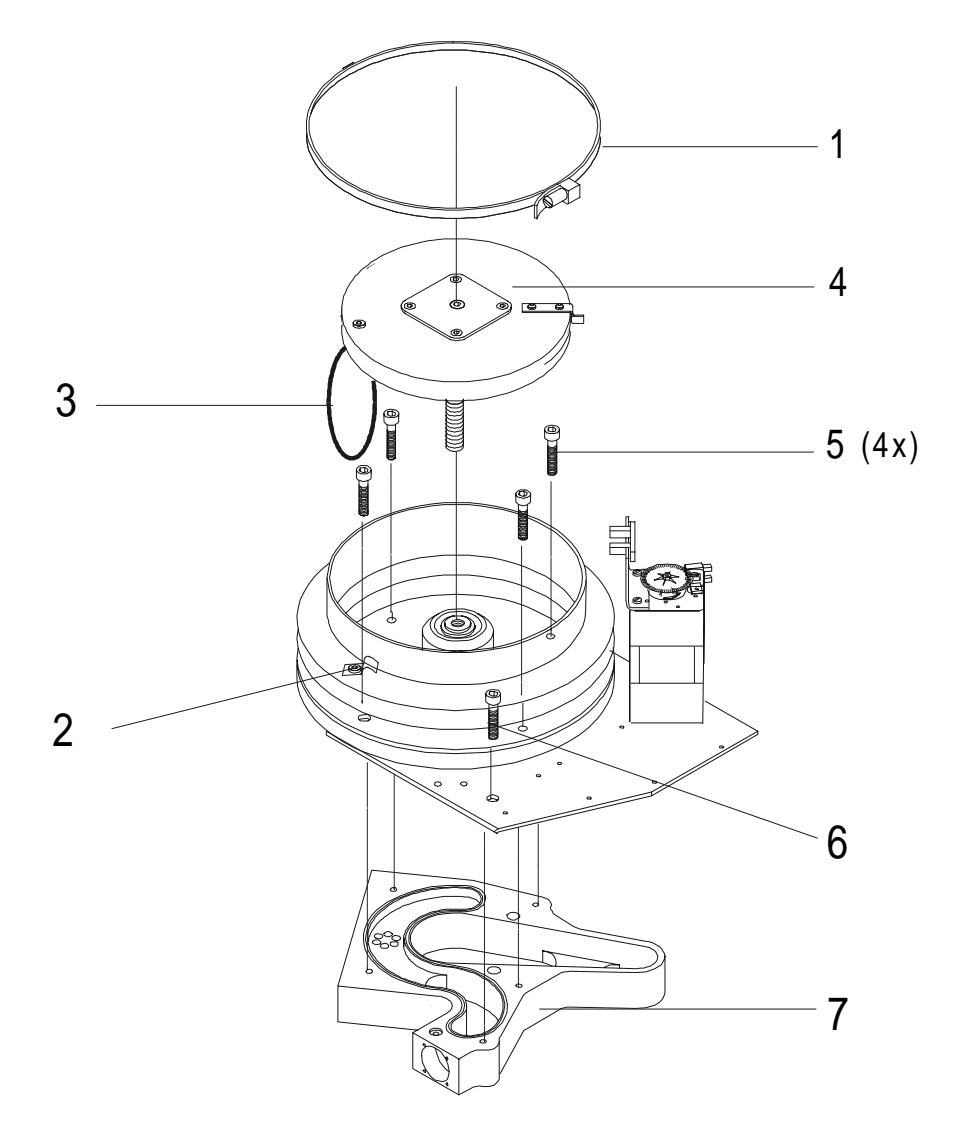

- Remove the circuit board package comprising the filter, MDA and CPU boards. See Chapter 6 for instructions.
- Leave all tubes and cables in place.
- Remove the hose clamp (1) from the top cover.

- Loosen the screw (2) for the lower clamp that holds the rubber damper band (3). Unhook the damper band and let it hang from the top clamp.
- Unscrew and remove the top cover (4) complete with the drive screw.
- Remove the four Allen bolts (5) and bolt (6).
- Turn the unit over and cut the plastic cable tie for the external battery input cable.
- The air channel block assembly (7) can now be removed.

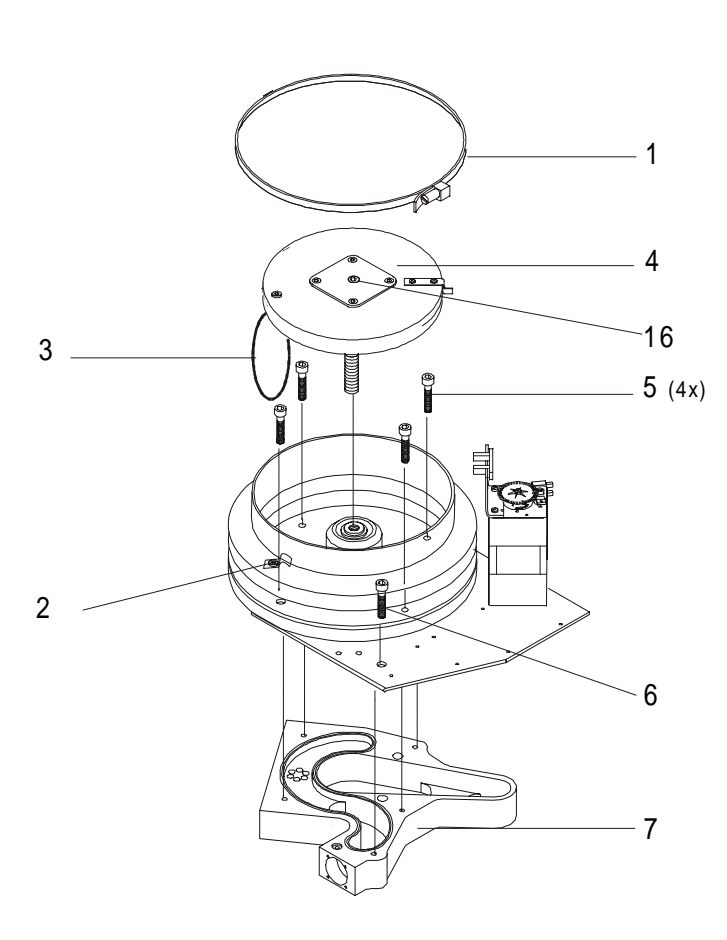

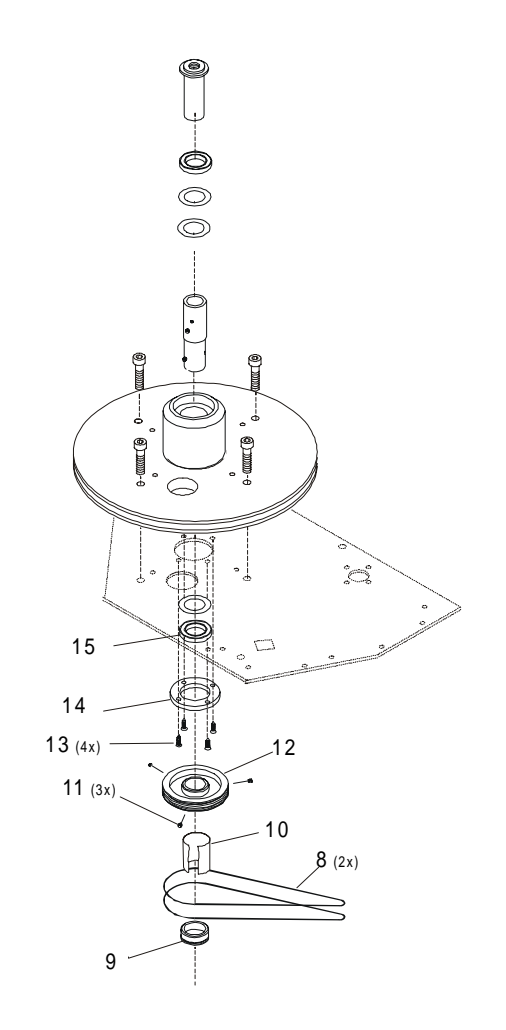

- Remove the two drive belts (8).
- Remove the aluminium cap (9) using two screwdrivers.
- Remove the felt sleeve (10).
- Unscrew the three stop screws (11) (Allen key 2 mm) so that approx. 2 mm of thread is showing.
- Using a suitable puller and a counterhold for the drive sleeve, approx. 18 mm diameter, pull off the pulley wheel (12) taking care that none of the components are damaged.
- The drive sleeve assembly can now be knocked out from underneath using a plastic hammer.

- To remove the lower bearing, unscrew the four screws (13) holding the black plastic ring (14). Work the bearing (15) up with a flat screwdriver.
- To remove the drive screw from the top cover, grip the screw firmly in a vice (with protective jaw covers) and unscrew the centre screw (16). Note! Lock fluid is used at assembly which can make loosening difficult.

### 7.6.2 Installing the drive screw assembly

- Fit the lower bearing (15) in the recess under the bottom cover. Fit the black plastic ring (14) and fasten with the four screws (13).
- Arrange good support for the base plate. Apply a little grease to the sleeve assembly and from above, press it down through the lower bearing making sure the upper bearing seats properly in the recess provided. Note! If the sleeve is being reused, remove any rough edges caused by the locking screws for the pulley wheel.
- To fit the pulley wheel (12), turn the Motor unit upside down. Note! Inspect the pulley wheel grooves for damage before fitting. Remove one of the stop screws. Arrange for a suitable counterhold for the drive sleeve so that the red plastic insert does not get damaged. Press on the pulley wheel. Align the screw hole with one of the recesses in the drive sleeve. With the hole aligned, tighten the other two stop screws. Screw in the third screw and tighten.
- Before installing the air channel block assembly, replace the membranes for the check valve and O-rings. See Section 7.4.
- Install the air channel block assembly and fasten with the four Allen bolts (5) from above the bottom cover and bolt (6).
- Grip the new screw firmly in a vice (with protective jaw covers). Apply a little lock fluid to the centre screw threads. Align the top cover centre screw hole and fit the centre screw. Tighten using normal hand pressure.
- Apply a little grease to the drive screw. Screw in the top cover assembly all the way down. This is to ensure that grease gets applied to the threads in the drive sleeve.
- Unscrew the top cover assembly and remove any excess grease from the top of the drive sleeve. Make sure the drive sleeve threads are greased.
- Screw in the top cover assembly again.
- Hook the rubber damper band under the lower clamp and tighten the clamp screw.
- Pull the bellows up around the top cover and fit the hose clamp.
- Before fitting, apply grease type BREAS 240 AZ to the inside of the felt sleeve (10).
- Fit the aluminium cap (9). Fit a new O-ring if necessary.
- Finally, fit two new drive belts (8).
- The Motor unit should be tested for 24 hours before it is installed in a machine.

# 8 ELECTRONICS

### 8.1 Function, construction

The electronics, optics, mechanics and pneumatics in the PV 401 are integrated. To fully understand the electronics used in the Breas PV 401, you must know how to use the ventilator, have studied the air flow diagram and acquainted yourself with the mechanical construction.

The block diagram (PV401T1) below shows how the electronics are arranged and how they are connected to other components.

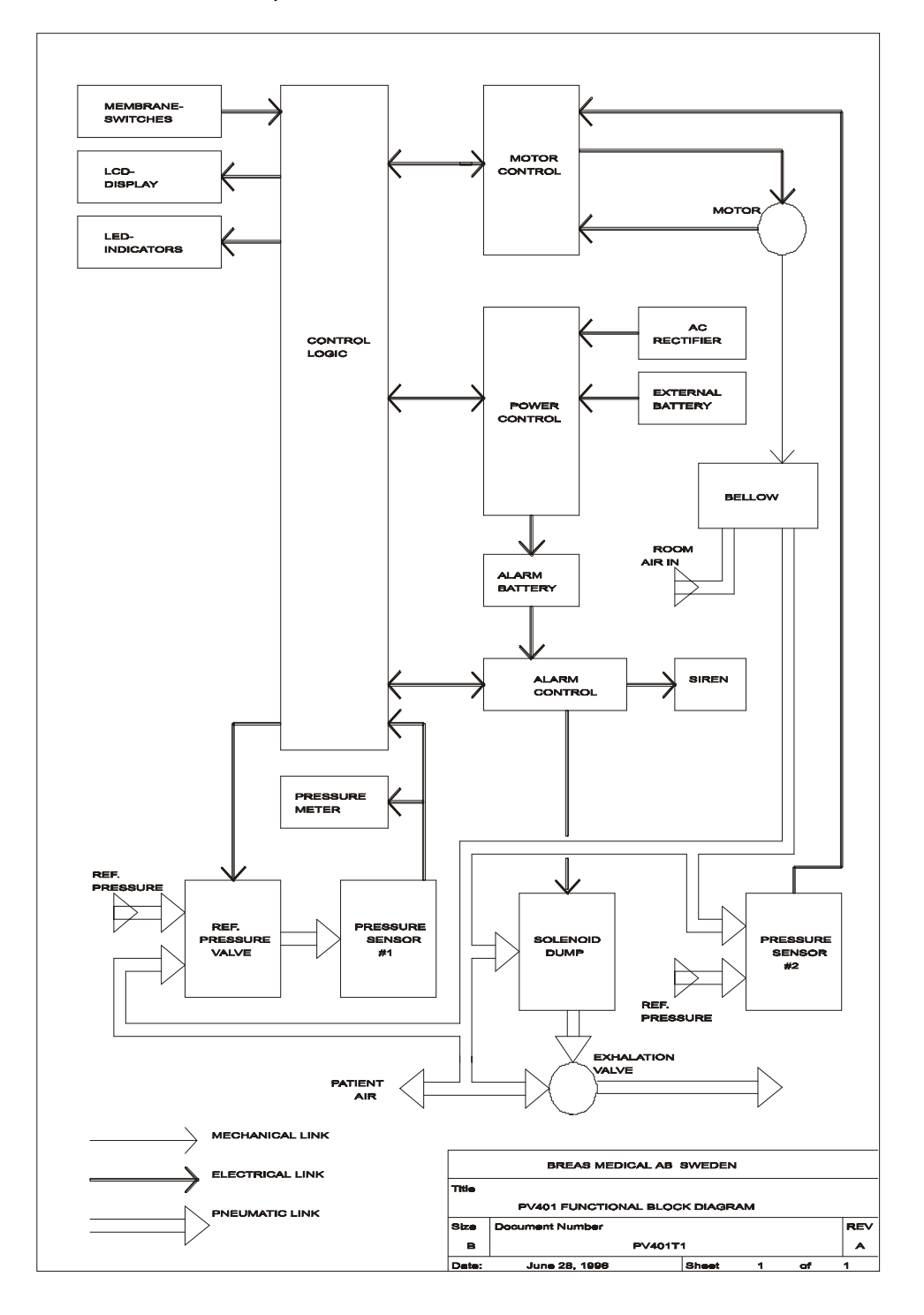

The electronics of the PV 401 comprises 5 printed circuit boards, the motor with sensor, rear panel with connectors, and the transformer.

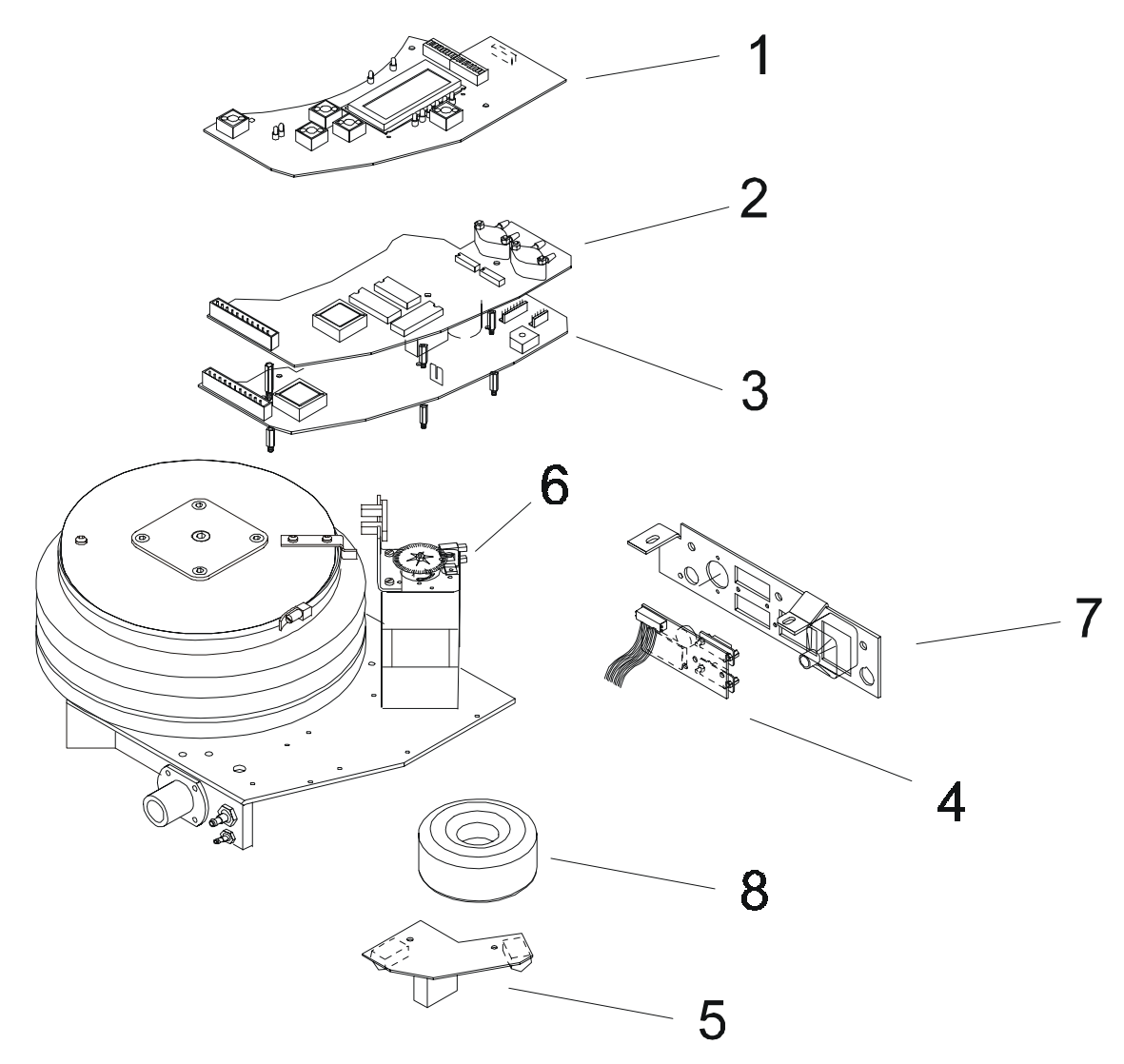

| POS. NO | Component        |
|---------|------------------|
| 1       | LCD board        |
| 2       | CPU board        |
| 3       | MDA board        |
| 4       | Hour meter board |

- 5 Filter board
- 6 Motor with sensor
- 7 Power socket, voltage selector, etc
- 8 Transformer

#### Location

Inside the upper casing On the Motor unit On the Motor unit Rear panel Underneath the Motor unit On the Motor unit Rear panel Underneath the Motor unit

## 8.2 Description of circuit boards

## 8.2.1 LCD board

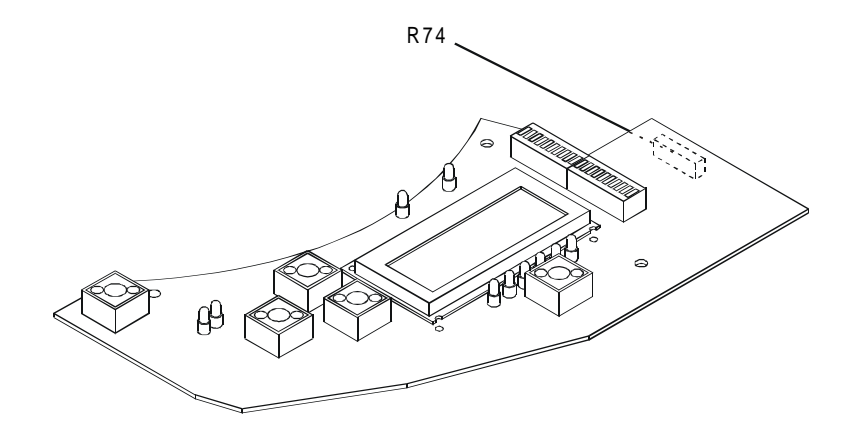

All pushbuttons, the LCD display, LEDs and bar indicator for the pressure gauge are mounted on this board.

The LCD display contrast can be adjusted by R74 (underneath the board) without removing the board.

## 8.2.2 CPU board

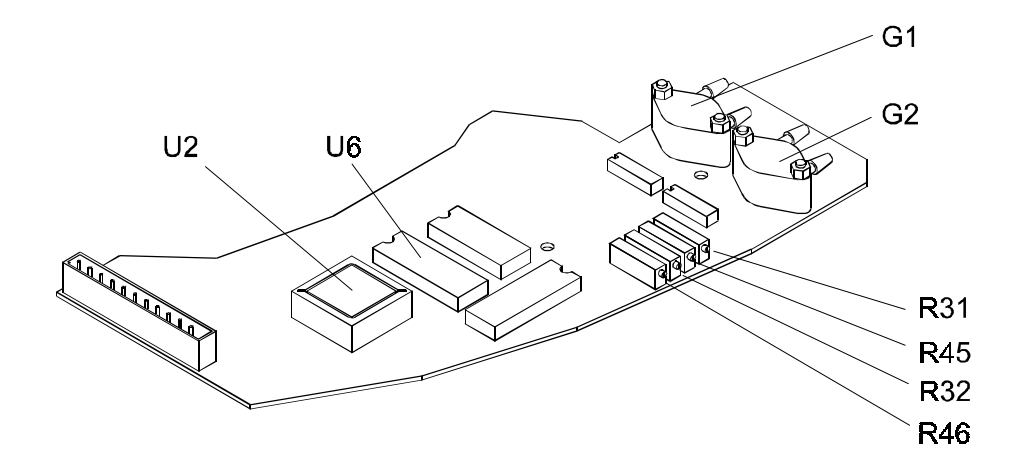

The master processor U2 has its program stored in EPROM U6. U2 reads all button presses, stores all settings in its integrated eeprom memory, presents the settings on the display and controls the LEDs.

The values are saved just prior to the next breath and the display flashes once. U2 manages all alarm functions, such as low and high pressure, low volume, low power, etc. The pressure sensors, G1, which monitors and presents the patient air pressure, and G2, which is used for regulating the pressure, are located here.

The magnetic valves MV1 and MV2 are located underneath the board.

MV1 is used for calibration of the zero pressure level for the pressure sensor G1.

When the trigger function is activated, G1 is auto-calibrated between each breath.

MV2 is used as a safety valve at high pressure alarm.

#### 8.2.3 MDA board

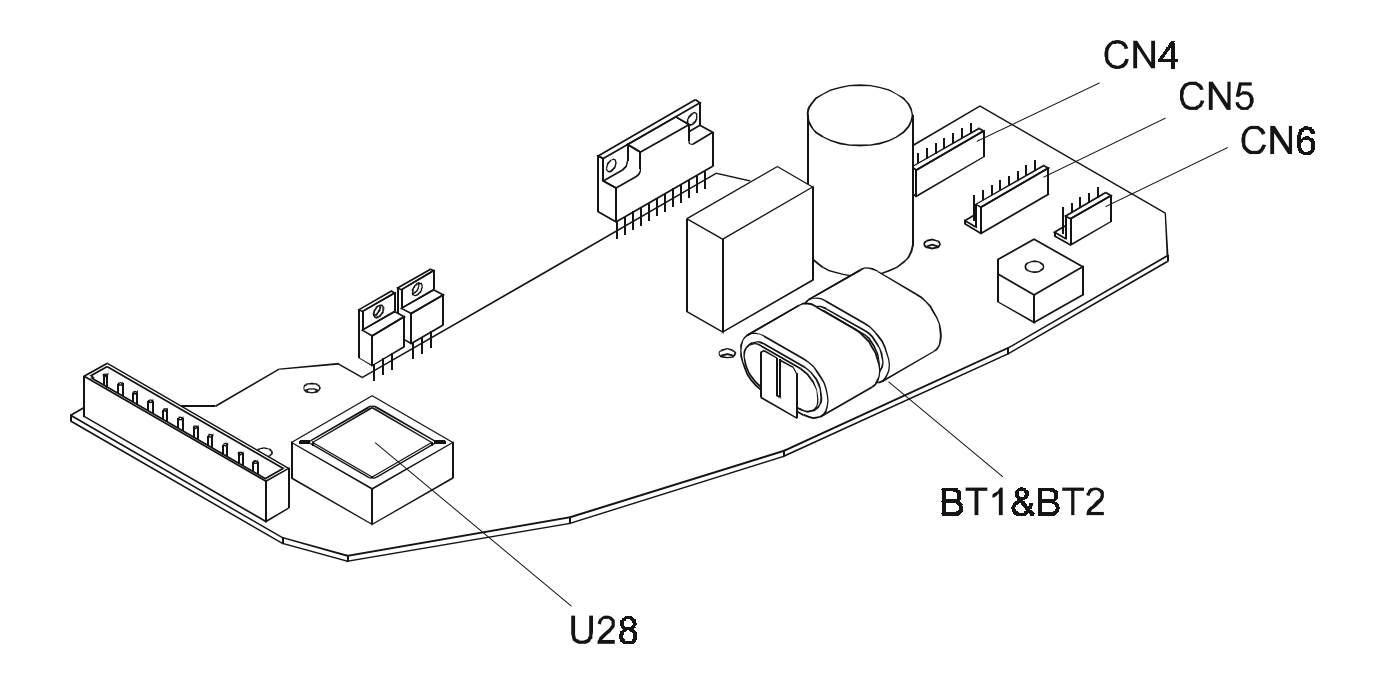

Motor control, charging of alarm batteries and part of the power supply is done from the MDA board.

The transformer supplies CN6 on the MDA board, via the filter board, with 18 VAC rectified. If an external 24 VDC supply is connected, the supply is fed via the filter board to CN6.

At switch-on, relay K1 supplies the rest of the MDA board and other boards with power.

Motor control is managed by the slave processor U28, control circuit U30 and the transistors MF1-MF6.

U 28 calculates the moment the motor started based on the settings and regulates towards the set patient pressure with the help of G2.

The reflection sensor for the motor registers the home position. The opto switch counts the number of pulses given through the rotating slotted disc on the shaft of the motor to register many revolutions the motor has made and from this, calculate how far the bellows has travelled. The estimated tidal volume, which is shown in the display, is calculated using the number of pulses counted after each breath

## 8.2.4 Hour meter board

This board comprises the hour meter LCD display (1), the alarm buzzer (2), the trim potentiometer (3) to adjust the sound level with, and the analog (4) and digital (5) connectors.

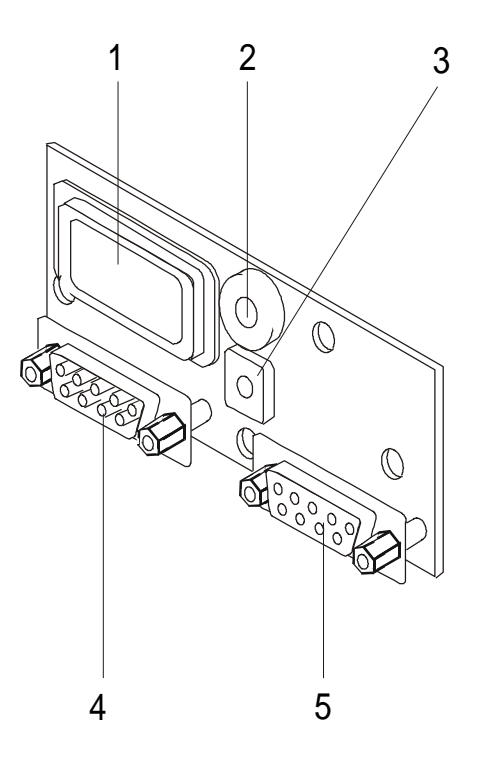

#### 8.2.5 Filter board

This board comprises the filter used to prevent electro-magnetic interference both to and from the ventilator. Also located here is the relay which disconnects the external battery when mains power is available.

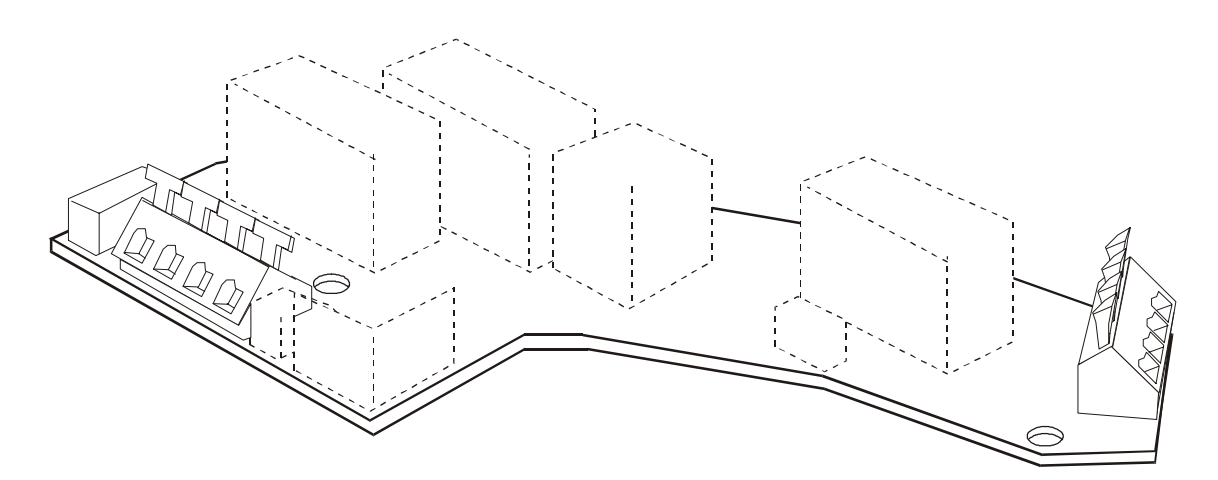

# 8.3 Wiring diagram, test points

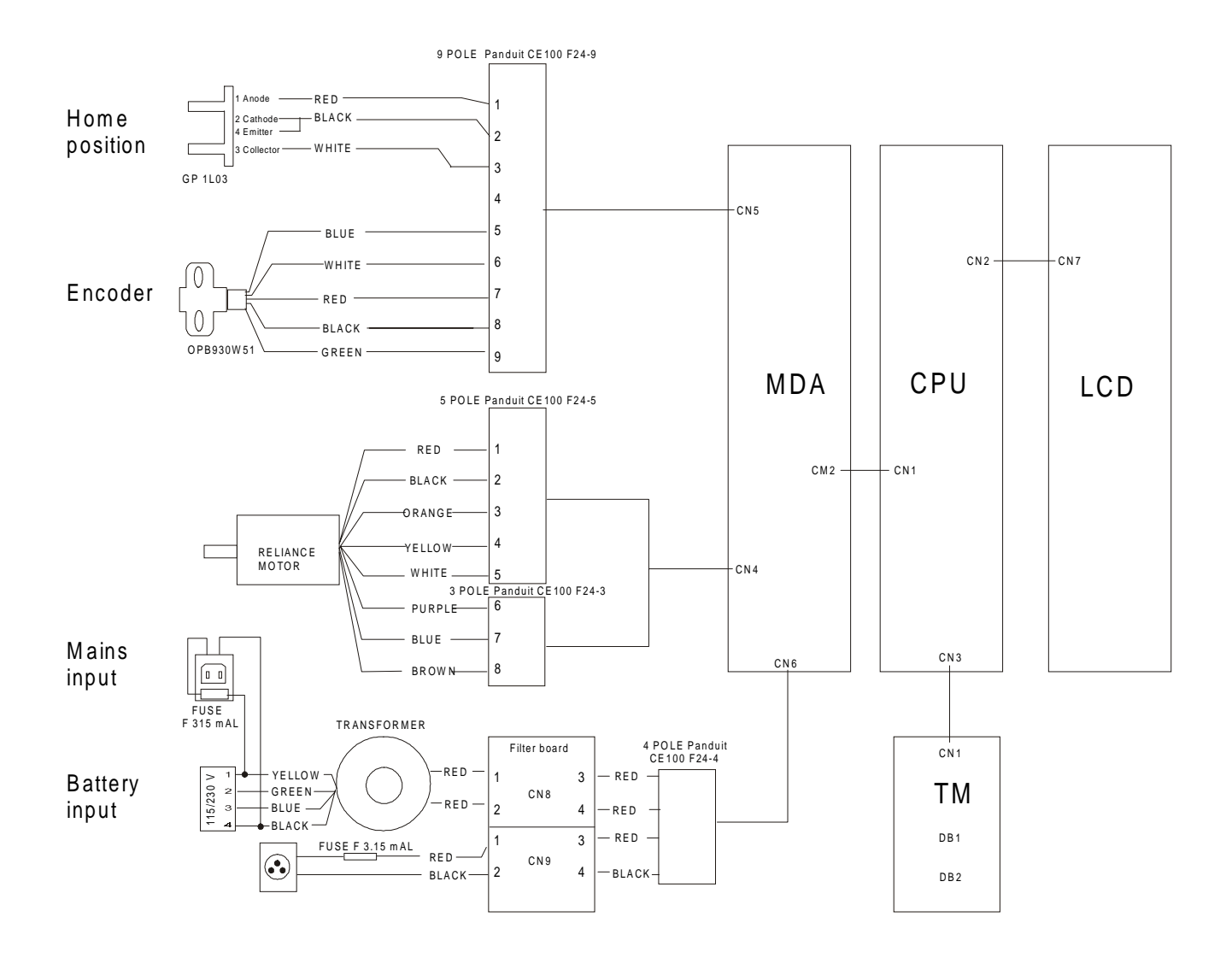

# 8.4 Main cabling diagram

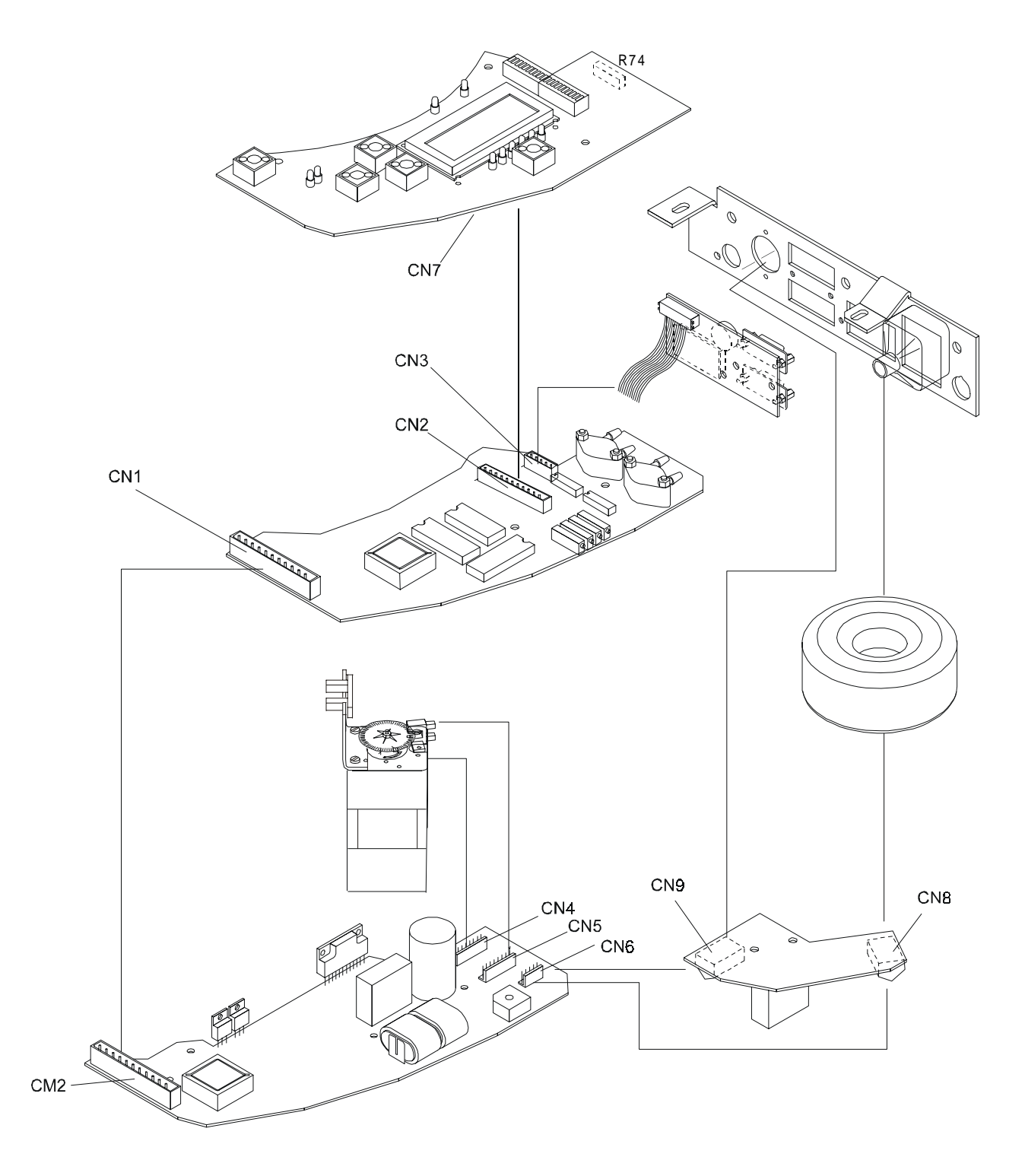

# 8.5 Test points

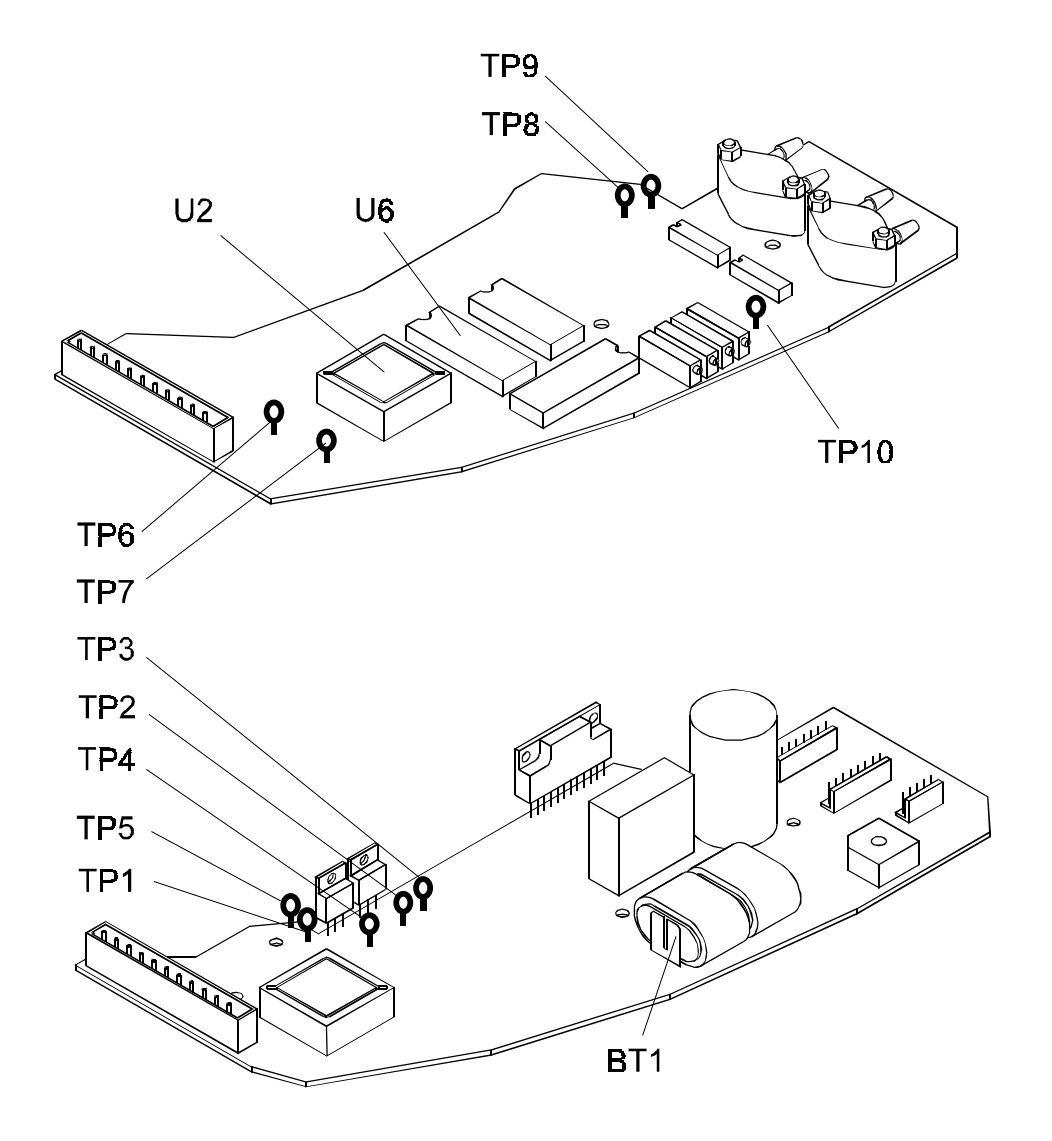

| Test p | oint        | Voltage name          | Status             | Measured value | Adj. pot. |
|--------|-------------|-----------------------|--------------------|----------------|-----------|
| MDA b  | oard:       |                       |                    |                |           |
| TP 1   | (TC2, 9&10) | GND                   |                    |                |           |
| TP 2   | (TC2, 2&6)  | Unregulated           | on                 | 20-32 VDC      | -         |
| TP 3   | (TC2, 3)    | 24 V                  | on                 | 24 VDC         | -         |
| TP 4   | (TC2, 4)    | 12 V                  | on                 | 12 VDC         | -         |
| TP 5   | (TC2, 5)    | 5 V                   | on                 | 5 VDC          | -         |
|        | (TC2, 7)    | +NET                  | mains              | 20 - 32VDC     | -         |
| BT1    | (TC2, 1)    | Alarm battery         | off, mains         | 7.8 ± 0.5 VDC  | -         |
|        | (TC2, 8)    | +EXT                  | ext.batt connected | 24VDC          |           |
| CPU be | oard:       |                       |                    |                |           |
| TP 6   | (TC1, 2)    | 5 V                   | on                 | 5 VDC          | -         |
| TP 7   | (TC1, 1)    | 9 V                   | on                 | 9 VDC          | -         |
| TP 8   | (TC1, 5-10) | GND                   |                    |                |           |
| TP 9   | (TC1, 3)    | Pressure amplifier G1 | on P=0 mbar        | 1.0 VDC        | R31,(R45) |
|        |             |                       | P=30 mbar          | 4.0 VDC        |           |
| TP 10  | (TC1, 4)    | Pressure amplifier G2 | on P=10 mbar       | 1.0 VDC        | R32,(R46) |
|        |             |                       | P=30 mbar          | 3.0 VDC        |           |

## 8.6 Calibration of pressure sensors

PV 401 has two pressure sensors, G1 and G2. G1 monitors the pressure at the exhalation valve and displays the value on the pressure gauge. G2 is the pressure regulator sensor.

Let the ventilator run with a test lung connected (with the compliance high enough so that at a pressure of 40 mbar, the volume is no larger than 1.2 litre) for 30 minutes so that it is well warmed-up.

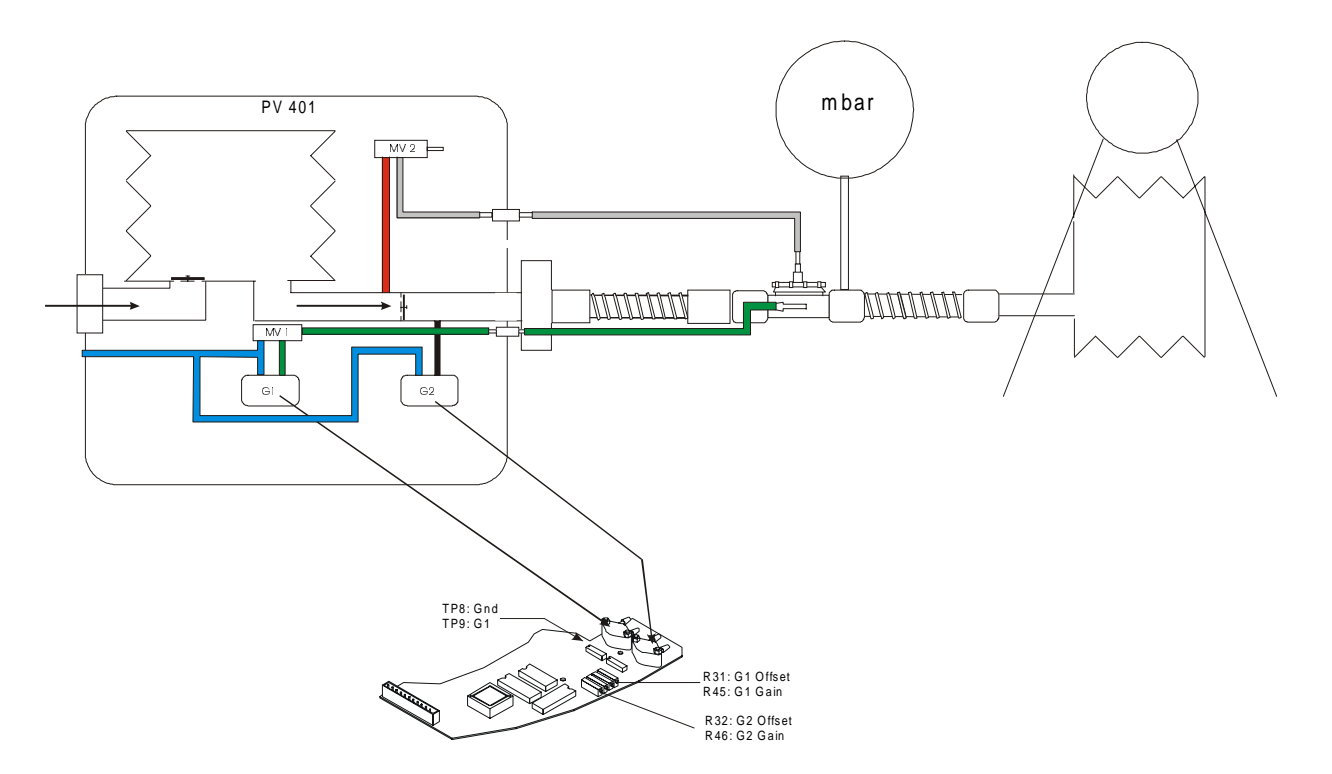

#### Adjusting the pressure regulator sensor G2

• Set the following parameters:

| Pressure  | 40 mbar               |
|-----------|-----------------------|
| Rate      | 6 BPM                 |
| Insp.time | 5.0 seconds           |
| Plateau   | max pos. to the right |
| Mode      | PCV                   |

- Make sure that the pressure, at each breath, stabilises at 40 41 mbar. If not, adjust R46.
- Set the PV 401 pressure to 6 mbar.
- Check that the pressure, at each breath, stabilises at 6 6.5 mbar. If not, adjust R32.
- Repeat steps 1-4 until both pressures are maintained without any adjustment.

#### Adjusting the pressure-measuring sensor G1

- Connect the ventilator as for adjustment of G2
- Set the following parameters:

| Pressure  | 30 mbar                   |
|-----------|---------------------------|
| Rate      | 6 BPM                     |
| Insp.time | 5.0 seconds               |
| Plateau   | max position to the right |
| Mode      | PCV                       |

• Make sure that the pressure, at each breath, stabilises at approx. 30 mbar. If not, adjust R45.

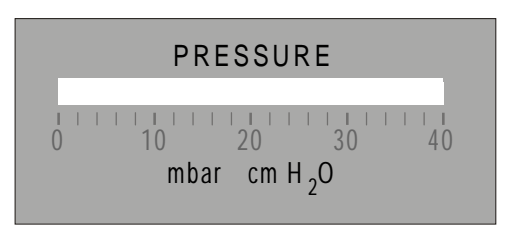

- Disconnect the patient circuit for the ventilator.
- Check that the voltage at tp9 (see fig.) is 0.97 V (± 0.02 V). If not, adjust R31.
- Repeat steps 1-4 until both pressures are maintained without any further adjustment.

## 8.7 Check of battery operation

This procedure checks battery operation and low external battery voltage alarm.

• Set the following parameters:

| Pressure:  | 6 mbar    |
|------------|-----------|
| Rate:      | 8         |
| Insp.time: | 3 seconds |
| Mode       | PCV       |

- Connect a 1 litre test bladder with an exhalation valve.
- Connect an adjustable DC power supply unit to the external 24V socket of the ventilator.
- Set the voltage to 24V.
- Switch on the ventilator, and make sure the LED in the ON/OFF button flashes.
- When the external battery voltage drops to 22.5V (± 0.2V) the low battery voltage alarm will start.
- Run the ventilator and slowly reduce the voltage to 22.5V.
- Check that a "power alarm" is given as an audible signal every 5th second at 22.5 V ( $\pm$  0.2 V).
- Again, slowly reduce the voltage down to 22.0 V. Check that the ventilator switches off at 22.0 V(± 0.2 V) and that the red LED for "POWER" is lit.

## 8.8 Replacing the alarm battery

The alarm battery should be replaced after 5 years from the delivery date and then every 5th year.

The alarm batteries are located on the MDA board and provide power for the Mains power failure and Low voltage alarms.

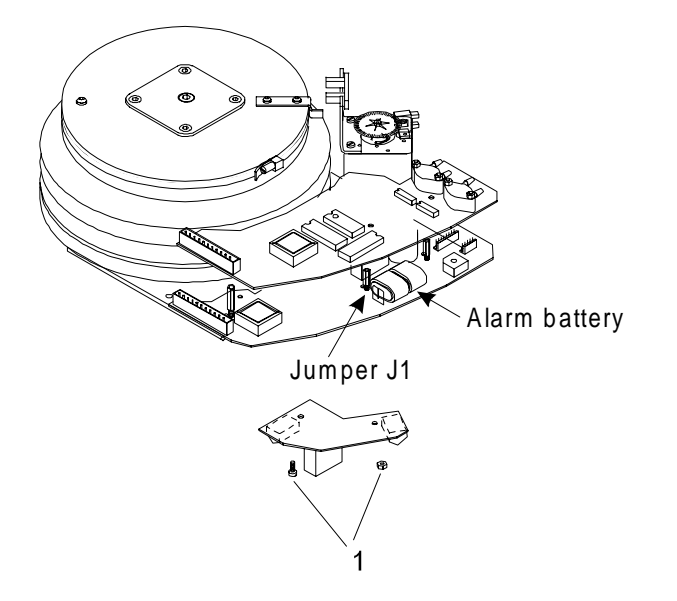

- Disconnect the mains power supply and any external battery. Remove jumper J1 from the MDA board.
- Remove the filter board (2 screws) (1).
- Leave all the wires in place. This makes it easier to get access with a soldering iron.
- Clip the two plus pins of the outer battery (Y). Unsolder the battery from the minus pole.
- Unclip the other battery.

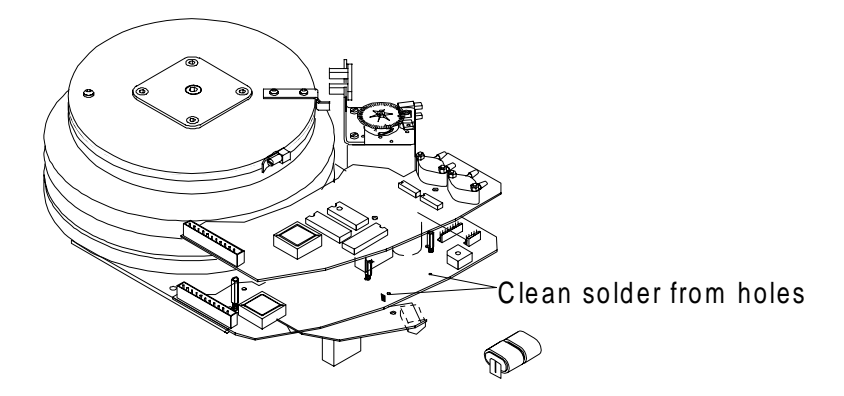

- Unsolder the clipped-off pins and suck away any remaining solder from the holes.
- Fit the new batteries and solder them in place.
- Fit the printed circuit board.
- Fit the jumper J1

- Make a test start.
- The PV 401 checks, at each start cycle, the condition of the alarm batteries.
- If a fault occurs with the alarm batteries, the ventilator will not start and the LED for "POWER" will light and error message FAIL 08 is displayed. If this should happen after replacing the batteries, let the ventilator remain switched on for a few hours, running from the mains supply, so that the batteries are charged.
- Restart the ventilator.
- With the ventilator running from the mains supply, pull out the power cord. The red LED "POWER" should light and an audible alarm be given. When the power supply is reconnected, the ventilator should re-start normally.

## 8.9 Electrical safety precautions

Electrical safety measuring must be taken according to IEC 601. However, the insulation resistance can be measured instead of the voltage test specified by the standard.

The measurements can be done using an automatic electrical safety tester. All tests must be done according to class II type BF.

#### Supply voltage

Note the power voltage reading. As the currents measured are directly in relation to the supply voltage, the voltage must be noted for each service check. This allows all measurements made on the same ventilator to be compared with measurements made on different occasions.

#### Insulation

The insulation resistance is measured using a 500 VDC power supply. The most suitable method is to connect the plus lead to both the ventilator power socket pins and the minus lead to the casing or patient air connector. The measurements taken during the delivery inspection provide the reference values with which measurements taker during later services are compared. If no reference values are available, then the value for the insulation resistance should be >  $20M\Omega$ .

#### Leakage currents

Leakage currents are measured at different parts of the ventilator using an RC circuit to ground.

The measurements are taken partly at normal case (NC) and at the single fault condition (SFC). Reverse the polarity of the power supply and note the lowest value.

Leakage currents to ground must not exceed the stated limit values.

#### Leakage currents from the casings

Measured at an unpainted point, e.g. the head of a screw.

| Limit values: | NC< 0.1mA  |
|---------------|------------|
|               | SFC< 0.5mA |

Break neutral for SFC.

#### **Patient leakage currents**

Measured between the patient connector and ground.

| Limit: values | NC< 0.1mA  |
|---------------|------------|
|               | SFC< 0.5mA |

Break neutral for SFC.

#### Leakage currents with mains power supply at the patient connected part

This test must be done using an automatic electrical safety tester that has this function. See the safety instruction for the tester.

Limit value: SFC...< 5mA

## 8.10 Upgrading the software

The software is contained in EPROM U6 and processor U28.

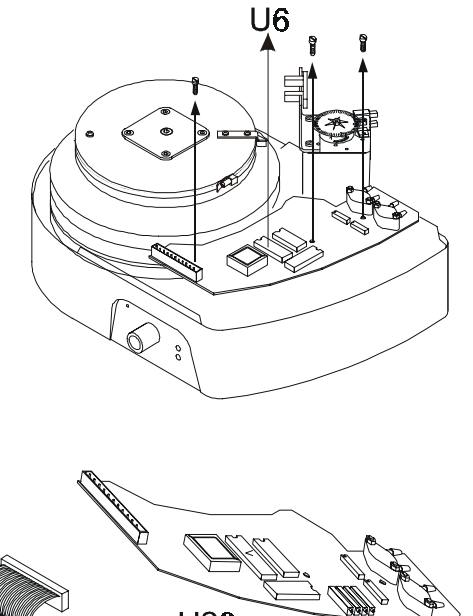

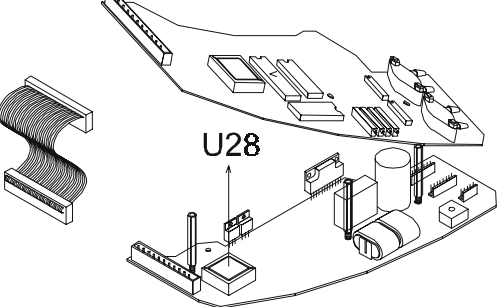

- Remove the casing, see chapter 6.
- Make sure you have the correct tool to pull the PLCC capsule from its socket.
- Disconnect the mains supply, and if connected, the external battery supply.
- Remove the jumper J1 for the alarm battery.
- Remove U6 and fit the new software
- Remove the three screws holding the CPU board .
- Remove the ribbon cable.
- Carefully lift up the front edge of the CPU board.
- Pull out U28 using a PLCC puller and replace with the new version software.
- Reassemble in the reverse order.
- Check that the magnetic valves underneath the CPU board are not pinched.

#### Note! Do not forget to fit jumper J1!

## 8.11 Upgrading the software to revision MXG

The software revision MXG contains an internal memory and an adjustable low pressure alarm level.

To upgrade, proceed as follows:

## **CPU board**

Besides replacing memory chip U6, memory chip U41 must also be installed. Make sure the chips are installed in the right directions, see figure.

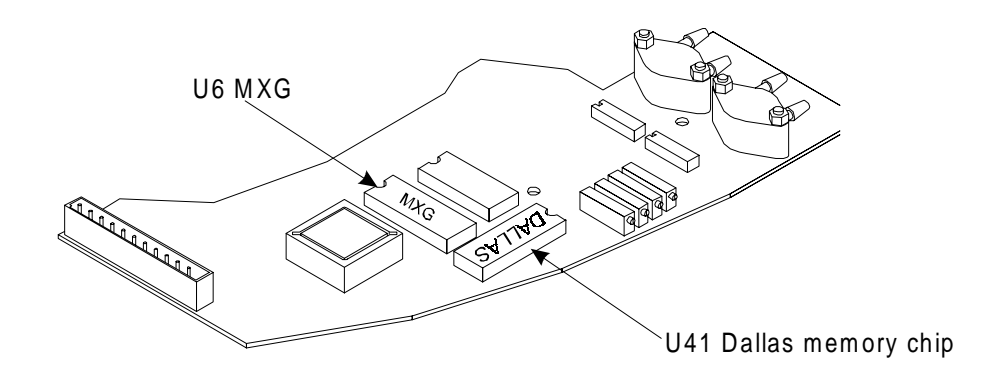

#### MDA board

Check that the slave processor has software revision SGP. This can be checked on the display at start up. If not, replace the chip with version SGP.

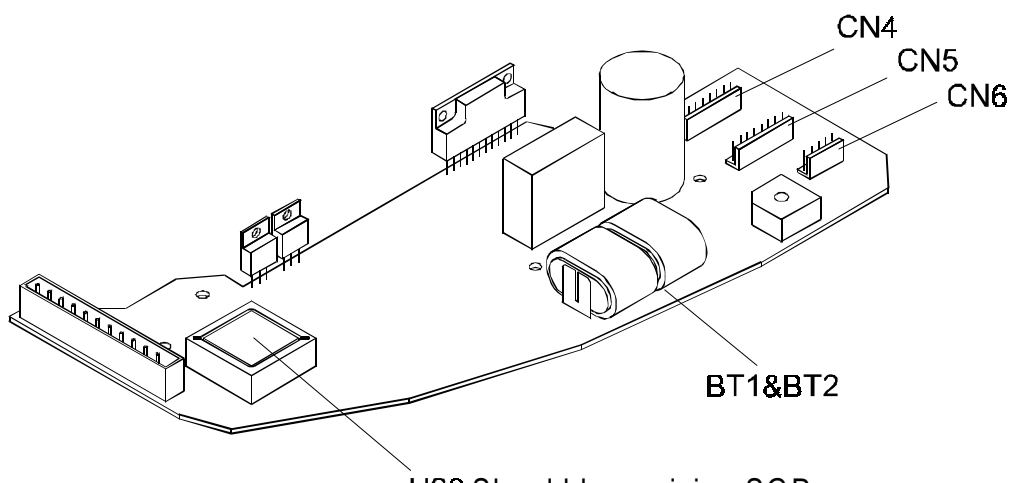

U28 Should be revision SGP

## After installation:

- Start the ventilator.
- Switch off again.
- Press and hold the Function button and start the ventilator in order to access "Set date and time" mode.

- Set the date and time using the Function key and the and + buttons.
- Switch off the ventilator when the display shows "TURN OFF PWR"
- To erase the memory, press and hold the + button and start the ventilator. The display shows the text "DUMP MEM PUSH FUNC TO DUMP". Press the Function button. The display will now show the text "WAIT DUMP IS ON". When the display shows "DUMP RDY TURN OFF PWR", press the PSV/PCV Mode button for 10 seconds until the display shows "MEM CLR RDY TURN OFF PWR". Switch off the ventilator.
- The PV 401 is now ready for use.
- Check that the correct version of the Operating Manual accompanies the ventilator. This covers the additional functions available with the MXG software.
- For full information about the internal memory, please refer to the PV 401 Calendar Data Analysis Program manual (Doc. No. 1399).

# 8.12 Circuit diagrams

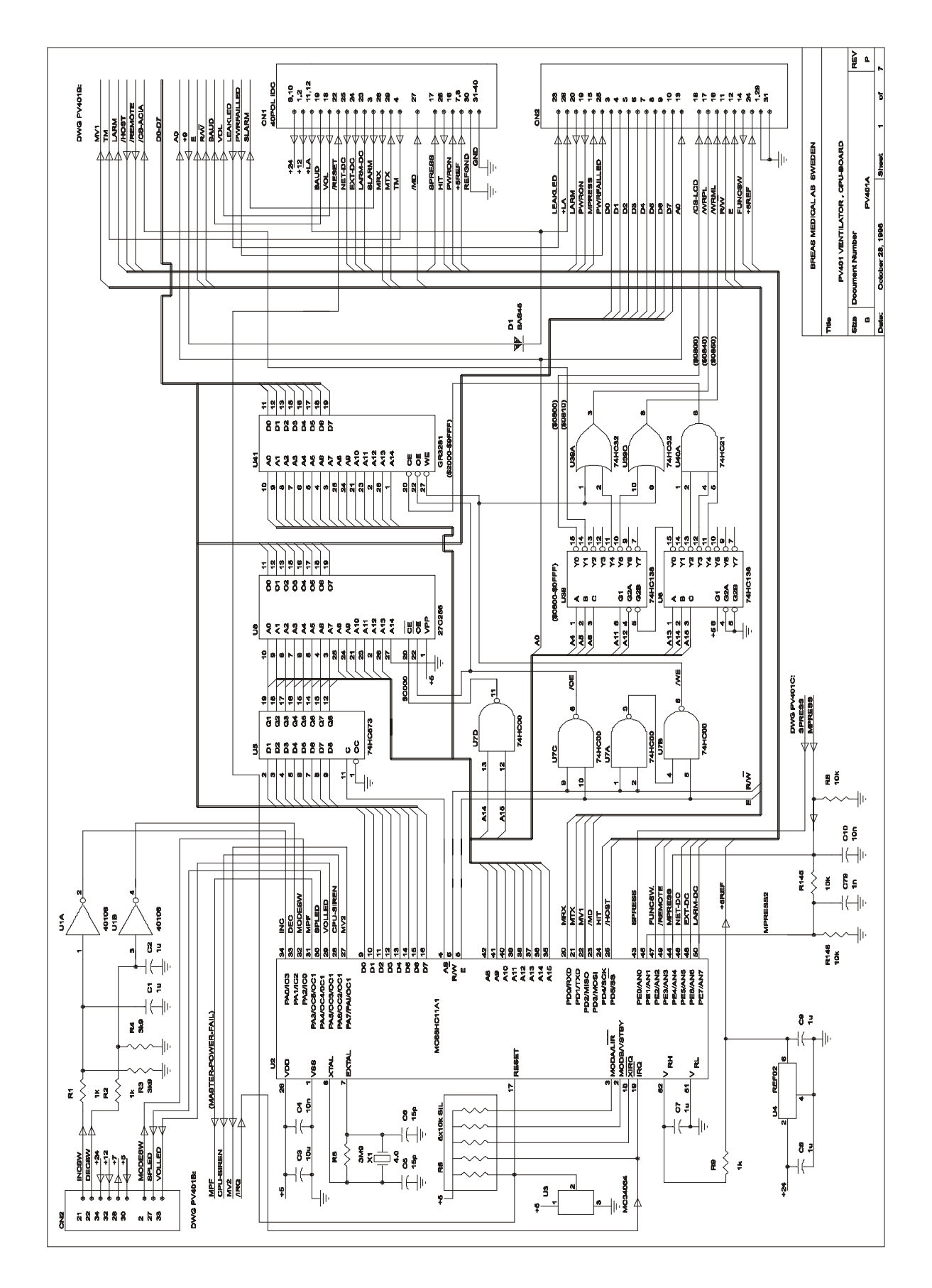

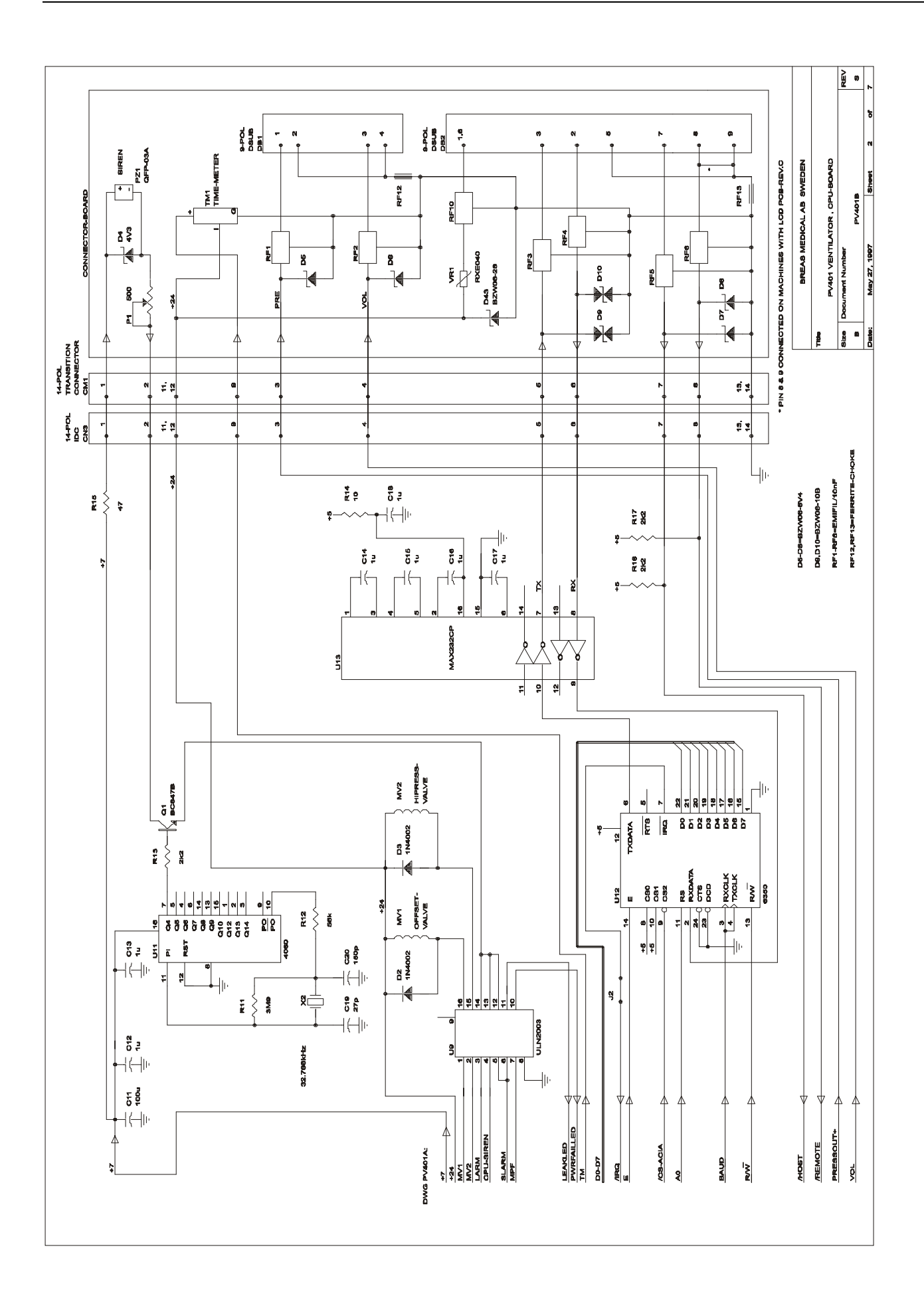

Page 20

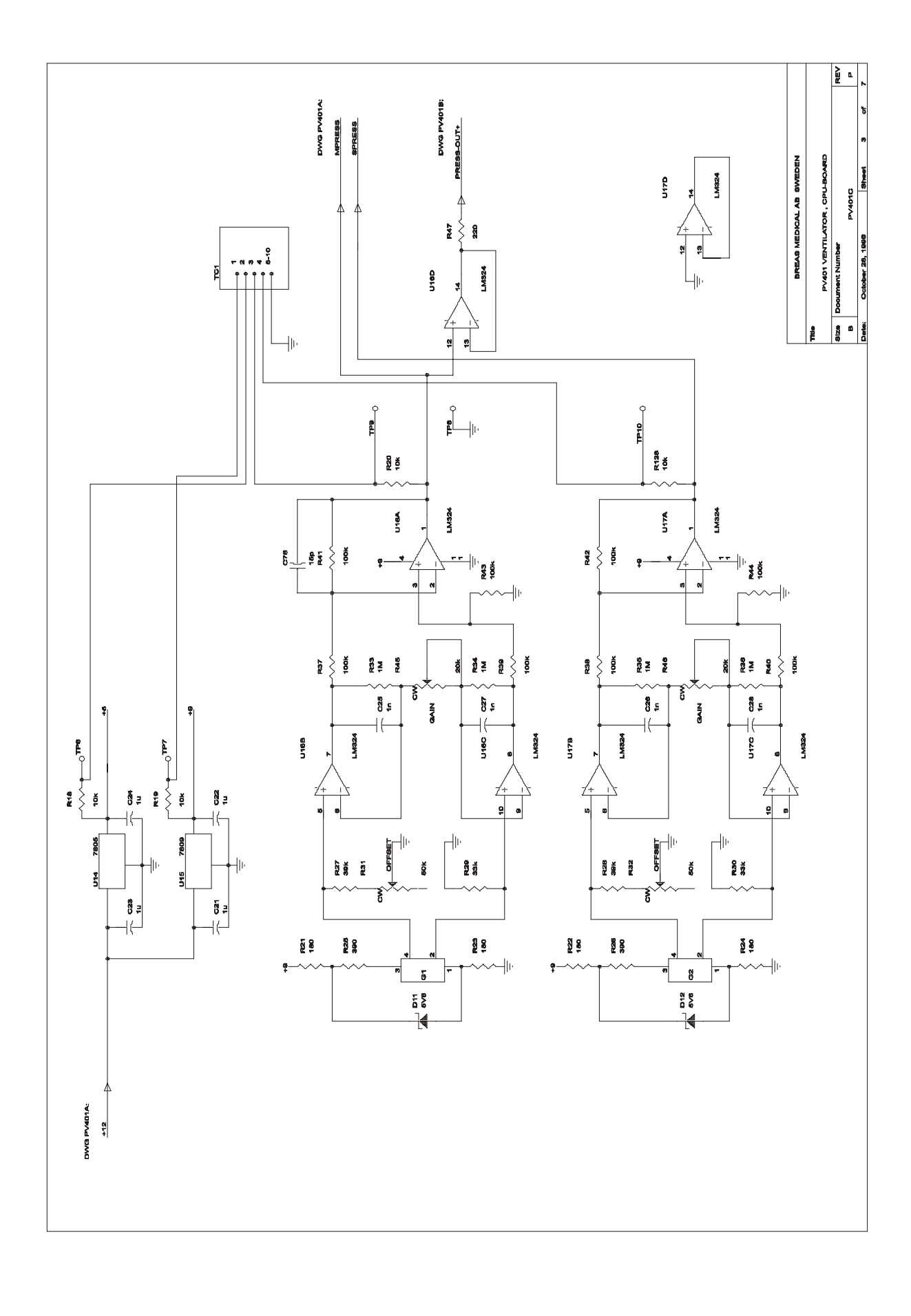
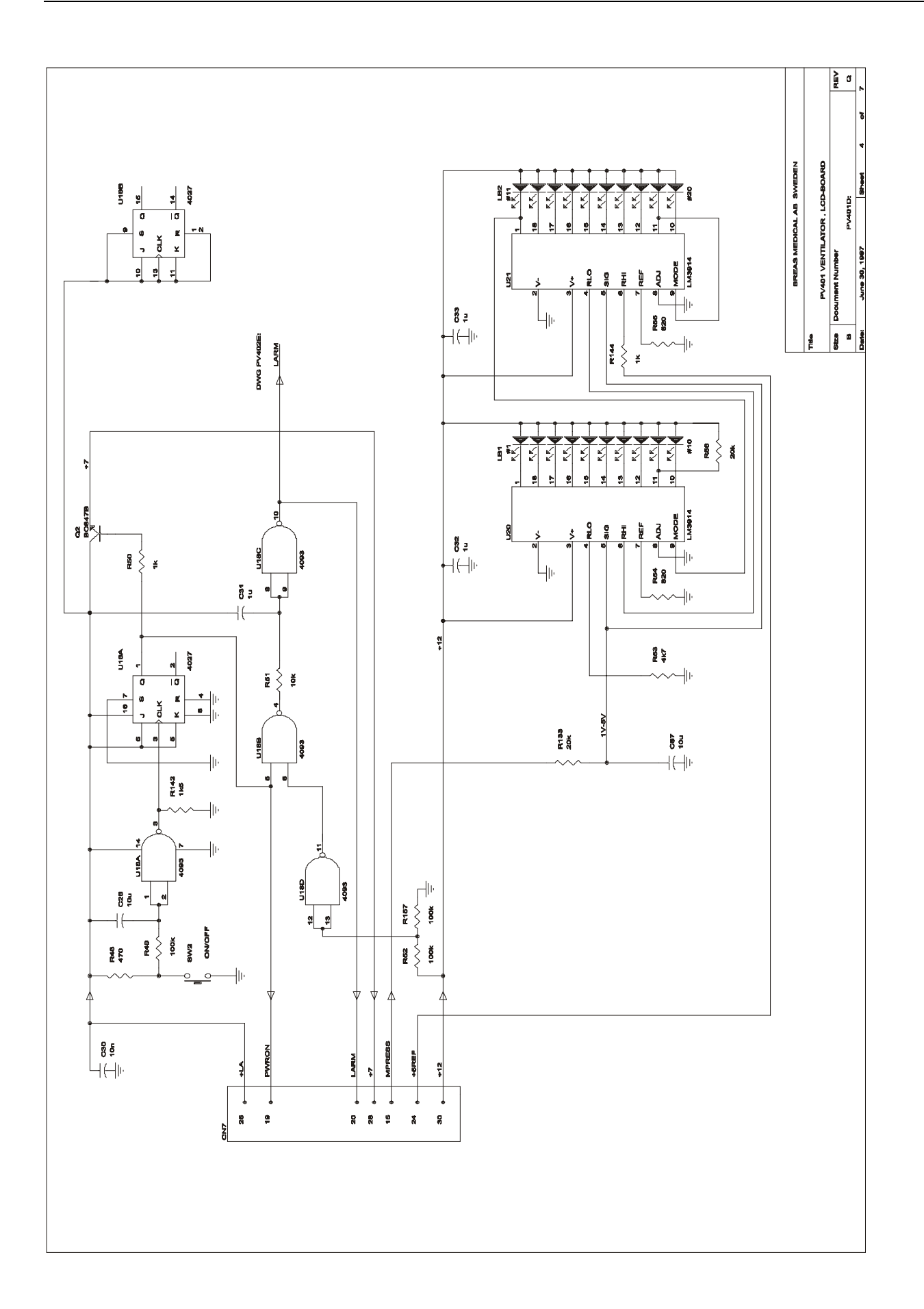

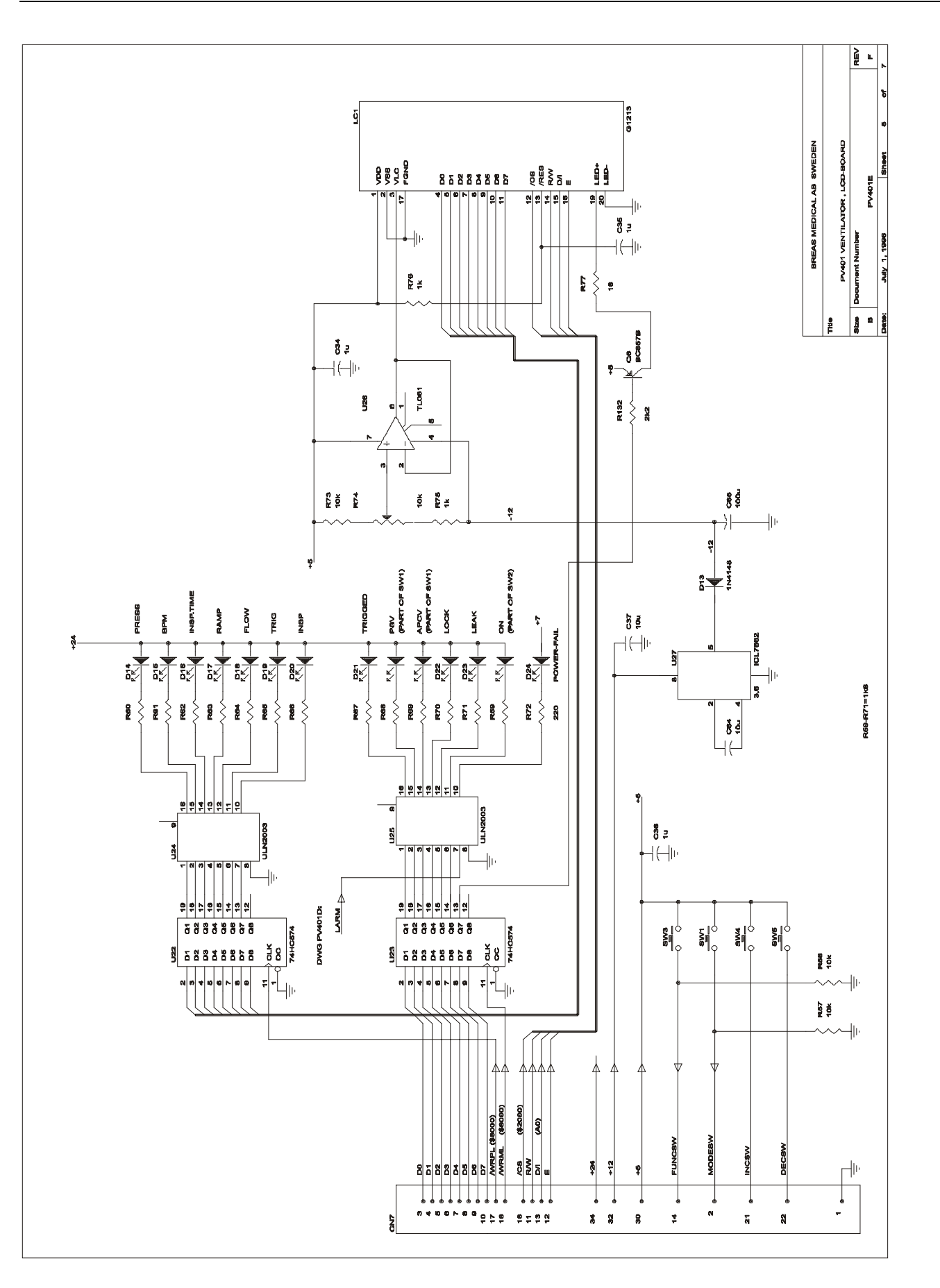

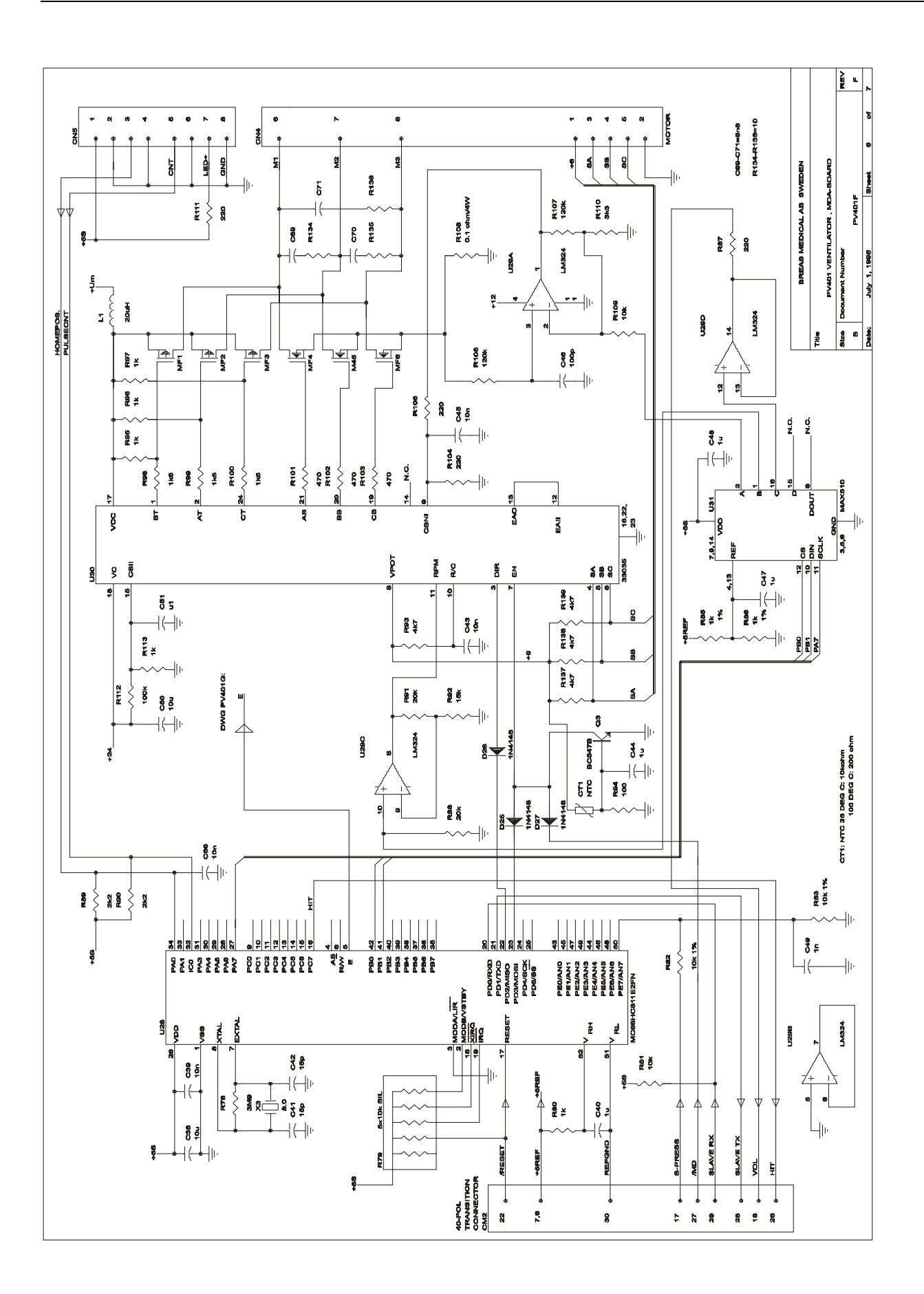

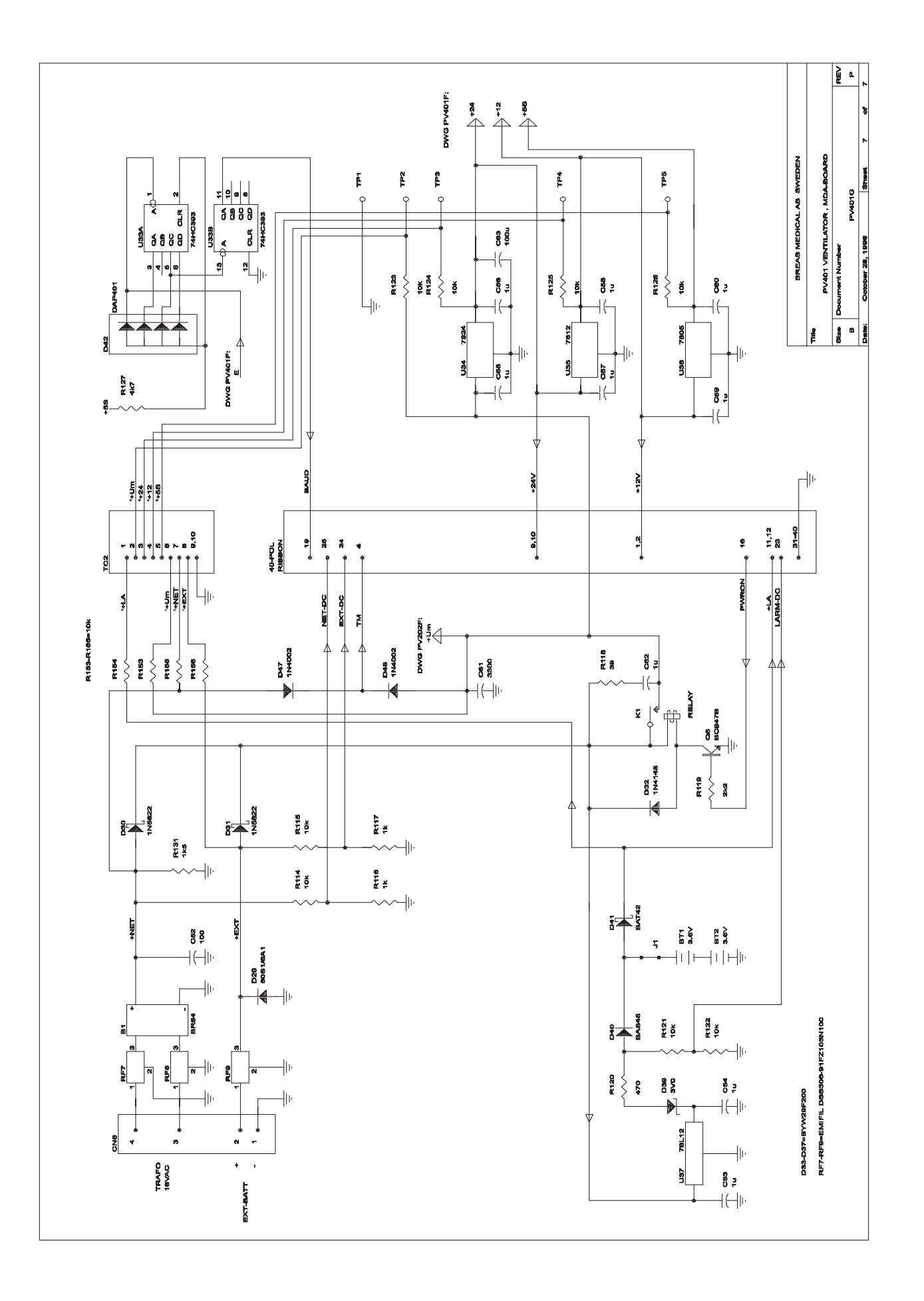

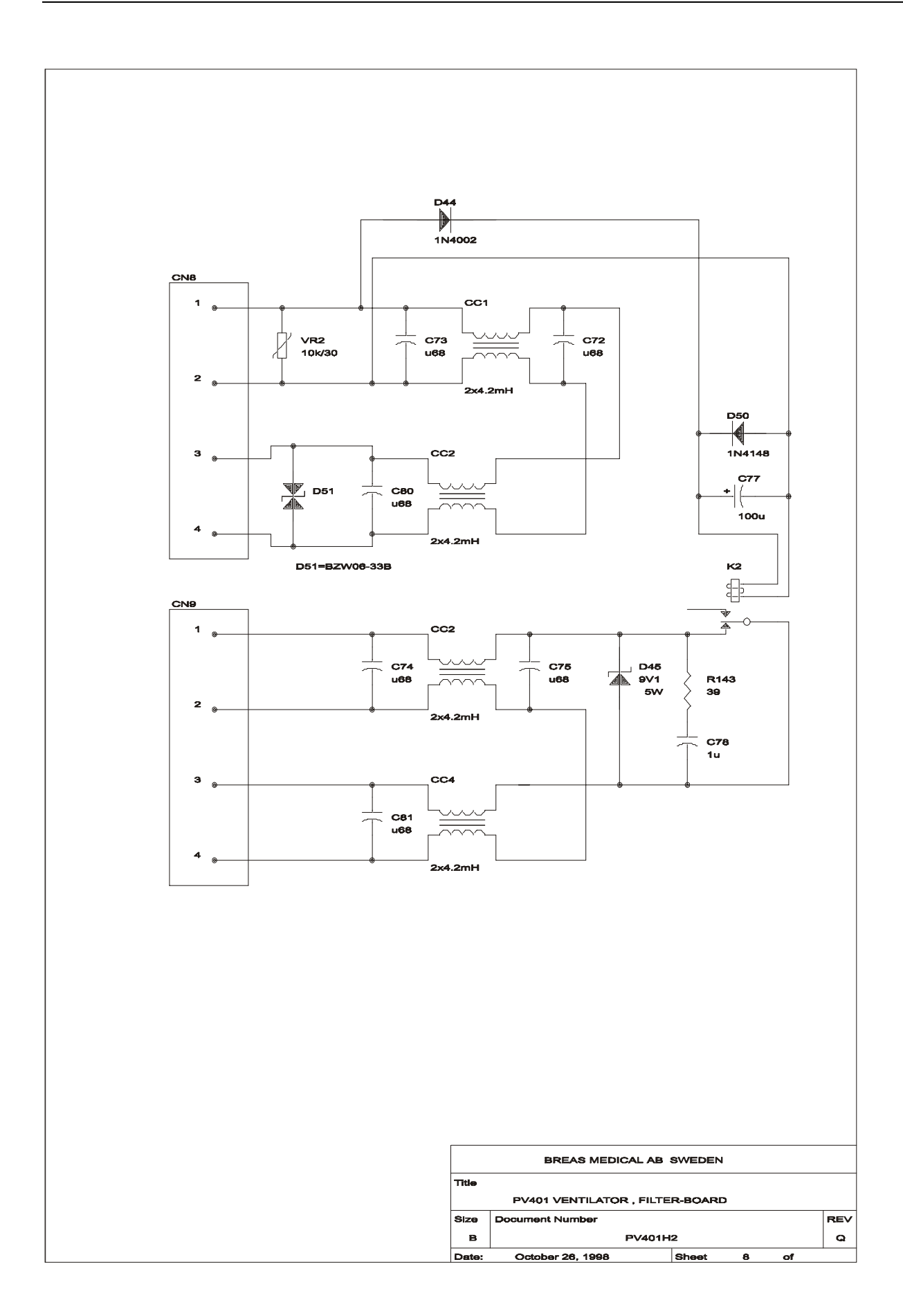

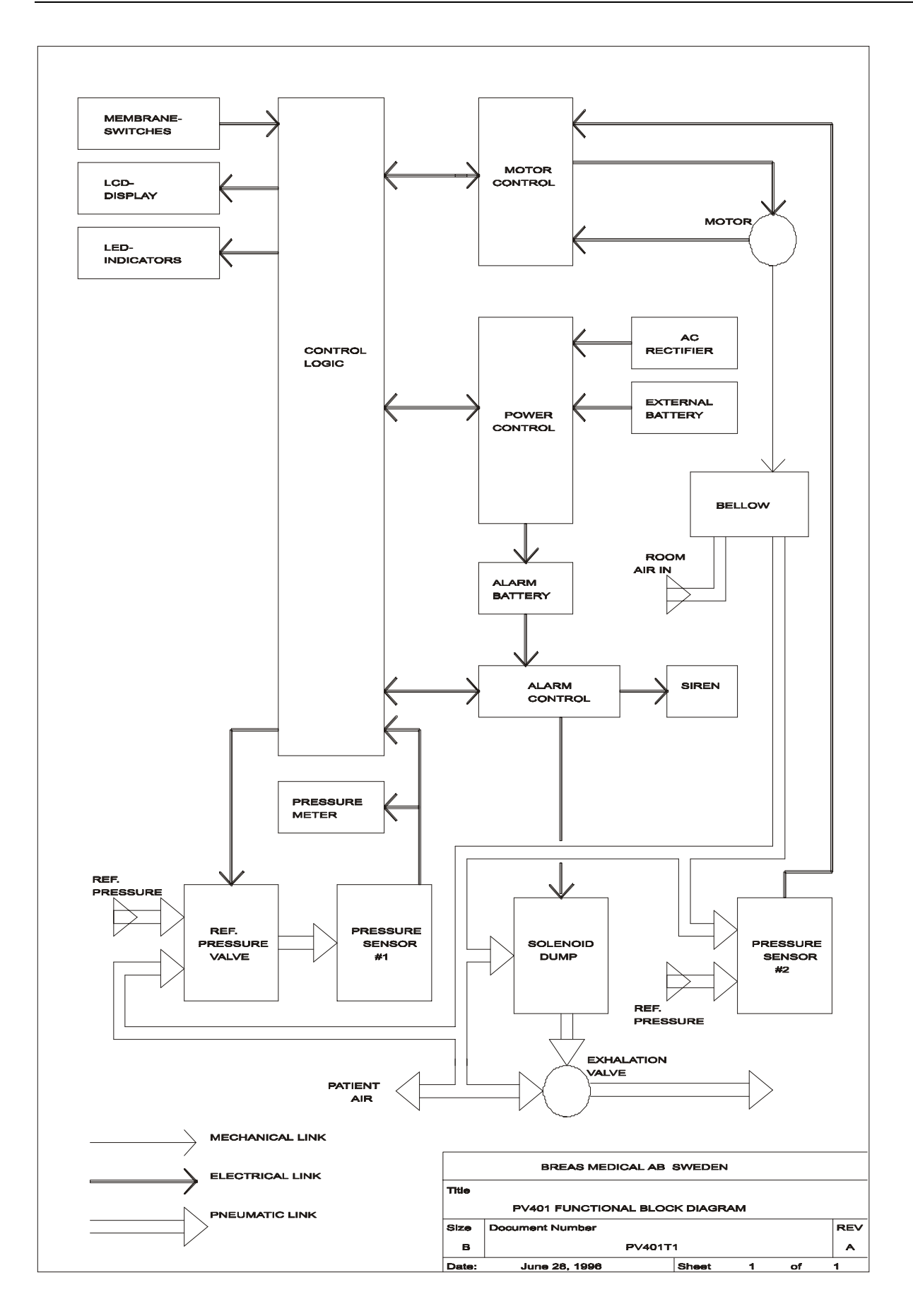

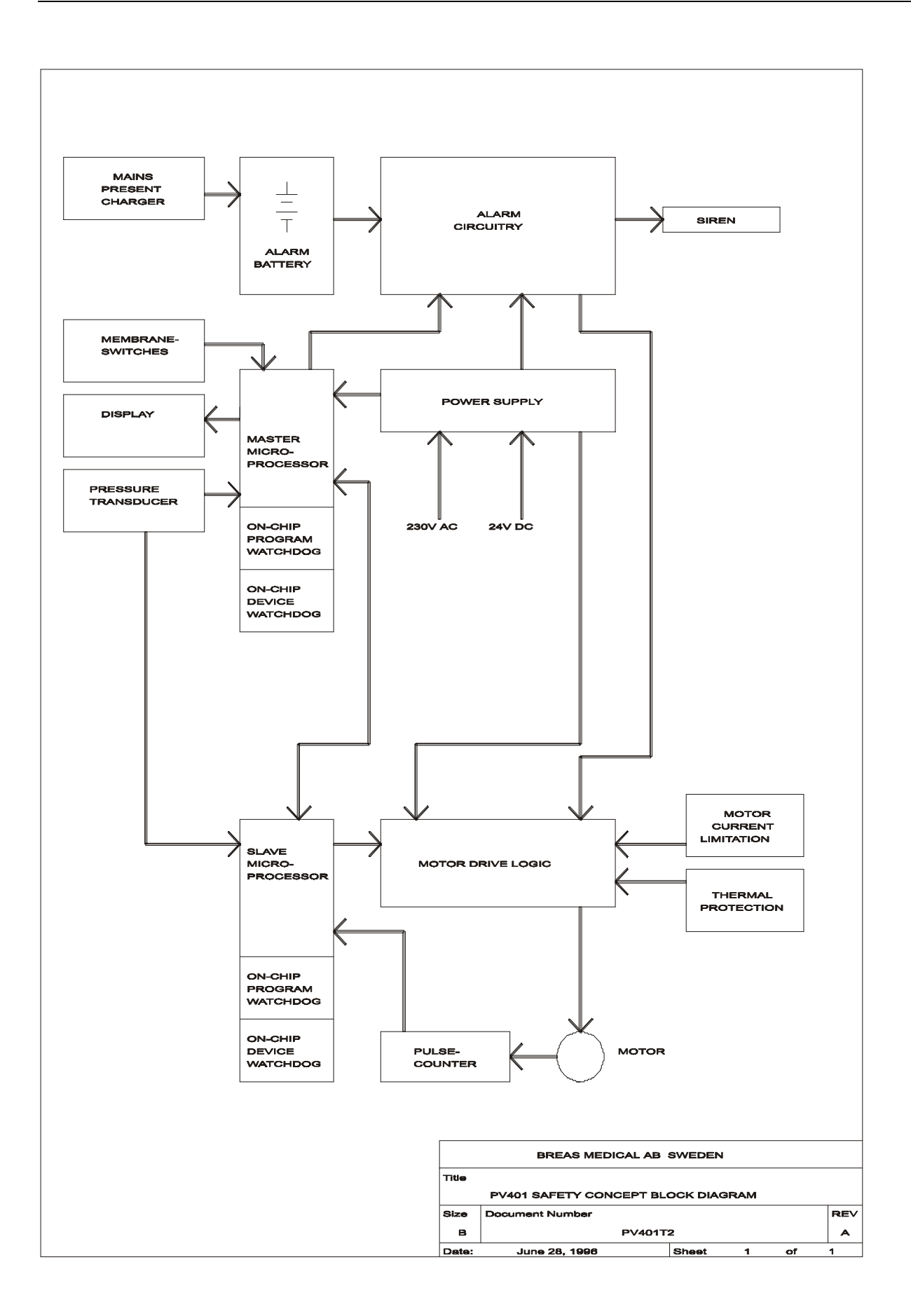

### 8.13 Component positions

### 8.13.1 CPU board

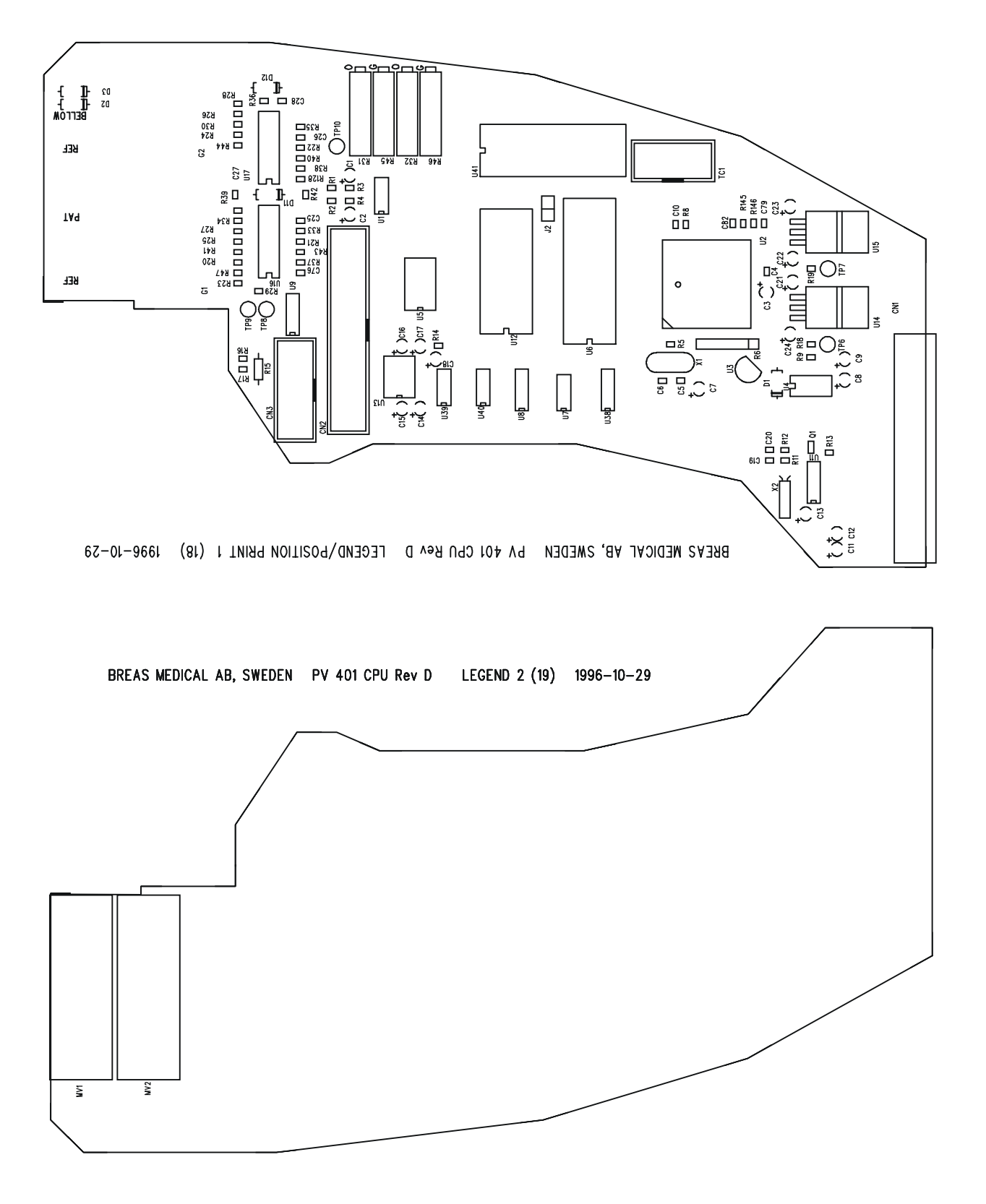

### 8.13.2 MDA board

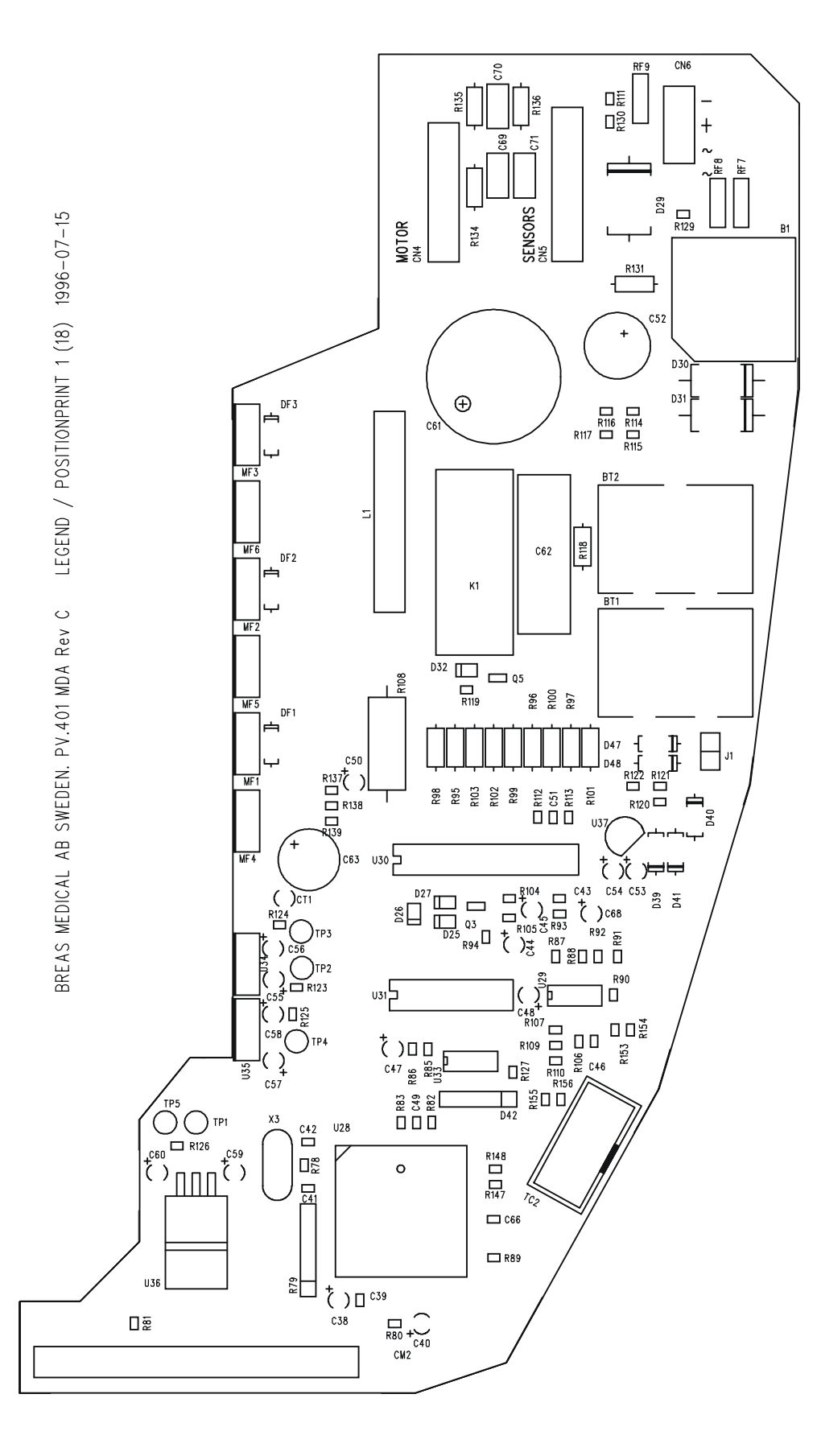

### 8.13.3 Filter board

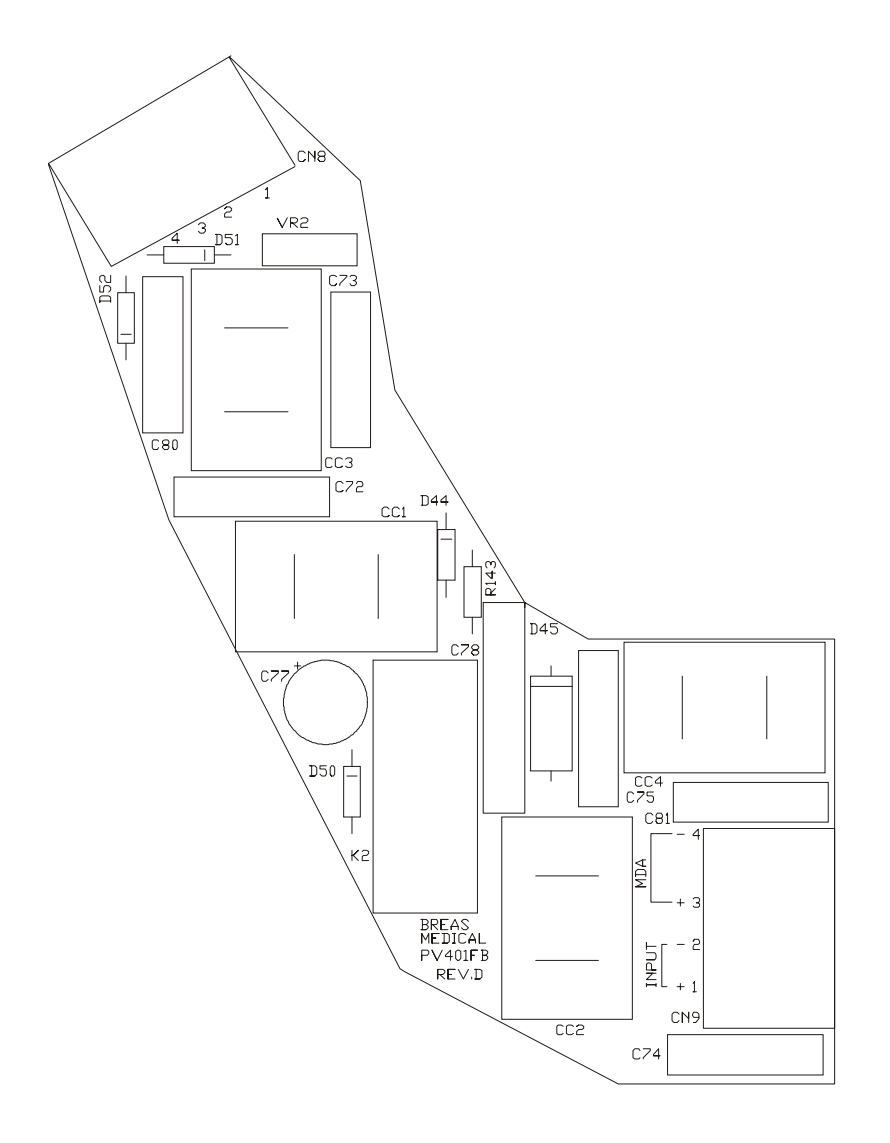

### 8.13.4 LCD board

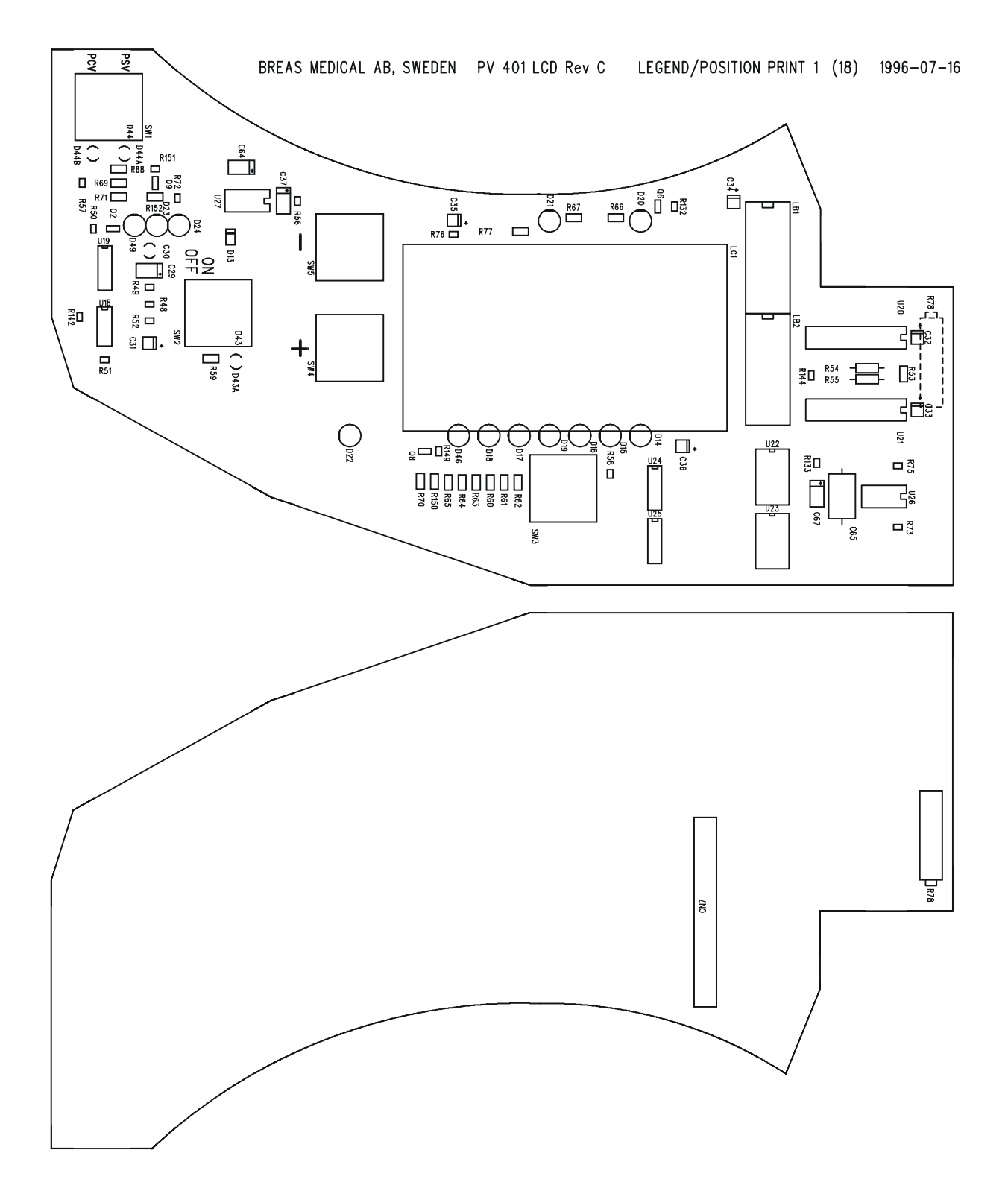

### 8.13.5 Hour counter board

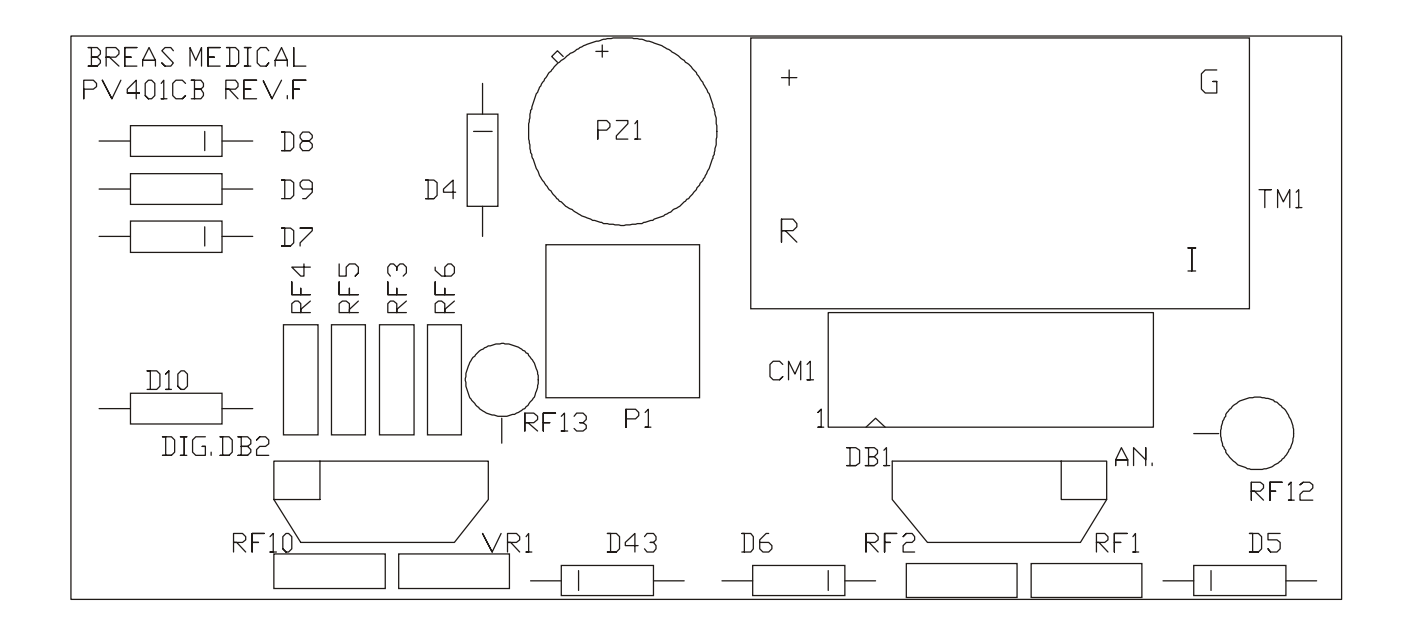

# 8.14 List of components

| R1       | 1k       | 0805       | R68   | 2k4      | 1206         |
|----------|----------|------------|-------|----------|--------------|
| R2       | 1k       | 0805       | R69   | 2k4      | 1206         |
| R3       | 3k9      | 0805       | R70   | 2k4      | 1206         |
| R4       | 3k9      | 0805       | R71   | 2k4      | 1206         |
| D5       | 2140     | 0905       | D72   | 220      | 0805         |
| RJ<br>DO | 51019    |            |       | 220      | 0005         |
| Rb       | 5X10K    | 6-PIN SIL  | R73   |          | 0805         |
| R7       | *        |            | R74   | 10k TRIM | BI 89P       |
| R8       | 10k      | 0805       | R75   | 1k       | 0805         |
| R9       | 1k       | 0805       | R76   | 1k       | 0805         |
| R10      | *        |            | R77   | 18       | 1206         |
| D11      | 2140     | 0905       | D79   | 3M0      | 0805         |
|          | 51019    | 0805       |       | 51019    |              |
| R12      | 56K      | 0805       | R/9   | 5X10K    | 6-PIN SIL    |
| R13      | 2k2      | 0805       | R80   | 1k       | 0805         |
| R14      | 10       | 0805       | R81   | 10k      | 0805         |
| R15      | 47       | 0.25W 4MOD | R82   | 10k 1%   | 0805         |
| R16      | 2k2      | 0805       | R83   | 10k 1%   | 0805         |
| D17      | 212      | 0905       |       | *        | 0000         |
|          |          | 0805       |       | 41- 40/  | 0005         |
| R18      | 10K      | 0805       | R85   | 1K 1%    | 0805         |
| R19      | 10k      | 0805       | R86   | 1k 1%    | 0805         |
| R20      | 10k      | 0805       | R87   | 220      | 0805         |
| R21      | 180      | 0805       | R88   | 20k      | 0805         |
| R22      | 180      | 0805       | R89   | 2k2      | 0805         |
| D22      | 100      | 0905       | POO   | 21/2     | 0805         |
| RZ3      | 100      | 0805       |       |          | 0005         |
| R24      | 180      | 0805       | R91   | 20K      | 0805         |
| R25      | 390      | 0805       | R92   | 6k8      | 0805         |
| R26      | 390      | 0805       | R93   | 4k7      | 0805         |
| R27      | 39k      | 0805       | R94   | 100      | 0805         |
| R28      | 30k      | 0805       | R95   | 1k       |              |
| R20      | 2014     | 0805       | DOG   | 112      |              |
| RZ9      | SSK      | 0605       |       |          |              |
| R30      | 33k      | 0805       | R97   | 1K       | 0.5W 4MOD    |
| R31      | 50k TRIM | BI 89P     | R98   | 1k5      | 0.5W 4MOD    |
| R32      | 50k TRIM | BI 89P     | R99   | 1k5      | 0.5W 4MOD    |
| R33      | 1M       | 0805       | R100  | 1k5      | 0.5W 4MOD    |
| R34      | 1M       | 0805       | R101  | 470      | 0.5W 4MOD    |
| D25      | 114      | 0905       | D102  | 470      |              |
| N33      |          | 0005       |       | 470      |              |
| R36      | TIM      | 0805       | R103  | 470      | 0.500 41000  |
| R37      | 100k     | 0805       | R104  | 220      | 0805         |
| R38      | 100k     | 0805       | R105  | 220      | 0805         |
| R39      | 100k     | 0805       | R106  | 120k     | 0805         |
| R40      | 100k     | 0805       | R107  | 120k     | 0805         |
| R/1      | 100k     | 0805       | R108  | 0.1      |              |
| D40      | 100k     | 0005       | D100  | 104      | 0005         |
| R42      | TUUK     | 0605       |       |          | 0005         |
| R43      | 100k     | 0805       | R110  | 3K3      | 0805         |
| R44      | 100k     | 0805       | R111  | 220      | 0805         |
| R45      | 20k TRIM | BI 89P     | R112  | 100k     | 0805         |
| R46      | 20k TRIM | BI 89P     | R113  | 1k       | 0805         |
| R47      | 220      | 0805       | R114  | 10k      | 0805         |
| R/8      | 470      | 0805       | R115  | 10k      | 0805         |
| D 40     | 470      | 0005       |       |          | 0005         |
| R49      | TUUK     | 0805       | RIIO  | IK       | 0805         |
| R50      | 1k       | 0805       | R117  | 1k       | 0805         |
| R51      | 10k      | 0805       | R118  | 39       | 0.5W 4MOD    |
| R52      | 100k     | 0805       | R119  | 2k2      | 0805         |
| R53      | 4k7 1%   | 1206       | R120  | 470      | 0805         |
| D54      | 920      |            | D121  | 104      | 0805         |
|          | 020      |            |       | 101      | 0005         |
| R55      | 820      | 0.25W 4MOD | RIZZ  | IUK      | 0805         |
| R56      | 20k      | 0805       | R123  | 10k      | 0805         |
| R57      | 10k      | 0805       | R124  | 10k      | 0805         |
| R58      | 10k      | 0805       | R125  | 10k      | 0805         |
| R59      | 2k4      | 1206       | R126  | 10k      | 0805         |
| R60      | 2k/      | 1206       | R127  | /k7      | 0805         |
|          | 214      | 1200       |       |          | 0000         |
| K01      | ∠K4      |            |       |          | COOD         |
| R62      | 2k4      | 1206       | K129  | 470      | 0805         |
| R63      | 2k4      | 1206       | R130  | 100      | 0805         |
| R64      | 2k4      | 1206       | R131  | 1k5      | 1W 4MOD      |
| R65      | 2k4      | 1206       | R132  | 2k2      | 0805         |
| D66      | 21/1     | 1206       | R133  | 20k      | 0805         |
|          | 2R4      | 1200       |       |          |              |
| K0/      | ∠κ4      | 1200       | r 134 | 10       | 0.0VV 4IVIOD |

| R135 | 10               | 0.6W 4MOD              | C50        | 10u/50      | RAD 1MOD               |
|------|------------------|------------------------|------------|-------------|------------------------|
| R136 | 10               | 0.6W 4MOD              | C51        | u1/50       | 0805                   |
| R137 | 4k7              | 0805                   | C52        | 100u/50     | RAD 2MOD ELLYT         |
| R138 | 4k7              | 0805                   | C53        | 1u/35       | RAD 1MOD               |
| R139 | 4k7              | 0805                   | C54        | 1u/35       | RAD 1MOD               |
| R140 | *                |                        | C55        | 1u/50       | RAD 1MOD (OBS ELLYT)   |
| R141 | *                |                        | C56        | 1u/35       | RAD 1MOD               |
| R142 | 1k5              | 0805                   | C57        | 1u/35       | RAD 1MOD               |
| R143 | 39               | 0.6W 4MOD              | C58        | 1u/35       | RAD 1MOD               |
| R144 | 1k 1%            | 0805                   | C59        | 1u/35       | RAD 1MOD               |
| R145 | 10k 1%           | 0805                   | C60        | 1u/35       | RAD 1MOD               |
| R146 | 10k 1%           | 0805                   | C61        | 3300/50     | RAD 4MOD               |
| R147 | 10k 1%           | 0805                   | C62        | 1u/250      | RAD 11MOD              |
| R148 | 10k 1%           | 0805                   | C63        | 100u/50     | RAD 2MOD               |
| R149 | 2k2              | 0805                   | C64        | 10u/16      | 6032                   |
| R150 | 2k4              | 1206                   | C65        | 100u/16     | AXIAL 6MOD             |
| R151 | 2k2              | 0805                   | C66        | 10n/50      | 0805                   |
| R152 | 2k4              | 1206                   | C67        | 10u/16      | 6032                   |
| R153 | 10k              | 0805                   | C68        | 10n/63      | RAD 1MOD PHILIPS 62908 |
| R154 | 10k              | 0805                   | C69        | 10n/200     | POLY 2MOD              |
| R155 | 10k              | 0805                   | C70        | 10n/200     | POLY 2MOD              |
| R156 | 10k              | 0805                   | C71        | 10n/200     | POLY 2MOD              |
| C1   | 1u/35            | RAD 1MOD               | C72        | u68/63      | POLY 6MOD              |
| C2   | 1u/35            | RAD 1MOD               | C73        | u68/63      | POLY 6MOD              |
| C3   | 10u/16           | RAD 1MOD               | C74        | u68/63      | POLY 6MOD              |
| C4   | 10n/50           | 0805                   | C75        | u68/63      | POLY 6MOD              |
| C5   | 15p/50           | 0805                   | C76        | 15p/63      | 0805                   |
| C6   | 15p/50           | 0805                   | C77        | 100u/50     | RAD 2MOD ELLYT         |
| C7   | 1u/35            | RAD 1MOD               | C78        | 1u/250      | RAD 11MOD              |
| C8   | 1u/35            | RAD 1MOD               | C79        | 1n/63       | 0805                   |
| C9   | 1u/35            | RAD 1MOD               | C80        | 680n/100    | RAD 6MOD               |
| C10  | 10n/50           | 0805                   | C81        | 680n/100    | RAD 6MOD               |
| C11  | 100u/16          | RAD 1MOD               | C82        | 10n/63      | 0805                   |
| C12  | 1u/35            | RAD 1MOD               | C83 -      | 0.033u/250V | RIFA X2-PME271         |
| C13  | 1u/35            | RAD 1MOD               | CI1        | NIC         | PHILIPS 640/3977-10k   |
| C14  | 1u/35            | RAD 1MOD               | D1         | BAS45       | DIODE 4MOD             |
| C15  | 1u/35            | RAD 1MOD               | D2         | 1N4002      | DIODE 4MOD             |
| C16  | 1u/35            | RAD 1MOD               | D3         | 1N4002      | DIODE 4MOD             |
| C17  | 1u/35            | RAD 1MOD               | D4         | 4V3/0.5W    | ZENER 4MOD             |
| C18  | 1u/35            | RAD 1MOD               | D5         | BZW06-6V4   | ZENER 4MOD             |
| 019  | 27p/50           | 0805                   | D6         | BZW06-6V4   | ZENER 4MOD             |
| 020  | 150p/50          | 0805                   | D7         | BZW06-6V4   | ZENER 4MOD             |
| 021  | 1u/35            |                        | D8         | BZW06-6V4   | ZENER 4MOD             |
| 022  | 1u/35<br>1u/25   |                        | D9         | BZW06-10B   | ZENER 4MOD             |
| 023  | 1u/35<br>1u/25   |                        | DIU        | BZVV06-10B  |                        |
| C24  | 1u/33<br>1p/50   |                        | D11        | 5V6/0.5VV   | ZENER 4WOD             |
| C25  | 11/50<br>1p/50   | 0805                   | D12        | 3V0/U.3VV   |                        |
| C26  | 10/50<br>1p/50   | 0805                   | D13        |             |                        |
| C27  | 11/50<br>1p/50   | 0805                   | D14        |             |                        |
| C20  | 10/16            | 6022                   | D15        |             |                        |
| C29  | 10u/10<br>10p/50 |                        | D10        |             |                        |
| C30  | 101/30           | AD TWOD FHILLIFS 02900 | D17        |             |                        |
| C32  | 1u/35<br>1u/35   | 3528                   | D10        | SLI 134MG   |                        |
| 032  | 10/35            | 3528                   | D19        | SI H34MG    |                        |
| C34  | 10/35            | 3528                   | D20        | SLH34MC     |                        |
| C35  | 1u/35            | 3528                   | D21<br>D22 |             |                        |
| C36  | 1u/35            | 3528                   | D22        | SI H34\/R   |                        |
| C37  | 10µ/16           | 6032                   | D23        | SI H34VR    | LED                    |
| C38  | 10u/16           | RAD 1MOD               | D25        | 1N4148      |                        |
| C39  | 100/10<br>10n/50 | 0805                   | D26        | 1N4148      | DIODE SOD87            |
| C40  | 1u/35            | RAD 1MOD               | D27        | 1N4148      | DIODE SOD87            |
| C41  | 15p/50           | 0805                   | D28        | *           |                        |
| C42  | 15p/50           | 0805                   | D29        | 60S1/6A1    |                        |
| C43  | 10p/50           | 0805                   | D30        | 1N5822      | DIODE 7MOD             |
| C44  | 1u/35            | RAD 1MOD               | D31        | 1N5822      | DIODE 7MOD             |
| C45  | 10n/50           | RAD 1MOD PHILIPS 62908 | D32        | 1N4148      | DIODE SOD87            |
| C46  | 100p/50          | 0805                   | D33-D37    | *           |                        |
| C47  | 1u/35            | RAD 1MOD               | D38        | *           |                        |
| C48  | 1u/35            | RAD 1MOD               | D39        | 3V0/0.5W    | ZENER 4MOD             |
| C49  | 1n/50            | 0805                   | D40        | BAS45       | DIODE 4MOD             |
|      |                  | 1                      |            |             |                        |

| D41         | BAT42         | DIODE 4MOD                 | L1        | 20uH/2A          | SIEMENS B82134-A5202M        |
|-------------|---------------|----------------------------|-----------|------------------|------------------------------|
| D42         | DAP401        | 5-PIN DIODENET             | X1        | 4.0MHz           | HC49/4H                      |
| D43         | B7\//06-26    |                            | ¥2        | 22 768kHz        |                              |
| D43         | DZ VV 00-20   |                            | X2<br>X2  |                  | INAD INIOD, SOLDLIKED TO FOB |
| D44         | 11N4002       |                            | X3        |                  |                              |
| D45         | 9V1/5W        | ZENER 7MOD                 | B1        | BR64             | RECTIFIER                    |
| D46         | SLH34MG       | LED                        | MV1,MV2   | MAGNETVALVE      | PNEUTRONICS 1094 ohm         |
| D47         | 1N4002        | DIODE 4MOD                 | LC1       | 32x128-LCD       | SEIKO G1213                  |
| D48         | 1N4002        | DIODE 4MOD                 | M1        | 24V-TIMEMETER    | CURTIS 701P                  |
| D49         | SI H34\/R     | LED (Note, Not vet fitted) | 11-13     | *                |                              |
| D50         | 11/1/10       |                            |           | 2v4 2m⊔          | SCHAEENED                    |
| D50         | 1114140       |                            | 001-004   | 284.200          | SCHAFFINER                   |
| D51         | BZW06-33B     | ZENER 4MOD                 |           |                  | RN214-2/02-4.2mH             |
| D52         | *             |                            | PZ1       | QFP-03A          | BUZZER STAR MICRONICS        |
| Q1          | BC847B        | SOT23                      | SW1       | RF15-AG          | RAFI-SWITCH WITH             |
| Q2          | BC847B        | SOT23                      |           |                  | 2 GREEN LEDS                 |
| $\tilde{0}$ | BC8/7B        | SOT22                      | SW/2      | RE15-AG          | RAFLSWITCH WITH              |
| 0.5         | bC047D        | 30123                      | 0112      | NI 13-AO         |                              |
| Q4          |               |                            |           |                  | 1 GREEN LED                  |
| Q5          | BC847B        | SOT23                      | SW3       | RF15-OBEL-AG     | RAFI-SWITCH WITHOUT LED      |
| Q6          | BC857B        | SOT23 (Note! PNP)          | SW4       | RF15-OBEL-AG     | RAFI-SWITCH WITHOUT LED      |
| Q7          | *             |                            | SW5       | RF15-OBEL-AG     | RAFI-SWITCH WITHOUT LED      |
| 08          | BC847B        | SOT23                      | K1        | SGR282-24\/DC    | RELAY ELESTA                 |
|             |               | SOT23                      | K)        | SCD202 24VDC     |                              |
| Q9          | DU047D        | 30123                      |           | SGRZ0Z-Z4VDC     |                              |
| 01          | CD40106       | SO16                       | DB1       | 9-POL DSUB MAL   | .E                           |
| U2          | 68HC11A1FN    | 52PLCC IN SOCKET           | DB2       | 9-POL DSUB FEN   | l.                           |
| U3          | MC34064P-5    | SOT23                      | CN1       | 40-POL HEADER    |                              |
| U4          | REF02         | DIP8                       | CN2       | 34-POL STRIP     |                              |
| 115         | 74HC573       | SO20                       | CN3       |                  |                              |
|             | 070056        |                            | CN/4      |                  |                              |
| 00          | 270200        |                            | CIN4      |                  |                              |
| 07          | 74HC00        | S014                       | CN5       | 9-POL STRIP      | 2.54 PANDUIT                 |
| U8          | 74HC138       | SO16                       | CN6       | 4-POL STRIP      | 3.96 PANDUIT                 |
| U9          | ULN2003AD     | SO16                       | CN7       | 34-POL STRIP     |                              |
| U10         | *             |                            | CN8.CN9   | 4-POL TERMINAL   | WAGO 256-404                 |
| 1111        | CD4060        | SO16                       | CM1       | 14-POI           | TRANSITION CONNECTOR         |
| 1112        |               |                            | CM1P      |                  |                              |
| 012         |               |                            | CIVITE    | 14-FOL IDC FEM.  |                              |
| 013         | MAX232CWE     | SO16L                      | CIVI2     | 40-POL           | TRANSITION CONNECTOR         |
| U14         | 7805UC        | 10220                      | CM2B      | 40-POL IDC FEM.  | 40-STRAINRELIEF              |
| U15         | 7809UC        | TO220                      | TC1,TC2   | 10-POL HEADER    |                              |
| U16         | LM224J        | DIP14                      | JP1.JP2   | 8-POL PLUG       | WEIDMULLER 15-00159742-1     |
| U17         | I M224.I      | DIP14                      | JP3       | 4-POL PLUG       | WEIDMULLER 15-00159738-1     |
| 1110        | CD/003        | SO14                       |           | DYE010           |                              |
|             | CD4093        | 0010                       |           |                  |                              |
| 019         | CD4027        | S016                       | VRZ       | 30/38V VARISTOF  | K SIEMENS STUK30             |
| U20         | LM3914N       | DIP18                      | RF1-RF10  | -10nF EMIFIL M   | URATA DSS306-91FZ103N100     |
| U21         | LM3914N       | DIP18                      | RF11      | RIBBON-FERRITE   | FERRITE 0443166651           |
| U22         | 74HC574       | SO20                       | RF12-RF1  | 3 - FERRITE      | MURATA BL02RN1-R62           |
| 1123        | 74HC574       | SO20                       | BT1 BT2   | 3.6\//110mAh     | NICd VARTA 3/\/100R-LP1+2    |
| 1124        |               | SO16                       | G1 G2     |                  |                              |
| 024         |               | SO10                       | 61,62     | IVIE A TODE      | MOTODOLA                     |
| 025         | ULN2003AD     | 5016                       |           |                  | MUTURULA                     |
| U26         | TL061CP       | DIP8                       | IP1-IP11  | TESTPOINT        | VERO 20-2136                 |
| U27         | ICL7662CPA    | DIP8                       | J1,J2     | JUMPER (1/18)    |                              |
| U28         | MC68HC811E2FN | I 52PLCC IN SOCKET         | LB1,LB2   | 10-LEDBAR GREE   | EN                           |
| 1129        | I M324D       | SO14                       | MF1-MF3   | BDX34C           | TO220                        |
| 1130        | MC33035D      |                            | ME4-ME6   |                  | TO220                        |
| 0.30        |               |                            |           |                  |                              |
| 031         | MAX510BCPE    | DIP16                      | DF1-DF3   | UF4004           |                              |
| U32         | *             |                            | P1        | 500 1T TRIM      | BECKMAN 72P                  |
| U33         | 74HC393       | SO14                       | SOCKET I  | FOR G1,G2 (8/20) |                              |
| U34         | 7824UC        | TO220                      | SOCKET I  | FOR U2,U28 52-PO | L PLCC                       |
| 1135        | 7812UC        | TO220                      | RIBBON C  | ABLE 14-POL FOR  | 2 CM1                        |
| 1136        | 7805110       | TO220                      |           |                  | CM2                          |
| 000         | 700000        | TO220                      |           |                  |                              |
| 037         | 78L12         | 1092                       | KIBBON (  | ABLE 34-POL FOR  | CINZ-CIN7                    |
| U38         | 74HC138       | SO16                       | ALL 1u/35 | RAD 1MOD ARE T   | ANTALUM                      |
| U39         | 74HC32        | SO14                       | ALL 10u/1 | 6 RAD 1MOD ARE   | TANTALUM                     |
| U40         | 74HC21        | SO14                       |           |                  |                              |
| U41         | GR3281 NVRAM  | DIP28                      |           |                  |                              |
|             |               | 1                          |           |                  |                              |

#### Note:

All 1mod-tantal-capacitors shall be "kemet type t350".

All LEDs shall be specified type.

Components other than specified are not allowed,

All capacitors shall have specified module raster.

Maximum length of all resistors, except r108 is 8mm; mounted on 4mm-raster.

Ni-Cd batteries bt1, bt2 cannot be wave soldered (short circuit).

# 9 FAULT TRACING

## 9.1 Fault tracing

| SYMPTOM                                                           | POSSIBLE CAUSE                                                                                                    | REMEDIAL ACTION                                                                                                    | SEE CH. |
|-------------------------------------------------------------------|----------------------------------------------------------------------------------------------------|----------------------------------------------------------------------------------------------------|---------|
| LED for "POWER" is on<br>and the ventilator alarms<br>at start-up | The power cord is not properly connected.                                                                              | Connect the power cord.                                                                                                    | 2       |
|                                                                   | Measure the voltage at contact CN6 (MDA board)                                                                         | If there is voltage, replace the MDA board,                                                                                                    | 8       |
|                                                                   | Voltage should be 18 VAC                                                                                               | If there no voltage, check the filter board and transformer.                                                                                                    |         |
|                                                                   | Mains fuse blown.                                                                                                    | Replace the fuse.                                                                                                    | 2       |
| Will not run from external battery supply.                        | External batteries are discharged.                                                                                     | Charge the batteries                                                                                                    | 2       |
|                                                                   | External battery cable is not connected properly or is faulty.                                                         | Connect the cable / measure and replace if faulty.                                                                                                    | 2       |
|                                                                   | Ext. batt. fuse in rear panel has blown.                                                                               | Replace the fuse.                                                                                                    | 2       |
|                                                                   | If the fuse blows<br>immediately after<br>connecting the ext.<br>battery cable.                                        | Check the polarity.                                                                                                    | 2       |
|                                                                   | With the battery<br>connected, measure the<br>voltage between TP1 and<br>pin 2 on CN6. It should be<br>approx. 24 VDC. | If the voltage is OK, replace the<br>MDA board.<br>If there is no voltage, check the<br>wiring and filter board. Replace if<br>faulty.                                                                                                    | 8       |
| The ventilator does not<br>give adequate<br>pressure/volume       | Leakage from patient circuit/mask.                                                                                     | Check the tubes, mask and exhalation valve for leakage.                                                                                                    | 2       |
|                                                                   | Internal leakage from<br>tubes, bellows or check<br>valves.                                                            | Perform a leakage test.                                                                                                    | 3       |
|                                                                   | Filters dirty.                                                                                                    | Replace white filter, wash grey filters.                                                                                                    | 2       |
| Pressure indicator shows no pressure reading.                     | Internal supply tube blocked.                                                                                          | Check the tubes and connectors.                                                                                                    | 5       |
|                                                                   | MDA board faulty.                                                                                                    | Check by connecting a voltmeter<br>to the pressure outlet on the rear<br>panel if a change in pressure<br>causes a change in the voltage.<br>$P = 0 \text{ cm } H_2O \text{ gives } 1V$<br>$P = 30 \text{ cm } H_2O \text{ gives } 4V$<br>If OK, replace the LCD board<br>If not, replace the CPU<br>board | 8       |

### 9.2 Error codes

If the PV 401 has the MXG software installed (see section 8.10) an Error Code memory is provided which can store the last 20 error codes generated. (Earlier software will only show the current error code and this information is lost once the machine is switched off.) The error codes provide useful information when fault-finding or carrying out service work. To read the error codes, proceed as follows:

- Press and hold the minus button.
- Start the ventilator, keeping the minus button pressed.
- The display will now show the message FAIL MEM. PUSH FUNC TO SHOW
- Press the Function button.
- The latest error code stored is shown first. The information given is YEAR, MONTH, DAY, HOUR, MINUTE, the text FAIL and the error code itself, see below for explanations.
- Press the function button to page back through the error codes to the earliest code stored.
- After the last code has been displayed, the message; SHOW FAIL RDY, is shown. Switch the ventilator off.

### 9.2.1 Table of Error Codes

The table below shows each error code, its meaning and the action required to remedy the situation. Where the Action Required column contains more than one action they are listed in the order they should be carried out e.g. if recommended action No. 1 does not solve the problem proceed with action No. 2 and so on.

| Error |                                      |   |                                                  |
|-------|--------------------------------------|---|--------------------------------------------------|
| code  | Explanation                          |   | Action required                                  |
| 00    | Slave processor does not answer.     | 1 | Replace ribbon cable between<br>CPU - MDA board. |
|       |                                      | 2 | Replace MDA board.                               |
|       |                                      | 3 | Replace CPU board.                               |
| 01    | Movement of bellows failed to start. | 1 | If ventilator is cold, let it warm up.           |
|       |                                      | 2 | Replace motor.                                   |
|       |                                      | 3 | Replace MDA board.                               |
| 02    | Slave processor answer fail.         | 1 | Replace ribbon cable between<br>CPU - MDA board. |
|       |                                      | 2 | Replace MDA board.                               |
|       |                                      | 3 | Replace CPU board.                               |
| 03    | Movement of bellows failed.          | 1 | If ventilator is cold, let it warm up.           |
|       |                                      | 2 | Replace motor.                                   |
|       |                                      | 3 | Replace MDA board.                               |

Refer to Chapter 6 for information about removing the different boards etc.

Continued on next page

| 04 | Master processor EEPROM failure.          | Replace CPU board.                       |
|----|-------------------------------------------|------------------------------------------|
| 05 | Master processor RAM failure.             | Replace CPU board.                       |
| 06 | Master processor program failure.         | Replace CPU board.                       |
| 07 | Master processor failure.                 | Replace CPU board.                       |
| 08 | Alarm battery low.                        | 1 Connect to mains for charging.         |
|    |                                           | 2 Replace MDA board.                     |
| 09 | Motor pulse counter failure.              | 3 Replace motor.                         |
|    |                                           | 4 Replace MDA board.                     |
| 10 | Master processor program IC failure.      | Replace CPU board.                       |
| 11 | Mains power low.                          | If mains power is OK, replace MDA board. |
| 21 | Cannot find home position.                | Check home position sensor/              |
|    |                                           | replace motor unit.                      |
| 22 | Communication error                       | 1 Replace CPU board.                     |
|    |                                           | 2 Replace MDA board.                     |
| 31 | Pressure transducer/amplifier #1 failure. | Replace CPU board.                       |
| 32 | Pressure transducer/amplifier #2 failure. | Replace CPU board.                       |
| 33 | Motor stop signal path diode D25 failure. | Replace MDA board.                       |
| 34 | Motor stop signal path diode D27 failure. | Replace MDA board.                       |
| 35 | Slave processor RAM failure.              | 1 Replace slave processor.               |
|    |                                           | 2 Replace MDA board.                     |
| 36 | Slave processor failure.                  | 1 Replace slave processor.               |
|    |                                           | 2 Replace MDA board.                     |
| 37 | Master processor measurement failure.     | Replace CPU board.                       |
| 38 | D/A converter failure.                    | Replace MDA board.                       |
| 39 | Pressure transducer/amplifier failure.    | 1 Check internal/external tubes.         |
|    |                                           | 2 Replace CPU board.                     |
| 40 | External battery voltage low.             | Charge/Replace external battery.         |
| 41 | Pressure measurement failure.             | 1 Check internal/external tubes.         |
|    |                                           | 2 Replace CPU board.                     |
| 42 | PC communication IC (U12) failure.        | 1 Replace CPU board.                     |
|    |                                           | 2 Replace MDA board.                     |
| 43 | Communication error at serial port.       | Check the serial cable's connection.     |
| 44 | PC communication IC failure.              | 1 Try again.                             |
|    |                                           | 2 Check PC cable.                        |
|    |                                           | 3 Replace CPU board.                     |
|    |                                           |                                          |

Continued on next page

| 51 | NV time does not match.                           | Replace CPU board |
|----|---------------------------------------------------|-------------------|
| 52 | NV store pointer does not match.                  | Replace CPU board |
| 53 | NV store pointer points below NVRAM               | Replace CPU board |
| 54 | NV store 10-bit converter counter does not match. | Replace CPU board |
| 55 | NV read 10-bit converter counter does not match.  | Replace CPU board |
| 56 | Calender pointer does not match.                  | Replace CPU board |
| 57 | No NVRAM mounted.                                 | Replace CPU board |

### 10-1 ENGINEERING CHANGE HISTORY PV 401

| From serial No.    | Change made                                                                                                    |
|--------------------|----------------------------------------------------------------------------------------------------|
| October 1996       | Software upgrade Master MT6, Slave SGI<br>15 second delay for low volume alarm.<br>More power to motor on return if bellows go to max.  |
| November 1996      | Software upgrade Master MT8, Slave SGJ<br>More power to motor on return if it does not move.                                            |
| 40416 (July 1997)  | Software upgrade Master MUE, Slave SGN 50 ml low volume alarm.                                                                          |
| 40445 (July 1997)  | Software upgrade Master MUF, Slave SGP PC connection.                                                                                   |
| 41003 (April 1998) | Software upgrade Master MXG, Slave SGP<br>Internal memory (Dallas).<br>Adjustable low pressure alarm.<br>Requires new operating manual. |

## Service record for Breas PV 401

Service Record No:\_\_\_\_\_

| Registration       |           |                 |
|--------------------|-----------|-----------------|
| Model:             | Serial No | Inventory No    |
| Accessories:       |           |                 |
| Delivery date:     | No of o   | perating hours: |
| Service started:   | Signatu   | ıre:            |
| Service completed: | Signatu   | ıre:            |
| Handed over, date: | Signatu   | ıre:            |

| General checks                                     | Read instruction No. | OK |
|----------------------------------------------------|----------------------|----|
| Open new service record, Identify the ventilator   | 3.6.1                |    |
| Note number of operating hours                     | 3.6.2                |    |
| Check all markings                                 | 3.6.3                |    |
| Information from user                              | 3.6.4                |    |
| Check validity of technical documentation          | 3.6.5                |    |
| External checks                                    |                      |    |
| Inspect for external damage and wear               | 3.7.1                |    |
| Check power connection                             | 3.7.2                |    |
| Run minimum function check                         | 3.7.3                |    |
| Internal checks                                    |                      |    |
| Clean inside ventilator                            | 3.8.1                |    |
| Check cabling                                      | 3.8.2                |    |
| Check fastening of components                      | 3.8.3                |    |
| Motor Unit                                         |                      |    |
| Check if complete motor unit is to be replaced     | 6.5                  |    |
| Replace the drive belts                            | 7.2                  |    |
| Lubricate the felt sleeve for drive screw          | 7.3                  |    |
| Replace the check valve membrane in patient air ou | utlet 7.4.1          |    |
| <u>Electronics</u>                                 |                      |    |
| Power supply                                       | 3.8.7                |    |
| Calibrate the pressure sensor                      | 8.5                  |    |
| Check operation using external battery             | 8.6                  |    |
| Check if alarm batteries need to be replaced       | 8.7                  |    |
| After reassembly                                   |                      |    |
| Check electrical safety levels                     | 8.8                  |    |
| Leakage test of motor unit and tubes               | 7.5                  |    |
| Final checks before handing over                   |                      |    |
| Function check                                     | 3.9.1                |    |
| Check low pressure/leakage alarm                   | 3.9.2                |    |
| Check low volume alarm                             | 3.9.3                |    |
| Check alarm mute                                   | 3.9.4                |    |
| Check trigger function                             | 3.9.5                |    |
| Check pressure/rate                                | 3.9.6                |    |
| Check tidal volume indication                      | 3.9.7                |    |
| Check external battery operation                   | 3.9.8                |    |
| Check accessories (where applicable)               | 3.9.9                |    |
| Replace/Wash patient filters                       | 3.9.10               |    |
| Set correct setting for patient                    | 3.9.11               |    |
| Turn for comments and notes                        |                      |    |

| Comments and notes: |  |
|---------------------|--|
|                     |  |
|                     |  |
|                     |  |
|                     |  |
|                     |  |
|                     |  |
|                     |  |
|                     |  |
|                     |  |
|                     |  |
|                     |  |
|                     |  |
|                     |  |
|                     |  |
|                     |  |
|                     |  |
|                     |  |
|                     |  |
|                     |  |
|                     |  |
|                     |  |
|                     |  |
|                     |  |
|                     |  |

### **10-3 RETURNING PRODUCTS TO BREAS**

If a product needs to be returned to Breas for any reason, e.g. for service, warranty, repair or upgrade, the following routine must be followed to ensure that the correct action is taken and to avoid unnecessary delays.

Pack the product in its original packaging. If this is not available, pack the product in packaging suitable for the transportation to Breas.

Fill out the Customer part of a Service Report and pack it together with the product. The Service Report, completed by Breas, will be returned with the product.

A copy of the Service Report is provided on the next page. This can be photocopied and used as required.

# Service Report

|                                 | Breas Ref. No:   |
|---------------------------------|------------------|
| Customer Name & Address:        |                  |
|                                 |                  |
| Reference:                      | Ref. No          |
| Model: Serial No:               | h Running time   |
| Error /Complaint / Accessories  |                  |
|                                 |                  |
|                                 |                  |
|                                 |                  |
| Date received by BREAS:         | Signature        |
| Renair Warranty Unda            | ate Charge Other |
|                                 |                  |
| Action taken:                   |                  |
|                                 |                  |
|                                 |                  |
|                                 |                  |
|                                 |                  |
|                                 |                  |
|                                 |                  |
|                                 |                  |
| Parts used                      | Pcs Price        |
|                                 |                  |
|                                 |                  |
|                                 |                  |
|                                 |                  |
| Running hours from BREAS:       | h                |
| Date returned to customer:      | Signature:       |
| Use reverse side for notes etc. |                  |

|      | <br>                                      |
|------|-------------------------------------------|
|      |                                           |
|      |                                           |
|      |                                           |
|      |                                           |
|      |                                           |
|      |                                           |
|      |                                           |
|      |                                           |
|      |                                           |
|      |                                           |
| <br> | <br>· · · · · · · · · · · · · · · · · · · |
|      |                                           |
|      |                                           |
|      |                                           |
| <br> | <br>                                      |
|      |                                           |
|      |                                           |
|      |                                           |
| <br> | <br>· · · · · · · · · · · · · · · · · · · |
|      |                                           |
|      |                                           |
|      |                                           |
|      |                                           |
|      |                                           |
|      |                                           |
| <br> | <br>                                      |
|      |                                           |
|      |                                           |
|      |                                           |
| <br> | <br>                                      |
|      |                                           |
|      |                                           |
|      |                                           |
| <br> | <br>                                      |
|      |                                           |
|      |                                           |
|      |                                           |
|      |                                           |
|      |                                           |
|      |                                           |
|      |                                           |
|      |                                           |
|      |                                           |
|      |                                           |
| <br> | <br>· · · · · · · · · · · · · · · · · · · |
|      |                                           |
|      |                                           |
|      |                                           |
|      |                                           |
|      | <br>                                      |
|      | <br>                                      |
|      |                                           |
|      |                                           |
| <br> | <br>                                      |
| <br> | <br>                                      |
| <br> | <br>                                      |
| <br> | <br>                                      |
| <br> | <br>                                      |
| <br> | <br>                                      |
| <br> | <br>                                      |
| <br> | <br>                                      |
| <br> |                                           |
| <br> | <br>                                      |
| <br> | <br>                                      |
| <br> |                                           |
| <br> |                                           |
| <br> |                                           |
|      | <br>                                      |
| <br> |                                           |
|      |                                           |
|      |                                           |
|      |                                           |
|      |                                           |
|      |                                           |
|      |                                           |
|      |                                           |
|      |                                           |
|      |                                           |
|      |                                           |
|      |                                           |
|      |                                           |
|      |                                           |
|      |                                           |
|      |                                           |
|      |                                           |
|      |                                           |
|      |                                           |
|      |                                           |
|      |                                           |
|      |                                           |
|      |                                           |
|      |                                           |
|      |                                           |
|      |                                           |
|      |                                           |
|      |                                           |
|      |                                           |
|      |                                           |
|      |                                           |
|      |                                           |
|      |                                           |